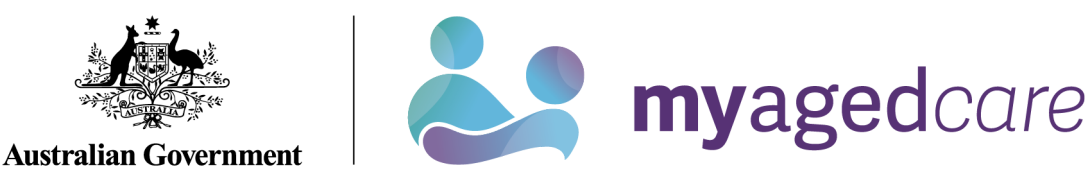

# Aged Care Assessor App User Guide

This Aged Care Assessor App (the App) user guide outlines essential information for both aged care needs assessors (needs assessors) who use the Integrated Assessment Tool (IAT) and/or residential aged care funding assessors (RAC funding assessors) who use the Australian National Aged Care Classification (AN-ACC) assessment tool.

The user guide will walk users through how the App can be utilised both online and offline, allowing for users to use the App in different situations.

This user guide has been split into the following sections:

- Part A is for needs assessors and/or RAC funding assessors who complete assessments using either AN-ACC or IAT.
- Part B is for needs assessors who complete assessments using the IAT.
- Part C is for RAC funding assessors who complete assessments using the AN-ACC assessment tool.

Version 4.0 – 24 February 2025

# Contents

| Part A – Needs assessors and RAC funding assessors                                                                                                    | 4                                                  |
|----------------------------------------------------------------------------------------------------|----------------------------------------------------|
| 1.Introduction                                                                                                    | 4                                                  |
| 2.Minimum operating systems for devices to run the App                                                                                                    | 4                                                  |
| <ul><li>3. Downloading and activating the App</li><li>3.1 Downloading the App</li><li>3.2 Installing a sideloaded app (Sideloaded version)</li></ul>                                                                                                    | 5<br>5<br>6                                        |
| 4.Activating the App                                                                                                    | 8                                                  |
| 5.Signing into the App after activation1                                                                                                    | 14                                                 |
| 6.Aged Care Assessor App troubleshooting and diagnostics16.1 Inactivity time-out16.2 Uninstall the App16.3 First time access following a reinstall of the App1                                                                                                    | 5<br> 6<br> 6<br> 7                                |
| 7. Launching and closing the App       1         7.1 Launching the App       1         7.2 Closing the App       1         7.3 Logging out of the App       1                                                                                                    | 7<br> 7<br> 8<br> 8                                |
| 8.App symbols 1                                                                                                    | 9                                                  |
| Part B – IAT Assessments                                                                                                    | 21                                                 |
| 9.Registering a client, self-referring for assessment, starting triage and starting a review 2         9.1       Finding a client       2         9.2       Registering a client       2         9.3       Potential Duplicates       2         9.4       Self-referring for assessment       2         9.5       Starting Triage questions with consent for a client using the IAT (Self-Referral)       2         9.6       Converting assessments after completing Triage       3 | 21<br>22<br>24<br>26<br>28<br>29<br>31<br>32<br>34 |
| 10Referrals, reviews and creating an offline client for assessment310.1Navigating between referrals and reviews310.2Downloading a client's referral or review310.3Creating an offline client4                                                                                                    | 35<br>36<br>38<br>42                               |
| 11. Viewing and adding client information 4                                                                                                    | 15                                                 |
| <ul> <li>11Registering a support person</li></ul>                                                                                                    | 51<br>52<br>58                                     |
| 11.3Creating a relationship for a carer or other support people                                                                                                    | 54<br>58<br>70<br>72<br>72                         |
| 12 Completing identity verification                                                                                                    | -                                                  |

| 13.Undertaking assessments                                                                                                    |                                 |
|----------------------------------------------------------------------------------------------------|---------------------------------|
| 14.Developing a support plan                                                                                                    |                                 |
| 15.IAT outcome                                                                                                    |                                 |
| 16.Adding concerns, goals and recommendations                                                                                                    |                                 |
| <ul> <li>17.Uploading assessment and support plan information to the assessor portal</li> <li>17.1 Uploading assessment and support plan information for downloaded assessments</li></ul>                                                                                        | 100<br>100<br>103               |
| 17.3 Locally registering an offline client                                                                                                    | 103                             |
| <ul> <li>18.Conducting Support Plan Reviews</li></ul>                                                                                                    | 108<br>108<br>110               |
| 19.Completing the match and refer process and finalising the assessment or com the review                                                                                                    | pleting<br>111                  |
| 20.Removing assessments and reviews from the device                                                                                                    | 112                             |
| <ul> <li>21.Completing a Residential Respite Classification Assessment</li></ul>                                                                                                    | 113<br>114<br>116<br>117<br>120 |
| Part C – Residential aged care funding assessments (RAC funding assesso                                                                                                    | rs) 121                         |
| <ul> <li>22. Conducting an RAC funding assessment</li></ul>                                                                                                    | 121<br>121<br>124<br>127        |
| <ul> <li>24. Undertaking Quality Assurance and Training Assessments</li> <li>24.1 Sharing referral details with the assessor undertaking the assessment</li> <li>24.2 Scanning referral QR code or entering the referral ID</li> <li>24.3 Local (Offline) Assessments</li> </ul> | 131<br>131<br>134<br>135        |
| <ul> <li>25. Completing, re-opening and uploading assessments</li></ul>                                                                                                    | 137<br>137<br>140<br>141<br>141 |
| <ul> <li>26. Removing Assessments and Clearing Assessment Data</li></ul>                                                                                                    | 142<br>143<br>144<br>145<br>145 |
|                                                                                                    |                                 |

6 • • .. 

• ...

# Part A - Needs assessors and RAC funding assessors

# 1. Introduction

The Aged Care Assessor App (the App) enables both needs assessors and RAC funding assessors to assess an older Australians' aged care needs while offline. The App allows users to perform a subset of the functions available in the assessor portal, including the ability to conduct an assessment using the Integrated Assessment Tool (IAT) or Australian National Aged Care Classification (AN-ACC) assessment tool.

Needs assessors and RAC funding assessors can undertake these processes using the App:

- Search for existing and register new clients.
- Create offline clients.
- Self-refer for assessment
- View and search assigned referrals.
- Download a client's referral for assessment.
- Download a client's support plan review (needs assessors only).
- View and add information about a client.
- Complete identity verification (wallet check).
- Undertake assessments using IAT (needs assessors only).
- Undertake assessments using AN-ACC (RAC funding assessors only).
- Undertake support plan reviews. (needs assessors only)
- Commence development and update a client's support plan.
- Upload assessment and review information to the My Aged Care assessor portal.
- View and upload client attachments.
- Manually remove or cancel assessments from the App.
- View and set up representative relationships.
- Complete Residential Respite Classification Assessments (clinical needs assessors only).

# 2. Minimum operating systems for devices to run the App

The App is supported on the following operating systems:

- Android available on Google Play
  - o Version 13.0 and up
- iOS available on the Apple App Store
  - o iPadOS 17.0 or later
  - MacOS 11.0 or later, and a Mac with Apple M1 chip or later.
- Windows 10+ available on the Microsoft Store.
  - o Windows 10 version 17763.0 or higher

Please note: the screenshots in this guide feature the app version 30.0.0.1 in Windows 11.

 $\circ$   $\:$  If you are using another device, the App will appear slightly differently.

The App will time out if inactive for 15 minutes and you will need to log in again.

If you do not use the App for 14 days, you will be locked out of the app. You will require an unlock code, which can be generated from the app section in the My Aged Care Assessor Portal.

# 3. Downloading and activating the App

- Prior to using the App, you will need to:
  - <u>Download the App</u> from your device's application store.
  - Have an active role in the assessor portal (you must ensure your registered email address is current and up to date).
  - Have an activation code, that can be obtained either via the App section of the assessor portal or by calling the My Aged Care service provider and assessor helpline (1800 836 799). The activation code will be active for 24 hours from the time it is issued. If your code expires, select **Get Activation Code** in the App section of the assessor portal or call 1800 836 799 to have another code issued. For RAC funding assessors, they can call the AN-ACC Operational Support Line on 02 6289 7190 between 8am 6pm AEST Monday to Friday to request an activation code.

# 3.1 Downloading the App

Before <u>downloading the App</u>, depending on the device you are using, you will need to have an active:

- Microsoft account (for Windows device),
- Apple ID (for Apple iPad), or
- Google account (for Samsung/Android).
- A side-loaded version of the Windows App is available to assessment organisations that have a restricted IT environment.

For instructions on how to download the side-loaded version of the App, please refer to the section <u>Installing a sideloaded app (Sideloaded version)</u>.

1. Once you have an active account, navigate to your device's application store (Microsoft store, Apple App Store, or Google Play Store)

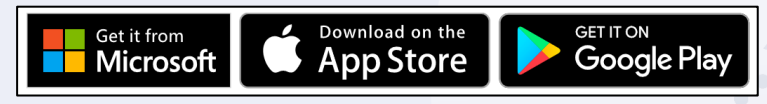

2. Search for the App by entering 'Aged Care Assessor App' in the search box and select the App icon to open the App details.

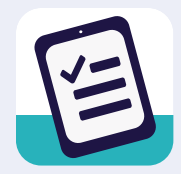

- 3. Select **Install** to download the App to your device. Once successfully downloaded, it will display on your device.
- The App will be located where your device stores its applications. This will differ between the supported devices.

If you have difficulties downloading the App onto your device, contact your organisation administrator or relevant IT area.

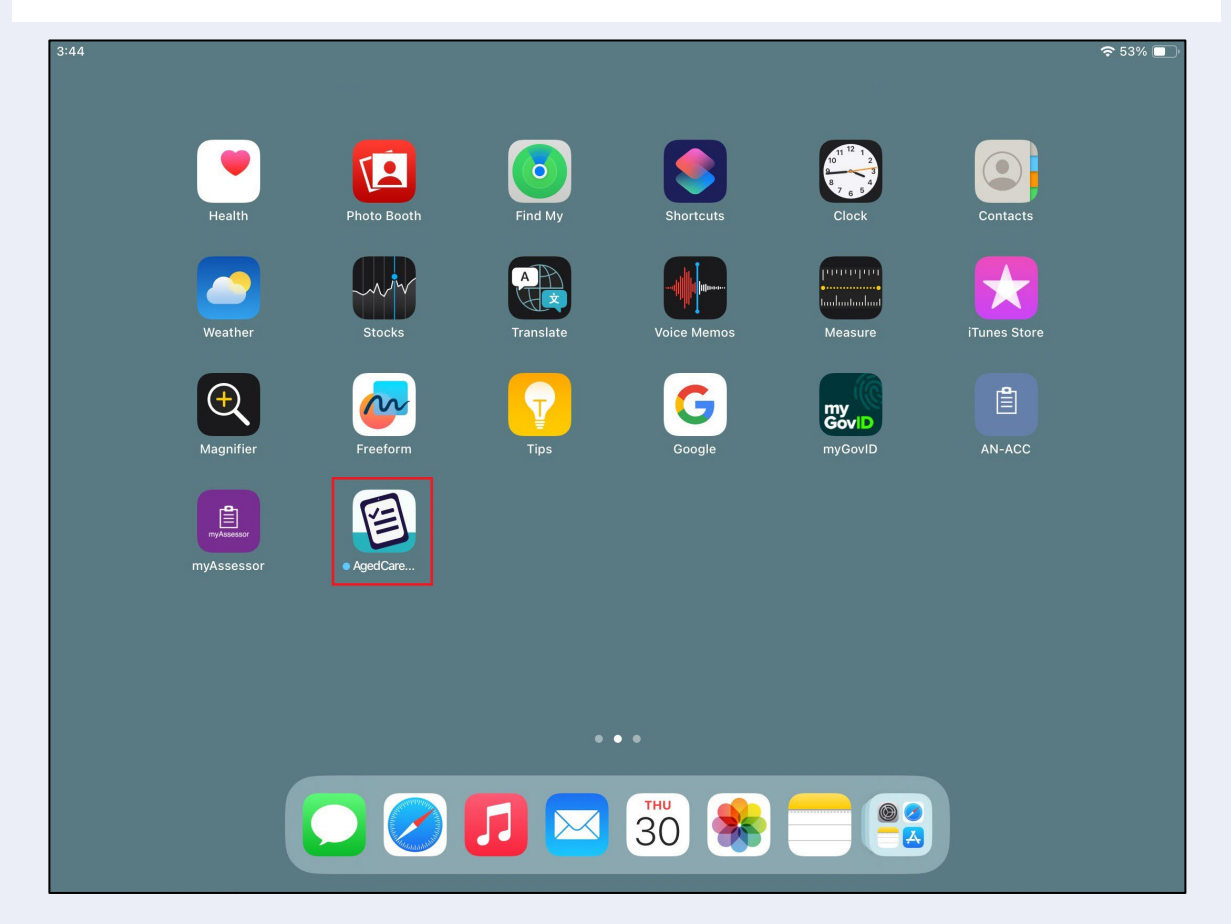

#### 3.2 Installing a sideloaded app (Sideloaded version)

Some organisations who would like to use the App on a Windows device outside the Windows App Store, via a manual installation process with a downloaded installation file known as sideloading. The app files for Windows are available to sideload onto a Windows device running Windows 10 or above. This is to allow for businesses that have a restricted IT environment to install the app without going through the Microsoft Store.

The sideloaded app can be downloaded, a <u>Windows compatible (sideloaded) version</u> of the App is available.

My Aged Care recommends the use of the Microsoft sideloading documentation to install the app.

# 3.2.2 Microsoft Store (Sideloaded version)

The Microsoft Store is also known as the Windows Store.

The suffix of the version number for both apps ends with a number zero. For example: v30.0.0.0

The icon for the sideloaded version of the App is the same as the non-sideloaded version:

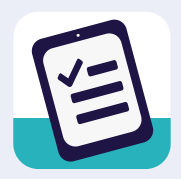

# 3.2.3 Sideload (Sideloaded version)

The suffix of the version number for both apps ends with a number one. For example: v30.0.0.1

The icon and splash screen for the Aged Care Assessor is:

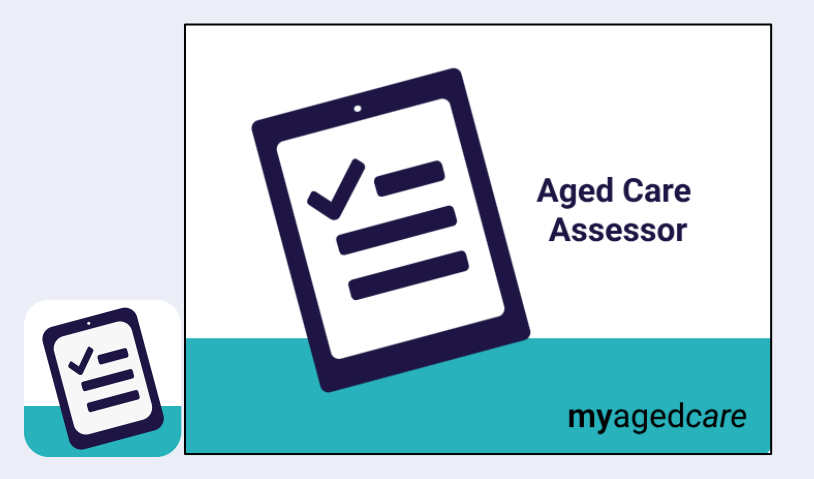

# 3.2.4 Upcoming releases of the App (Sideloaded version)

Unlike apps in the Microsoft Store, Apple App Store and Android Play Store which include automatic updates, Sideloaded apps have no automatic updates, therefore each sideload version update will require a manual installation.

The Department will notify assessment organisations of a new release at least 2 weeks prior to the release of the application. They will also be notified when the new version is available and by what date all their users should be using the new version of the app.

# 3.2.6 Frequently Asked Questions (Sideloaded version)

# How do I sideload my app?

The Department recommends following the guide provided by Microsoft to sideload the application. This can be found at <u>Sideload line of business apps - Windows Application</u> <u>Management | Microsoft Learn</u>

## When do I need to install the new release of the app onto my organisation's devices?

The new version of the app should be installed on your users' devices within 1 week from the release of the new version. Once the new release of app has gone live, users will not be able to begin any new assessments until they have been upgraded to the latest version.

#### How will my organisation's sideloaded app users be supported by the Department?

If you have installed the Aged Care Assessor App via the sideloading method, the Department will continue to support users for issues within the application. We may refer you to contact your organisation's IT area if we believe the issue is related to your organisation's setup.

#### What happens if I don't upgrade my sideloaded app to a new version when it is released?

When a user doesn't accept the updated version of the App from the Microsoft Store, they will not be able to download or access any new referrals on their device. This same restriction will happen for users who have sideloaded the application and don't have the latest version available.

#### What should I do if I have any issues with using my sideloaded app?

Please email your organisation's IT area and include:

- Description of the issue
- Screenshot/s of the issue
- Description of where the issue is during your assessment or other use of the app.

# 4. Activating the App

The App can only be used on one device by one user at any one point in time, and access cannot be shared.

If the device needs to be assigned to another user, select the **Logout** button from the sign in screen in the app or alternatively the user that has the device assigned to them can select the **RE-ACTIVATE AGED CARE ASSESSOR APP** from the App section in their assessor portal. This will deactivate the App and send a new activation code to the user's registered email address. Please note that this will remove all client and user data from the device.

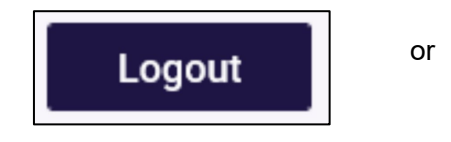

|                                          | Re-activating the Aged Ca                                                                                                    |
|------------------------------------------|----------------------------------------------------------------------------------------------------|
| Care Assessor app' below.                | 1. In order to re-activate the Aged Care Assess                                                                                                    |
|                                          | <ol><li>Possible reasons for re-activation are</li></ol>                                                                                                    |
|                                          | <ul> <li>I uninstalled the app and am installing</li> </ul>                                                                                                    |
|                                          | <ul> <li>I lost my device and need to activate a</li> </ul>                                                                                                    |
|                                          | <ul> <li>I am swapping to a different device</li> </ul>                                                                                                    |
| on code will be displayed on the screen. | <ol><li>This will deactivate your current Aged Care.</li></ol>                                                                                                    |
|                                          | RE-ACTIVATE AGED CARE ASSESSMENT APP                                                                                                    |
| on code will be displayed on             | I unistalled the app and am installing<br>I lost my device and need to activate a<br>I am swapping to a different device<br>This will deactivate your current Aged Care<br>RE-ACTIVATE AGED CARE ASSESSMENT APP |

The new user will then need to log in to the App with a new activation code, which they can generate from the Assessor Portal by selecting **ACTIVATE AGED CARE ASSESSOR APP** or by calling the My Aged Care service provider and assessor helpline (1800 836 799).

ACTIVATE AGED CARE ASSESSOR APP

Once the App has been downloaded to your device, follow the steps below to activate the App.

1. From the home page of the My Aged Care assessor portal, navigate to the **Aged Care Assessor app** section.

| 180 | 0 836 799 Mon-Fri Barn - 8pm Sat 10am - 2pm |                           |                       | Welcome Brenna              |
|-----|---------------------------------------------|---------------------------|-----------------------|-----------------------------|
| Ass | essor Portal                                |                           |                       | Logout                      |
|     | Welcome Brenna                              |                           |                       |                             |
|     |                                             | 8                         | 4                     |                             |
|     | <u>htt</u>                                  | Find a client             | Assessment referrals  | Review requests             |
|     |                                             |                           |                       | ٠                           |
|     | My Dashboard                                | Assessmenta               | Raviews               | Organisation administration |
|     | Ê                                           | ()<br>()                  |                       | <u> </u>                    |
|     | Residential Funding Referrals               | Find a service provider   | Reports and documents | Aged Care Assessor app      |
|     | Ś                                           | Ţ                         |                       |                             |
|     | Tasks and notifications                     | My Aged Care Interactions |                       |                             |
|     |                                             |                           |                       |                             |
|     |                                             |                           |                       |                             |

In this section, you will be able to view your App activation status, any referrals downloaded to your device, and generate a code to unlock, activate or reactivate your device.

Select Get Activation Code to send an activation code to your registered email address.

| # Home   Aged Care Assessor App                                                                                                    |
|----------------------------------------------------------------------------------------------------|
| Aged Care Assessor App                                                                                                    |
|                                                                                                    |
| Aged Care Assessor app not activated                                                                                                    |
|                                                                                                    |
| Activate the Aged Care Assessor App<br>Use the Activate Aged Care Assessor App button to generate an activation code to use when first logging into the Aged Care Assessor App. The activation code will be displayed on the screen.                                                                                                    |
| Where can I get the app?                                                                                                    |
| The Aged Care Assessor app is available from the following stores                                                                                                    |
| AppStore Cooperation and the side-loaded version of the Aged Care Assessor App is available to assessment organisations that have a restricted IT environment. For instructions on how to download the side-loaded version of the Aged Care Assessor App, please refer to the guidance material available on the Department of Health website. |
| . Click Activate to generate the code.                                                                                                    |
| . Click Activate to generate the code.                                                                                                    |

| Aged Care Asses           | so Get Activation Code                                                                                                    |  |
|---------------------------|----------------------------------------------------------------------------------------------------|--|
| •                         | An activation code will be displayed on the screen. Use this code to activate the Aged Care Assessor App on your device.<br>Do you want to continue? |  |
| Activate the Aged Care As | ACTIVATE CANCEL                                                                                                    |  |

3. Open the App from your device.

| 3:44       |             |           |             |                        |              | <b>奈</b> 53% □_' |
|------------|-------------|-----------|-------------|------------------------|--------------|------------------|
|            | -           |           |             | 101121                 |              |                  |
| Health     | Photo Booth | Find My   | Shortcuts   | Clock                  | Contacts     |                  |
| Weather    | Stocks      | Translate | Voice Memos | Measure                | iTunes Store |                  |
| Magnifier  | Freeform    | Tips      | Google      | my<br>GovID<br>myGovID | AN-ACC       |                  |
| myAssessor | • AgedCare  |           |             |                        |              |                  |
|            |             |           |             |                        |              |                  |
|            |             |           | • •         |                        |              |                  |
|            |             |           | 30          |                        |              |                  |
|            |             |           |             |                        |              |                  |

- **4.** A login page will display and remind users they must be a registered needs assessor and/or RAC funding assessor with My Aged Care and have an activation code obtained from either the assessor portal or the My Aged Care service provider and assessor helpline.
- 5. Enter the email address associated with your staff account in the Assessor Portal and your activation code, and then select **Activate**.

| Aged Care Assessor App<br>Australian Government myAgedCare                                                                        | blication                             |  |
|----------------------------------------------------------------------------------------------------|---------------------------------------|--|
| Verification and activating your application                                                                                      |                                       |  |
| Please enter your registered assessor email address, and the 16 digit activation code.     Fields marked with an * are mandatory. | _                                     |  |
| Email address * Enter your email address                                                                                          | 00                                    |  |
| Activation code * Find your activation code in the Assessor Portal                                                                | Alternatively, scan QR code to verify |  |
| Activate application                                                                                                    |                                       |  |

Alternatively, you can scan the QR code that was displayed from the Assessor Portal by selecting **Scan QR Code**.

| 1800 836 799                  |                                                                                                    |                                                                     |                                |                            |                                     |                      |                      |                          |                            | Welcome Unre                 | estricted 1 |
|-------------------------------|----------------------------------------------------------------------------------------------------|---------------------------------------------------------------------|--------------------------------|----------------------------|-------------------------------------|----------------------|----------------------|--------------------------|----------------------------|------------------------------|-------------|
| Assessor Portal               |                                                                                                    |                                                                     | Organisation<br>administration | Find a service<br>provider | Residential<br>Funding<br>Referrals |                      |                      | Reports and<br>documents | Tasks and<br>notifications | My Aged Care<br>interactions |             |
| Home   Aged Care              | Assessor App                                                                                                    |                                                                     |                                |                            |                                     |                      |                      |                          |                            |                              |             |
| Home   Aged Care     Aged     | Assessor App<br>Care Assessor A<br>Aged Care Assessor<br>the Aged Care Assessor<br>the | Get Activati                                                        | on Cocc<br>activation code is: | your Aged Care Ass         | essor app to scan                   | the QR code below    | y to activate access |                          |                            |                              |             |
| A side-loaded please refer to | t Application of the Windows Aged Care Asses<br>the guidance material available on the                                                                                                    | essor App is available to assessme<br>Department of Health website. | nt organisations th            | at have a restricted if    | T environment. Fo                   | r instructions on he | w to download the s  | side-loaded version      | of the Aged Care As        | sessor App,                  |             |

The email entered will be verified against the information held in My Aged Care.

If the information is incorrect, an error message will be displayed.

6. The Terms of Use will be displayed.

Read the Terms and Conditions and if you agree, select the **Accept terms and continue** button, to proceed.

If you do not accept, you will not be able to use the App.

|                                                                                       | ACED CADE ASSESSOD ADD TEDMS OF USE                                                                                                    |  |
|---------------------------------------------------------------------------------------|----------------------------------------------------------------------------------------------------|--|
| m1 · 1· · · ·                                                                         | A CALEND CARE ASSESSOR AT LERVIS OF USE                                                                                                    |  |
| This license is fo<br>Commonwealth<br>subject to Your a                               | <sup>1</sup> the use of the "Aged Care Assessor" mobile app (App) and is between the person who downloads the App (You) and the<br>f Australia acting through the Department of Health and Aged Care ABN 83 605 426 759 (Department). Your use of the App is<br>greement to these terms.                                                                                                    |  |
| 1. License terr<br>us from time<br>Your employ                                        | 18 : The App is licensed by the Department to You in accordance with these terms, and all notices and other instructions provided by<br>to time. If You are entering into these terms as an employee of an organisation, You warrant and agree that You are authorised by<br>ar to agree to these terms and bind Your employer.                                                                                                    |  |
| 2. License par<br>Microsoft as<br>responsible for                                     | ies : This license is between the Department and You only, and not with any other person or the App publisher (Apple, Google or the case may be). Subject to the terms of this license, and excluding the data inputted by You into the App, the Department is solely or the App and its content. The Department reserves all rights not expressly granted to You.                                                                                                    |  |
| 3. Description<br>care residents<br>and input the<br>systems. You<br>endeavours to    | of App: The service provided by the App allows You to: (i) collect for the Department certain assessment information from aged<br>, care providers, and residents' families and friends for aged care needs and funding assessment purposes as authorised by Your role<br>responses into an assessment tool within the App; and (ii) upload completed assessments via the App to the Department's secure IT<br>acknowledge that: (iii) the App may not be compatible with certain devices and operating systems; and (iv) while the Department<br>o ensure that the App is free from viruses and other harmful code, this cannot be guaranteed.                                                                                                    |  |
| 4. Scope of lice<br>device that Y                                                     | nse : The license granted to You by the Department is limited to a non-exclusive, non-transferable license to use the App on the<br>ou download it to.                                                                                                    |  |
| 5. License rest<br>App available<br>information c<br>engineer or m<br>(vi) distribute | ictions: This license does not allow You to: (i) use the App on any device that You do not own or control; (ii) distribute or make the over a network where it could be used by multiple devices at the same time; (iii) rent, lease, sell or sublicense the App or any ontained within the App; (iv) copy (except as expressly permitted by this license and any App publisher terms), decompile, reverse to dify the App (except to the extent permitted by law); (v) access or use the App in breach of any laws or for any unlawful purpose; viruses, spyware or any other similar software that may damage the operation of any hardware or software; (vii) collect or store about other users of the App (viii) which is interfavored or avecage of the request for any law or the second of the second of t |  |

• •

• •

• •

7. Once you have accepted the terms, the Privacy notice for the App will appear. Read the notice and if you agree, select the **Continue** button, to proceed.

| Australian Government                                          | Aged Care Assessor Application                                                                                                    |
|----------------------------------------------------------------|----------------------------------------------------------------------------------------------------|
| PRIVACY NOTICE FOR AGI                                         | ED CARE ASSESSOR APP                                                                                                    |
| When this privacy notice a                                     | oplies                                                                                                    |
| This privacy notice applies to                                 | your use of the Aged Care Assessor App.                                                                                                    |
| This privacy notice explains h<br>under the Privacy Act 1988 ( | now we (the <b>Australian Government Department of Health and Aged Care</b> ) manage personal information to meet our obligations<br>Cth) and the Australian Privacy Principles. |
| Information we collect                                         |                                                                                                    |
| We collect the following perse                                 | onal information about you:                                                                                                    |
| · your name                                                    |                                                                                                    |
| · your email address                                           |                                                                                                    |
| · your activation code (                                       | obtained through the Assessor Portal)                                                                                                    |
| · your Assessor ID                                             |                                                                                                    |
| <ul> <li>your organisation and</li> </ul>                      | role details                                                                                                    |
| · your device details (m                                       | nake, model, operating system, App Store used for download)                                                                                                    |
| <ul> <li>system logs when you</li> </ul>                       | use the App.                                                                                                    |
| Why we collect this inform                                     | ation                                                                                                    |
|                                                                | Cancel Continue                                                                                                    |

8. Once the App's Terms of Use has been accepted, you will be presented with the password screen. Create a password according to the rules displayed. You will be asked to enter the password a second time to ensure it is correct.

Use this password to unlock the App each time it is opened.

|                                       | Aged Care Assessor Application                                                                               |       |
|---------------------------------------|----------------------------------------------------------------------------------------------------|-------|
| Australian Government                 | my <b>aged</b> care                                                                                          |       |
| A ativating va                        | sur application                                                                                              |       |
| Activating yo                         |                                                                                                    |       |
| Password must be<br>case character an | e at least 10 characters long and contain at least one lower case character, upper<br>d numerical character. | • • • |
| Fields marked wit                     | h an * are mandatory.                                                                                        |       |
| * New password                        |                                                                                                    |       |
| *****                                 | ٥                                                                                                    |       |
| * Re-type passwor                     | d                                                                                                    | • • • |
| ******                                | ٥                                                                                                    |       |
|                                       |                                                                                                    |       |
|                                       | Set password and continue                                                                                    |       |
|                                       |                                                                                                    |       |
|                                       |                                                                                                    |       |
|                                       |                                                                                                    |       |

**9.** After setting your new password, the App will complete a first time setup such as your profile and your assessment organisations information. Click the **Continue** button to complete the login steps.

| Aged Care Assessor A<br>Australian Government         | oplication |
|-------------------------------------------------------|------------|
| First time setup                                      |            |
| User account verified, welcome Unrestricted 1         |            |
| Setting up the app: Assessment configuration complete |            |
| <ul> <li>Retrieved organisations</li> </ul>           |            |
| <ul> <li>Retrieved triage users</li> </ul>            |            |
| Retrieved initial Facilty referrals                   |            |
| Retrieved initial IAT assessments                     |            |
| Referrals synchronised - 30 May 2024 11:45 am         |            |
| Retrieved support plan reviews                        |            |
|                                                       |            |
|                                                       | Continue   |

- **10.** You have now successfully completed the activation process. The next time you sign in to the App, follow the steps outlined below in the <u>Signing in to the App after activation</u> section.
- 11. Once signed in the App dashboard will be displayed.

| Velcome Sheldon<br>eferrals last synced 8:23am 11/12/24<br>ssessment Outlets<br>ig Bang Aged Care<br>regent Services 1<br>triage 2<br>+progress 3<br>eview 12 | sessment Dashb     | board               |                 |  | С | P | ? | @ Connected | <b>e</b> Sheldon Cooper   |
|----------------------------------------------------------------------------------------------------|--------------------|---------------------|-----------------|--|---|---|---|-------------|---------------------------|
| Seessment Outlets                                                                                                    | lelcome She        | eldon<br>ced 8:23am | 11/12/24        |  |   |   |   |             |                           |
| Ind Bang Aged Care     It 2 days overdae       Irgent Services     1       Irriage     2       Irpogress     3       eview     12                             | ssessment Outle    | ets                 |                 |  |   |   |   |             |                           |
| Image     1       riage     2       > progress     3       eview     12                                                                                       | Big Bang Aged Care | I                   | 12 days overdue |  |   |   |   |             | Backup (4)<br>assessments |
| riage 2<br>> progress 3<br>eview 12                                                                                                    | Irgent Services    | 1                   |                 |  |   |   |   |             |                           |
| Progress 3<br>eview 12                                                                                                    | riage              | 2                   |                 |  |   |   |   |             | Q                         |
| eview 12                                                                                                    | n-progress         | 3                   |                 |  |   |   |   |             | Find a client             |
|                                                                                                    | leview             | 12                  |                 |  |   |   |   |             |                           |
|                                                                                                    |                    |                     |                 |  |   |   |   |             |                           |
|                                                                                                    |                    |                     |                 |  |   |   |   |             |                           |
|                                                                                                    |                    |                     |                 |  |   |   |   |             |                           |
|                                                                                                    |                    |                     |                 |  |   |   |   |             |                           |
|                                                                                                    |                    |                     |                 |  |   |   |   |             |                           |
|                                                                                                    |                    |                     |                 |  |   |   |   |             |                           |
|                                                                                                    |                    |                     |                 |  |   |   |   |             |                           |
|                                                                                                    |                    |                     |                 |  |   |   |   |             |                           |
|                                                                                                    |                    |                     |                 |  |   |   |   |             |                           |
|                                                                                                    |                    |                     |                 |  |   |   |   |             |                           |
|                                                                                                    |                    |                     |                 |  |   |   |   |             |                           |
|                                                                                                    |                    |                     |                 |  |   |   |   |             |                           |

! The first time you log in to the App you may not see any referrals.

Select Refresh referrals to load assessment referrals assigned to you.

If you experience issues with refreshing referrals, follow the steps in <u>App troubleshooting</u> <u>and diagnostics</u> to diagnose issues experienced with the App.

# 5. Signing into the App after activation

To sign into the App after the first-time activation process, follow the steps below.

1. Open the App from your device. The password page will display, and you will be prompted to enter your password.

The App will timeout if inactive for 15 minutes and you will need to log in again.

| Aged Care Assessor Application                                                                                       |
|----------------------------------------------------------------------------------------------------|
| Login<br>Leemane<br>testfiveJassessor.com.au<br>Pessword<br>Enter your password<br>Forgot your password?<br>Login (+ |
| Logout                                                                                                    |

#### 2. The dashboard will be displayed.

| Velcome Sheldon<br>eferrals last synced 8:23am 11/12/24<br>ssessment Outlets<br><u>Big Bang Aged Care</u> (2 dyn wrefe<br>Irgent Services 1<br>Irigae 2<br>n-progress 3<br>teview 12 | sessment Dasl                          | hboard                      |                 |     |  | С | Ģ | ? | @ Connected | Sheldon Cooper            |
|----------------------------------------------------------------------------------------------------|----------------------------------------|-----------------------------|-----------------|-----|--|---|---|---|-------------|---------------------------|
| ssessment Outlets                                                                                                    | <b>Velcome Sł</b><br>Referrals last sy | <b>heldon</b><br>ynced 8:23 | am 11/12/24     | i - |  |   |   |   |             |                           |
| Big Bang Aged Care     Iz days member       Jrgent Services     1       Irinage     2       n-progress     3       teview     12                                                     | Assessment Ou                          | ıtlets                      |                 |     |  |   |   |   |             |                           |
| Jrgent Services     1       Iritage     2       n-progress     3       teview     12                                                                                                 | Big Bang Aged Care                     | e                           | 12 days overdue |     |  |   |   |   |             | Backup (4)<br>assessments |
| Triage     2       n-progress     3       Review     12                                                                                                    | Urgent Services                        | 1                           |                 |     |  |   |   |   |             |                           |
| n-progress 3 Find a client<br>Review 12                                                                                                    | Triage                                 | 2                           |                 |     |  |   |   |   |             | Q                         |
| Review 12                                                                                                    | n-progress                             | 3                           |                 |     |  |   |   |   |             | Find a client             |
|                                                                                                    | Review                                 | 12                          |                 |     |  |   |   |   |             |                           |
|                                                                                                    |                                        |                             |                 |     |  |   |   |   |             |                           |
|                                                                                                    |                                        |                             |                 |     |  |   |   |   |             |                           |
|                                                                                                    |                                        |                             |                 |     |  |   |   |   |             |                           |
|                                                                                                    |                                        |                             |                 |     |  |   |   |   |             |                           |
|                                                                                                    |                                        |                             |                 |     |  |   |   |   |             |                           |
|                                                                                                    |                                        |                             |                 |     |  |   |   |   |             |                           |
|                                                                                                    |                                        |                             |                 |     |  |   |   |   |             |                           |
|                                                                                                    |                                        |                             |                 |     |  |   |   |   |             |                           |
|                                                                                                    |                                        |                             |                 |     |  |   |   |   |             |                           |
|                                                                                                    |                                        |                             |                 |     |  |   |   |   |             |                           |
|                                                                                                    |                                        |                             |                 |     |  |   |   |   |             |                           |

•

You will be locked out of the App if you forget your password, enter your password incorrectly five times, or do not use the App for 14 days.

You can regain access in the App section of the assessor portal.

To do so, select **Generate an Unlock Code** to generate a code within the assessor portal. Enter this code into your device and you will then be able to reset your password and log in.

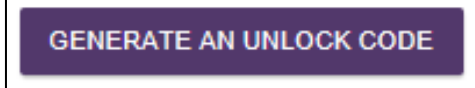

If the portal is unavailable, you can also call the My Aged Care service provider and assessor helpline on 1800 836 799 to generate an unlock code.

# 6. Aged Care Assessor App troubleshooting and diagnostics

The troubleshooting and diagnostics functionality assists the My Aged Care service provider and assessor helpline with diagnosis and resolution of issues in coordination with the support teams in the Department of Health and Aged Care.

These functions are accessed from the **Profile** icon on top of the navigation menu.

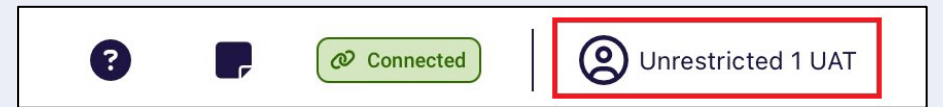

Information about the current downloaded version of the Aged App is displayed, and assessors can also **Check connectivity**, **View logs**, **Share logs** or **Submit feedback** from this screen.

| nem       0mpagessor testfive       0mpagessor testfive       0 | sessor profile        |                                                               | Settings             |                        |
|----------------------------------------------------------------------------------------------------|-----------------------|---------------------------------------------------------------|----------------------|------------------------|
| 0       BL_XZ12511       Use advanced logging       Image         0       test/five@assessor.com.au       Ofcek connectivity       Ofcek connectivity         Acce       ACCA OC comprehensive Assessor - Outlets (Mueller Baby Outlet)       Logging       Vere log3         Device information       0.00.01 (1)       Oftek connectivity       Oftek connectivity       Oftek connectivity         øvere       0.00.01 (1)       0.022631.3593 (WinUl-10.022631.3593)       Submit feedback       Feedback         øvere       LENOVO Desktop - JOSH-LAPTOP (BOYP) (Desktop)       Submit feedback       Feedback       Feedback         øvere       LENOVO Desktop - JOSH-LAPTOP (BOYP) (Desktop)       Submit feedback       Feedback       Feedback         øvere       LENOVO Desktop - JOSH-LAPTOP (BOYP) (Desktop)       Submit feedback       Feedback       Feedback         øvere       LENOVO Desktop - JOSH-LAPTOP (BOYP) (Desktop)       Submit feedback       Feedback       Feedback         øvere       LENOVO Desktop - JOSH-LAPTOP (BOYP) (Desktop)       Submit feedback       Feedback       Feedback         øvere       LENOVO Desktop - JOSH-LAPTOP (BOYP) (Desktop)       Submit feedback       Feedback       Feedback                                                                                                    | Name                  | compassessor testfive                                         | Use biometric login  | $   \mathbf{\bullet} $ |
| Decision       Not set       Check connectivity       Check         mail       ACG AD Comprehensive Assessor - Outlets (Mueller Baby Outlet)       Logging       View logs         Device information       Change password       Change         Age version       Submit feedback       Feedback         Operating System (05)       WinUI - 10.0.22651.3593 (WinUI - 10.0.22651.3593)       Submit feedback         Device       LENOVO Desktop - JOSH LAPTOP (BOY7) (Desktop)       Feedback         instal 0       8077-10.0.22631.3593 LENOVO HGFGSNHI       Submit feedback                                                                                                    | ID                    | BL_XZ125611                                                   | Use advanced logging | •                      |
| Deal     testfive@assessor.com.au     Check connectivity     Check connectivity     Change       Device information     00.0.0.1 (1)     00.0.22631.3593 (WinUl - 10.0.22631.3593)     WinUl - 10.0.22631.3593 (WinUl - 10.0.22631.3593)     Ewoto Desktop     Feedback     Feedback     <                                                                                                    | Discipline            | Not set                                                       |                      |                        |
| nets     ACG A0 Comprehensive Assessor - Outlets (Mueller Baby Outlet)     Logging     View logs       Device information     Change password     Change       App venion     30.0.0.1 (1)     Submit feedback     Feedback       perior     LINOVO Desktop - JOSH LAPTOP (80Y7) (Desktop)     Feedback     Feedback       Instal Io     80Y7-10.0.22631.3593-LENOVO-HGFGSNHI     Logout     Logout                                                                                                    | Email                 | testfive@assessor.com.au                                      | Check connectivity   | Check                  |
| Device information     Change password     Change       App version     30.0.1 (1)     Submit feedback     Feedback       Device     LENOVO Desktop - JOSH-LAPTOP (80Y7) (Desktop)       install ID     80Y7-10.0.22631.3593-LENOVO-HGFGSNHI     Feedback                                                                                                    | Roles                 | ACG AO Comprehensive Assessor - Outlets (Mueller Baby Outlet) | Logging              | View logs              |
| App version         30.0.1 (1)           Operating System (05)         WinUI - 10.0.22631.3593 (WinUI - 10.0.22631.3593)           Device         LENOVO Desktop - JOSH LAPTOP (80Y7) (Desktop)           Install ID         80Y7-10.0.22631.3593 LENOVO-HGFGSNHI                                                                                                    | Device information    |                                                               | Change password      | Change                 |
| Operating System (05)         WinUI - 10.0.22631.3593 (WinUI - 10.0.22631.3593)           Device         LENOVO Desktop - JOSH-LAPTOP (80Y7) (Desktop)           matall Ib         80Y7-10.0.22631.3593-LENOVO-HGFGSNHI                                                                                                    | App version           | 30.0.0.1 (1)                                                  | Submit feedback      | Feedback               |
| Device         LENOVO Desktop - JOSH-LAPTOP (80Y7) (Desktop)           Intali ID         80Y7-10.22631.3593-LENOVO-HGFGSNHI                                                                                                    | Operating System (OS) | WinUI - 10.0.22631.3593 (WinUI - 10.0.22631.3593)             |                      |                        |
| Initial ID         B0Y7-10.0.22631.3593-LENOVO-HIGFGSNHI                                                                                                    | Device                | LENOVO Desktop - JOSH-LAPTOP (80Y7) (Desktop)                 |                      |                        |
| Logour                                                                                                    |                       | 80Y7-10 0 22631 3593-I ENOVO-HGEGSNHI                         |                      |                        |
|                                                                                                    | Install ID            |                                                               |                      |                        |
|                                                                                                    | Install 10            |                                                               | -                    | Logout                 |
|                                                                                                    | Install ID            |                                                               |                      | Logout                 |

If you experience connection issues whilst using the App, you can check for issues by selecting **Check connectivity**. Any connection issues will be displayed. There are also quick suggestions provided to help with connectivity issues. Proxy settings can also be updated if it is a requirement from your Organisation.

| Check Connectivity                                                                                                    |                       |   |
|----------------------------------------------------------------------------------------------------|-----------------------|---|
| Connectivity check                                                                                                    | Proxy settings        |   |
| Has a Network Connection     Can connect to the Internet     Can connect to Aged Care Gateway     Can authenticate to Aged Care Gateway     Start Connectivity Check | Praxy type No proxy ~ | 0 |

If you experience technical issues whilst using the App, you can choose to share your App device logs and diagnostics.

This will assist the support teams to more easily identify, analyse, diagnose and resolve any issues.

The logs contain detailed information regarding the specific problem, and traceable steps that have been taken to reach the problem point.

This information will be able to be accessed by the Department of Health and Aged Care for diagnosis.

| Settings Logs                        |                                            |                |         |      |       |       |
|--------------------------------------|--------------------------------------------|----------------|---------|------|-------|-------|
| Refresh                              | Share Logs                                 |                |         |      |       |       |
| Logging level                        |                                            | Debug          | Info    | Warn | Error | Fatal |
| 2024-05-21 17:18:16.931 +10:00 - [In | ıfo] : 1 - 67 - SettingsLogsVM.cs - Set Li | ogEventLevel t | o Debug |      |       |       |

# 6.1 Inactivity time-out

The App will timeout if there is no activity for 5 minutes and you will be required to login to the app again. Provided you have been working in an online mode, all data you have been working on will be auto-saved every 15 minutes. If you are working in offline mode and are logged out of the app due to inactivity, data you have entered will not be backed up to My Aged Care but will be available on the device still.

# 6.2 Uninstall the App

If you experience any issues with the App, you may be instructed to uninstall and then reinstall the App. The steps for uninstalling an App will be dependent on the operating system you use.

# Android

- 1. Touch and hold the App icon
- 2. Tap App Info
- 3. Tap **Uninstall** and confirm the prompt

iOS

- 1. Touch and hold the App
- 2. Tap Remove App
- 3. Tap **Delete App**, then tap **Delete** to confirm.

# Windows 10+

- 1. Select Start and look for the app or program in the list shown.
- 2. Press and hold (or right-click) on the App, then select Uninstall.

#### 6.3 First time access following a reinstall of the App

If you wish to reinstall the App after uninstalling, you will need to activate your App status again. To do this please refer to <u>4. Activating the App</u> for these steps.

# 7. Launching and closing the App

#### 7.1 Launching the App

To launch the App after the first-time activation process you should:

1. Open the App from your device. The password page will display, and you will be prompted to enter your password and then click **Login**.

|              | Aged Care Assessor Application                                                                                        |
|--------------|----------------------------------------------------------------------------------------------------|
|              | Login<br>Usemaine<br>Testfive]assessor.com.au<br>Password<br>Enter your password<br>Forgot your password?<br>Login [+ |
|              |                                                                                                    |
| www.skiit.co | Logout                                                                                                    |

2. The Dashboard will be displayed, and you will see the list of outlets or facilities that you have been assigned to assess. If you have any assessments assigned to you then you will also see these under the related outlet or facility.

| Welcome Sheldon<br>Referrals last synced 8:23am 11/12/24<br>Assessment Outlets<br>Image: Comparison of Comparison of Co   | Assessment Das                     | shboard             |                 |  | 2 | ? | @ Connected | B Sheldon Cooper          |
|----------------------------------------------------------------------------------------------------|------------------------------------|---------------------|-----------------|--|---|---|-------------|---------------------------|
| Assessment Outlets       Big Bang Aged Care     Image: Comment of the sense of the sense | Welcome S<br>Referrals last sy     | heldon<br>ynced 8:2 | 3am 11/12/24    |  |   |   |             |                           |
| Urgent Services     1       Triage     2       In-progress     3       Review     12                                                                                                    | Assessment Ou<br>Big Bang Aged Car | utlets              | 12 days overdue |  |   |   |             | Backup (4)<br>assessments |
| In-progress 3<br>Review 12                                                                                                    | Urgent Services<br>Triage          | 1                   |                 |  |   |   |             | Q                         |
|                                                                                                    | In-progress<br>Review              | 3<br>12             |                 |  |   |   |             | Find a client             |
|                                                                                                    |                                    |                     |                 |  |   |   |             |                           |
|                                                                                                    |                                    |                     |                 |  |   |   |             |                           |

# 7.2 Closing the App

To close the App, you can either navigate to the top right of the screen and close the App window (Windows), or

Swipe up from the bottom of your screen (most iOS and Android versions).

# 7.3 Logging out of the App

This will remove your current activation and will require a new code to be entered.

1. Select your profile button from the dashboard menu screen.

|                                                      |                                | $\chi^+_{\rm B}\chi^+_{\rm A}$ | 8 | • | @ Connected |
|------------------------------------------------------|--------------------------------|--------------------------------|---|---|-------------|
| /elcome Sammy Sta<br>ferrals last synced 13:15 today | ark                            |                                |   |   |             |
| sment Outlets                                        |                                |                                |   |   |             |
| L<br>E                                               | JAT SAS ACAT<br>RAS Outlet     | 3 days overdue                 |   |   |             |
|                                                      | Triage Not Started             | 1                              |   |   |             |
| l                                                    | Urgent Services Pending Triage | 0                              |   |   |             |
| 1                                                    | Triage In Progress             | 1                              |   |   |             |
| ,                                                    | Assessment Not Started         | 0                              |   |   |             |
| ,                                                    | Assessment In Progress         | 1                              |   |   |             |
| s                                                    | SPR In Progress                | 0                              |   |   |             |
| s                                                    | SPR Not Started                | 0                              |   |   |             |

# 2. Select the Logout button.

| rofile and settings          |                                                                                                    |                                                                                 |                             |
|------------------------------|----------------------------------------------------------------------------------------------------|---------------------------------------------------------------------------------|-----------------------------|
| ssessor profile              |                                                                                                    | Settings                                                                        |                             |
| Name                         | Sammy Stark                                                                                                    | Use biometric login                                                             |                             |
| ID                           | BL_SS737371                                                                                                    | Use advanced logging                                                            |                             |
| Discipline<br>Email<br>Roles | Not set<br>sam.stark@uat.com<br>ACG AO Comprehensive Assessor - Outlets<br>ACG AO Delegate Support - Outlets<br>ACG AO Home Support Assessor - Outlets<br>ACG AO Team Lead - Outlets<br>ACG AO Triage Delegate - Outlets | Check connectivity<br>Change password<br>Submit feedback<br>Test helper enabled | Check<br>Change<br>Feedback |
| evice information            |                                                                                                    | -                                                                               |                             |
| App version                  | 31.0.0 (12)                                                                                                    |                                                                                 |                             |
| Operating System (OS)        | iOS - 17.5 (iOS - 17.5)                                                                                                    |                                                                                 | Logout                      |

# 3. Confirm that you wish to logout.

| Logout |                                                                                                    |
|--------|----------------------------------------------------------------------------------------------------|
|        |                                                                                                    |
|        | If you logout, the general and tool specific notes (if any) that you have recorded will be lost and unable to be recovered. |
|        | Close Log out                                                                                                    |

# 8. App symbols

| Symbol              | Definition                                                                                                    |
|---------------------|----------------------------------------------------------------------------------------------------|
| C                   | Sync - Starts a sync to gather user profile data and assigned referrals. Use this if after a few minutes on first log in you still do not see any referrals.                                      |
|                     | No uploads pending – means that there are no assessments that are pending to be uploaded via the internet.<br>Click this to upload referrals when they are in <b>Completed</b> status.            |
| Q                   | Find a Client – Opens the <b>Find a Client</b> page to initiate a search.                                                                                                    |
|                     | Backup Assessment – click this button to backup all assessments.                                                                                                    |
|                     | Quick Notes – Opens the <b>Quick Notes</b> page to quickly access a free text field for general purpose comments. feature, which allows notes to be recorded on the App.                          |
| 3                   | Help and Support - Shows links to <b>Aged Care Assessor App User</b><br><b>Guide</b> , <b>My Aged Care Assessment Manual</b> , <b>AT User Guide</b> ,<br><b>Terms of Use</b> and <b>Privacy</b> . |
| Ounrestricted 1 UAT | Profile and settings – view your profile, settings and connectivity.                                                                                                    |
| Connected           | Connected – mean that you have connectivity to the internet. You are in an online state.                                                                                                    |
| Not connected       | Not connected - mean that you do not have connectivity to the internet. You are in an offline state. App is limited to offline functions.                                                         |
| (Not started)       | Not started – indicates that the assessment has not commenced.                                                                                                    |

۲ 

|                         | I                                                                                                    |
|-------------------------|----------------------------------------------------------------------------------------------------|
| Triage not started      | Triage not started – indicates that triage has not commenced.                                                                                                    |
| Triage in progress      | Triage in progress – indicated that the assessment referral has entered the stage of triage.                                                                                                    |
| Reassessment            | Reassessment – indicates that the assessment referral is a reassessment.                                                                                                    |
|                         | In progress or Assessment in progress - indicates that the assessment has been started and not completed.                                                                                          |
| Assessment in progress  |                                                                                                    |
| SPR in progress         | SPR in progress – indicates that the Support Plan Review has been started.                                                                                                    |
| Self referral           | Self referral – indicates that the assessment referral is a self-referral that you have referred to yourself.                                                                                      |
| Client matched          | Client matched – indicates that you have matched an offline client to an existing client once you have regained internet connection.                                                               |
| Reassigned              | Reassigned – indicates that the assessment referral has been reassigned in the Assessor portal to another user.                                                                                    |
| Urgent<br>High priority | Priority – depending on the client care needs, a priority for assessment is set.                                                                                                    |
| Medium priority         |                                                                                                    |
| <                       | Clear answers or page information – Selecting <b>Clear page</b><br><b>information</b> will clear any information entered on the current page of<br>the assessment that the assessor is working on. |
| ?                       | Help - Displays more detailed information about that page or tool.                                                                                                    |
| i <sub>or</sub> i       | More information – in certain areas within the app, these icons will appear to provide further information on particular questions.                                                                |
| <b>• •</b> .            | Assessor comments or Quick notes is a feature, which allows notes to be recorded on the App.                                                                                                    |
| or V                    | These notes could be sensitive in nature or may be notes that are for later reference during the assessment process.                                                                               |
| ~                       | Double Chevrons – these will allow you to open the side panel.                                                                                                    |
|                         |                                                                                                    |

6

| $\rightarrow$     | Requires action – indicates that the section of the assessment is incomplete.                                                             |
|-------------------|----------------------------------------------------------------------------------------------------|
| Ø                 | Complete – indicated that the section of the assessment is completed.                                                                     |
| *                 | Download assessment – Indicates that the assessment had not been downloaded to the device yet. When downloaded, this icon will disappear. |
| 1                 | Upload assessment – this will upload the assessment to the My Aged Care Assessor Portal.                                                  |
| Ø                 | Online Client - When an assessment has been matched online                                                                                |
| x                 | Offline Client – When an assessment is created offline and is not matched.                                                                |
| Error uploading 🛇 | Error uploading – there has been an error during the uploading of the assessment referral.                                                |

# Part B - IAT Assessments

Please note that 'assessment' in part B refers to aged care needs assessments completed by aged care needs assessors who complete assessments using the Integrated Assessment Tool (IAT).

# 9. Registering a client, self-referring for assessment, starting triage and starting a review

Needs assessors can register a new client within the App.

You must be connected to the internet to view and perform any of the functions referenced below.

If you are not connected to the internet, follow the steps to Create an offline client.

Following online client registration:

- Needs assessors can <u>self-refer clients for assessment</u> if the reason for assessment is Inhospital, remote assessment, First Nations, Homeless or at risk of, or the client is considered vulnerable.
- Referrals for reason outside of those listed above must be facilitated prior to linking to the registered client (refer to <u>Linking offline clients and assessments</u>).
- The following functionalities cannot be completed offline:
  - Registering clients (online)
  - self-referring for assessment
  - downloading a client's referral for assessment
  - uploading assessment information to the My Aged Care assessor portal
  - sharing device log data to the Department.

Once the needs assessor has internet connectivity, client assessment and support plan information can be uploaded to the assessor portal.

The needs assessor can then submit to the delegate for approval (where necessary) or continue to match and refer, sending any necessary referrals for service. The client's consent must be obtained prior to any referrals being sent.

The App also enables needs assessors to register a person who may not have previously registered with My Aged Care and conduct an assessment.

These functions are available in the assessor portal, please refer to:
 My Aged Care – Assessor Portal User Guide 1 – Registering and referring clients.

#### 9.1 Finding a client

Before you register a person, you need to confirm that they do not already have a client record.

If you are not connected to the internet, the **Find a client** function will not be available, and you can follow the steps in the **Adding an offline client** section to create a client via the **Create Offline Client** functionality.

You will then need register the client or link to an existing client when connected back to the internet.

#### 1. Select Find a client from the dashboard of the App.

| Assessment Das                                     | hboard                       |                 |  | C | , | ? | @ Connected | e si | neldon Cooper             |
|----------------------------------------------------|------------------------------|-----------------|--|---|---|---|-------------|------|---------------------------|
| Welcome SI<br>Referrals last sy                    | h <b>eldon</b><br>/nced 8:23 | am 11/12/24     |  |   |   |   |             |      |                           |
| Assessment Ou<br>Big Bang Aged Care                | ıtlets<br>•                  | 12 days overdue |  |   |   |   |             | ,    | Backup (4)<br>assessments |
| Urgent Services<br>Triage<br>In-progress<br>Review | 1<br>2<br>3<br>12            |                 |  |   |   |   |             |      | Q<br>Find a client        |

2. Enter the client's first name, last name and/or Aged Care User ID and select Search.

| Before registering a new client, cl | heck the client exists |                    |  |
|-------------------------------------|------------------------|--------------------|--|
| Client search                       |                        |                    |  |
| First name                          | Last name              | Aged Care ID       |  |
| Leonard                             | Hoff                   | Example AC12345678 |  |
| > Advanced search                   |                        |                    |  |
|                                     |                        |                    |  |

You can select Advanced search to conduct a custom or refined search.

| before registering a new client, ci | neck the client exists |                             |                             |                 |
|-------------------------------------|------------------------|-----------------------------|-----------------------------|-----------------|
| Client search                       |                        |                             |                             |                 |
| First name                          | Last name              |                             | Aged Care ID                |                 |
| Leonard                             | Hoff                   |                             | Example AC12345678          |                 |
| Suburb                              |                        | State                       |                             |                 |
|                                     |                        | Select a state              |                             | ~               |
| Medicare card number                | Department of Vet      | terans Affairs (DVA) number | Centrelink Customer Referen | ce number (CRN) |
|                                     |                        |                             |                             |                 |

**3.** Any matching search results will be displayed.

| Results 2 results found - search a | gain, select an existing client or register a nev | / client.                 | Register a new client |
|------------------------------------|---------------------------------------------------|---------------------------|-----------------------|
| Leonard Hofstadter                 | ✓ Active                                          | Leonard Hofstadter        | A In-active           |
| Pasadena, NSW, 2157                |                                                   | Pasadena, NSW, 2157       |                       |
| Aged Care ID                       | AC12345678                                        | Aged Care ID              | AC12345672            |
| Phone                              | 02 5837 2812                                      | Phone                     | 04 1747 1839          |
| Clinical intervention due          | 18/9/2023 (14 days)                               | Clinical intervention due | •                     |

4. If there is already an existing client record, select the appropriate record and continue from <u>Self-referring for assessment</u> to create a referral.

If there are **No records found** or the client record searched for is not returned in the search results, you can select **Register a new client**.

| ← Dashboard                         |                         | C P ? Ornnected    | Sheldon Cooper |
|-------------------------------------|-------------------------|--------------------|----------------|
| Find a client                       |                         |                    |                |
| Before registering a new client, or | check the client exists |                    |                |
| Check client exists                 | Last name               | Aged Care ID       |                |
| Leonard                             | Hoff                    | Example AC12345678 |                |
|                                     |                         | 2                  | earch          |
| No records found                    |                         | Register a         | new client     |
|                                     |                         |                    |                |

# 9.2 Registering a client

To register a new client in the App, follow the steps below. You must be connected to the internet.

1. On the **Personal details** page, enter the client's personal information.

Fill out all mandatory fields. These are shown by red asterix next to the field, red boxes provide advice on what information is required.

| Find a client                                                                                 |                                       | 0 | ? | @ Connected | 8 Sheldon Coo |
|-----------------------------------------------------------------------------------------------|---------------------------------------|---|---|-------------|---------------|
| Register a client                                                                             |                                       |   |   |             |               |
|                                                                                               | Fields marked with an * are mandatory |   |   |             |               |
| Title                                                                                         |                                       |   |   |             |               |
| Optional, select a title                                                                      | ~                                     |   |   |             |               |
| * First name                                                                                  |                                       |   |   |             |               |
| Middle name                                                                                   |                                       |   |   |             |               |
| * Last name                                                                                   |                                       |   |   |             |               |
| * Gender                                                                                      |                                       |   |   |             |               |
| Select a gender                                                                               | ~                                     |   |   |             |               |
| * Date of birth or estimated age<br>Please enter the date of birth. If not known, enter the d | client's estimated age.               |   |   |             |               |
| Date of birth Estimated age                                                                   |                                       |   |   |             |               |

2. On the Address details page, you can search for the client's address.

If the client's address is not available from the drop-down list, you can select to enter the address manually.

| * Does the client have a home address?    |                    |  |
|-------------------------------------------|--------------------|--|
| Yes No                                    |                    |  |
| * Address lookup                          |                    |  |
| Q Search for and select the address       |                    |  |
| Can't find the address? Enter it manually |                    |  |
| Building name                             |                    |  |
| Example, 8 Furzer Street                  |                    |  |
| Unit type                                 | Unit number        |  |
| Select a type 🗸 🗸                         |                    |  |
| Floor type                                | Floor number       |  |
| Select a type 🗸 🗸                         |                    |  |
| * Street number type                      | * Street number    |  |
| Select a type V                           |                    |  |
| * Street type                             | Street type suffix |  |
| Select a type                             |                    |  |
| * Street name                             |                    |  |
|                                           |                    |  |
| * Suburb or City                          |                    |  |
| * State or Tarritoni * Destando           | * Country          |  |
| * State or Territory * Postcode           | * Country          |  |

While you are entering client information in the **Personal details**, **Address details** and **Identity Match/Consent** sections, the App will check in real time for potential duplicate records.

See <u>Potential Duplicates</u> for more details.

3. On the **Identity Match** page, enter in any Government ID information that the client has provided. Once all mandatory client information has been entered, select **Continue**.

| 01PM Tue 17 Sep   |                                                        |                                    |               |         |                  | <b>奈</b> @ 77% ( |
|-------------------|--------------------------------------------------------|------------------------------------|---------------|---------|------------------|------------------|
|                   |                                                        |                                    | 8             | -       | Ø Connected      | Sammy Stark      |
| Register a cl     | ient                                                   |                                    |               |         |                  |                  |
| Identit           | y Match                                                |                                    |               |         |                  |                  |
| To ver<br>will en | fy this person's identity<br>able Identity Match to or | with the Medicare System, pleas    | se provide th | eir Med | icare Number.    | This             |
| Does t            | his person have a Medic                                | are Card Number?*                  |               |         |                  |                  |
| Ye                | s No                                                   |                                    |               |         |                  |                  |
| Medic             | are card number                                        | Individual reference nu            | mber          |         |                  |                  |
|                   |                                                        |                                    |               |         |                  |                  |
| * Please          | enter a valid Medicare number                          |                                    |               |         |                  |                  |
|                   |                                                        |                                    |               |         |                  |                  |
| Cover             | mont IDo                                               |                                    |               |         |                  |                  |
| Goven             | inent ibs                                              |                                    |               |         |                  |                  |
| These             | government IDs will ass                                | ist us with retrieving existing ca | re approvals  | from D  | HS (if there are | e any).          |
| Does t            | nis person have governn                                | nent IDs?*                         |               |         |                  |                  |
| Ye                | s No                                                   |                                    |               |         |                  |                  |
|                   |                                                        |                                    |               |         |                  |                  |
| Aged              | Care Management Paym                                   | nent System (ACMPS) number         |               |         |                  |                  |
|                   |                                                        |                                    |               |         |                  |                  |

4. You will be required to confirm the client's consent to be registered with My Aged Care.

|                                                                                                    |   | 0 | B | Compassessor testfive |
|----------------------------------------------------------------------------------------------------|---|---|---|-----------------------|
| Register a client                                                                                        |   |   |   |                       |
| 0.55                                                                                                    |   |   |   |                       |
| Consent to send SMS and emails about the client+                                                         |   |   |   |                       |
| Yes No                                                                                                   |   |   |   |                       |
| A delegan detaile                                                                                        |   |   |   |                       |
| Address details                                                                                          | _ |   |   |                       |
| Yes No                                                                                                   |   |   |   |                       |
| Consent                                                                                                  |   |   |   |                       |
| Identity Match                                                                                           |   |   |   |                       |
| To verify this person's identity with the Medicare System, please provide their Medicare I               |   |   |   |                       |
| Does the person have a Medicare Card Number?" Yes No                                                     |   |   |   |                       |
| Yes No                                                                                                   |   |   |   |                       |
| Register Cancel                                                                                          |   |   |   |                       |
| Government IDs                                                                                           | _ |   |   |                       |
| These government IDs will assist us with retrieving existing care approvals from DHS (if there are any). | _ |   |   |                       |
| Does the person have government IDs?*                                                                    |   |   |   |                       |
| Yes No                                                                                                   |   |   |   |                       |
|                                                                                                    |   |   |   |                       |
|                                                                                                    |   |   |   | Register              |
|                                                                                                    |   |   |   |                       |
|                                                                                                    |   |   |   |                       |
|                                                                                                    |   |   |   |                       |

The **Register** button will not be enabled until all mandatory client information has been entered on the **Personal details**, **Address details** and **Identity Match** pages.

If registration is successful, you will be taken to the **Client details** page.

|                                                                |                                                                                                    |                          | 0 | @ Connected | (2) compassessor testfive |
|----------------------------------------------------------------|----------------------------------------------------------------------------------------------------|--------------------------|---|-------------|---------------------------|
| Daniel Radcliffe's Details                                     |                                                                                                    |                          |   |             |                           |
| About     Event Summary and Approvals     Refer for Assessment | Personal Information<br>Born 1st July 1988<br>Communication requirements<br>rocommunication requirements provided<br>Communication requirements provided<br>Communication requirements provided<br>Communication requirements (CCC)<br>Reducere<br>Communication requirements (CCC)<br>Reducere<br>Space 10<br>Communication Communication<br>Communication Communication<br>Communication Communication<br>Communication<br>Communicatio | Aged Care ID: ACR6591342 |   |             |                           |
|                                                                | Home address:                                                                                                    | No address found         |   |             |                           |
|                                                                | Service delivery address:                                                                                                    | No address found         |   |             |                           |
|                                                                | Send any correspondence to:                                                                                                    | No address found         |   |             |                           |

# 9.3 Potential Duplicates

While you are entering client information prior to registration, the App will check for any potential duplicates.

Select Review duplicate clients to view the possible matching client records.

If there are any potential duplicate matches found, you will be required to view these records prior to registering the new client to avoid creating a duplicate client record in My Aged Care.

| ← Find a client                                   |                          | С | , | ? | @ Connected | Sheldon Cooper |
|---------------------------------------------------|--------------------------|---|---|---|-------------|----------------|
| Register a client                                 |                          |   |   |   |             |                |
| Potential duplicate clients have been identified. | Review duplicate clients |   |   |   |             |                |

The list of potential duplicate matches will be displayed on the left side of the screen in list view (see screenshot below). Select each record to see a visual comparison of client details against the client record being registered.

| ← Leonard Hofsteader           |               |                                               | C P ? (         | Connected Sheldon Cooper                      |
|--------------------------------|---------------|-----------------------------------------------|-----------------|-----------------------------------------------|
| Review potential duplicate cli | ent           |                                               |                 |                                               |
| Client details                 | New client    |                                               | Existing client | t                                             |
| → Leonard Hoffsteader          | Title         |                                               | Title           | Mr                                            |
| $\rightarrow$ Leo Hoffstead    | First name    | Leonard                                       | First name      | Leonard                                       |
|                                | Last name     | Hoffsteader                                   | Last name       | Hoffsteader                                   |
|                                | Date of birth | 16 October 1962                               | Date of birth   | 16 October 1962                               |
|                                | Home phone    |                                               | Home phone      |                                               |
|                                | Mobile        | 0418 821 812                                  | Mobile          | 0418 821 812                                  |
|                                | Email         | leonard.hoffsteader<br>@bigbang.com           | Email           | leonard.hoffsteader<br>@bigbang.com           |
|                                | Address       | 8 Furzer St, Woden<br>Town Centre ACT<br>2606 | Address         | 8 Furzer St, Woden<br>Town Centre ACT<br>2606 |
|                                | Medicare      |                                               | Medicare        |                                               |
|                                | DVA number    |                                               | DVA number      |                                               |
|                                | CRN           |                                               | CRN             |                                               |
|                                | ACMPS         |                                               | ACMPS           |                                               |
|                                |               | Use new record                                |                 | Use existing record                           |
|                                |               |                                               |                 |                                               |
|                                |               |                                               |                 | Cancel                                        |

If you choose to **Use new record**, continue to <u>Self-referring for assessment</u> or facilitate a referral for assessment.

If none of the potential duplicate matches are the client you are registering, select **Use the record being registered** to complete the registration process.

It is important to view any potential duplicate records prior to registering a new client to prevent the creation of duplicate client records in My Aged Care.

# 9.4 Self-referring for assessment

When you self-refer a client for assessment in the App, the client's referral will be assigned to you. You must be connected to the internet.

- Needs assessors can only self-refer clients if they are:
  - In hospital
  - Conducting a remote assessment
  - First Nations; or
  - Homeless or at risk of
  - Vulnerable groups

If the client is not being self-referred for one of these reasons, the Needs assessor must facilitate a referral by contacting the My Aged Care service provider and assessor helpline on 1800 836 799.

1. When you have found or registered the client you wish to self-refer for an assessment, select **Refer for assessment** from the client's record in the App.

| <                                     |                                | 8 | Ģ | Connected | Sammy Stark     |
|---------------------------------------|--------------------------------|---|---|-----------|-----------------|
| Abe Smith's Details                   |                                |   |   |           |                 |
| → About                               |                                |   |   |           |                 |
| ightarrow Event Summary and Approvals | Refer Abe Smith for Assessment |   |   |           |                 |
| → Refer for Assessment                | Select an outlet for referral  |   |   |           |                 |
|                                       | UAT SAS Outlet                 |   | ٩ |           |                 |
|                                       | * Select an assessment type:   |   |   |           |                 |
|                                       |                                |   |   |           |                 |
|                                       |                                |   |   |           | Create Referral |

2. Select the outlet that the assessment will be associated to (if you are assigned to multiple outlets), and the assessment type. Depending on the assessment type selected additional information may be required such as the assessment setting, priority, assessment date and reason for self-referral. Once all information has been entered select **Create referral**.

|                                       |                                                                    | Connected                          | Sammy Stark    |
|---------------------------------------|--------------------------------------------------------------------|------------------------------------|----------------|
| Abe Smith's Details                   |                                                                    |                                    |                |
| → About                               |                                                                    |                                    |                |
| ightarrow Event Summary and Approvals | Refer Abe Smith for Assessment                                     |                                    |                |
| → Refer for Assessment                | A Comprehensive Assessment referr<br>Select an outlet for referral | al will be created for the client. |                |
|                                       | UAT SAS Outlet                                                     | 4                                  |                |
|                                       | * Select an assessment type:                                       |                                    |                |
|                                       | Comprehensive Assessment                                           | 4                                  |                |
|                                       | * Assessment Setting:                                              |                                    | 6              |
|                                       | * Priority:                                                        |                                    | 6              |
|                                       | * Reason for self referring:                                       |                                    |                |
|                                       |                                                                    | Cr                                 | reate Referral |
|                                       |                                                                    |                                    |                |

- If the client is undergoing an assessment, an error message will be displayed, and you will be unable to refer the client for the assessment.
- If the referral is created successfully, you can select Go Back to go to the Dashboard to download the client's record.

| < [           | Dashboard                   | Image: Competed         Image: Competed         Image: Comp Assessor                    |
|---------------|-----------------------------|-----------------------------------------------------------------------------------------|
|               | Barry Jones's Details       |                                                                                         |
| $\rightarrow$ | About                       |                                                                                         |
| $\rightarrow$ | Event Summary and Approvals | Refer Barry Jones for Assessment                                                        |
| →             | Refer for Assessment        | A Comprehensive Assessment referral will be created for the client.                     |
|               |                             | Referral created successfully     Go back to home screen to download client     Go Back |

# 9.5 Starting Triage questions with consent for a client using the IAT (Self-Referral)

- 1. Before commencing an assessment, you will be required to gain consent to complete the Triage questions with the client.
- 2. Self-Referrals will require the Triage questions to be completed by a Triage Delegate. If you are not a Triage Delegate, you will be required to have triage supervised by a Triage Delegate.
- ! Assessment Organisation Triage Delegates will need to be assigned to the Triage Delegate role in the assessor portal and hold certain qualifications and certifications. For more information regarding assigning a Triage Delegate role please refer to <u>My Aged Care</u> <u>Assessor Portal User Guide 12 – Managing Delegate Roles</u>.
- **3.** Please note that if there appears to be a record of the client completing the triage or screening questions previously, you can use the 'pre-populate' feature to use the basis of the triage

| Abe Smith                                                                                                    |                                                                          |                                | C .                      | ? @ Connected         | B Sheldon Cooper |  |
|----------------------------------------------------------------------------------------------------|--------------------------------------------------------------------------|--------------------------------|--------------------------|-----------------------|------------------|--|
| You are about to start a Triage for Abe Sr<br>born 18 November 1951, 72 Years. If the<br>incorrect, a privacy breach may occur.<br>Please be advised that without capturing<br>cannot proceed any further with the asse | nith, AC94564648,<br>person's details are<br>the consent, you<br>ssment. | Start triage                   | Refer urgent<br>services | Remove from<br>device |                  |  |
| Assessment consent                                                                                                    | Eioldo marka                                                             | d with an <b>t</b> are mandate |                          |                       |                  |  |
| * Consent obtained from:                                                                                                    | Fields market                                                            | a with an - are manuato        | • At                     | pout consent          | ><br>t >         |  |
| The Client     The authorised representative                                                                                                    | Consent was not given                                                    | person                         | <b>0</b> Co              | onsent script         | >                |  |
| * Would you like to pre-populate the Triage ques<br>Yes Blank triage                                                                                                    | tions from previously collecte                                           | ed information?                |                          |                       |                  |  |
| * Select a record                                                                                                    |                                                                          |                                |                          |                       |                  |  |
| Screening (Completed 12 APR 2022)                                                                                                    |                                                                          |                                |                          |                       |                  |  |

4. If during the triage process, the client does not provide consent to proceed, you should record this in the **Why was consent not provided?** section.

| Assessment consent              |                                       |                          |
|---------------------------------|---------------------------------------|--------------------------|
|                                 | Fields marked with an * are mandatory | About consent            |
| Consent obtained from:          |                                       | Capacity to give consent |
| C The Client                    | O The client with support person      |                          |
| The authorised representative   | Consent was not given                 | Consent script           |
| * Why was consent not provided? | Client unable to consent              |                          |
| Representative not available    | Revoked by representative             |                          |
| Support person not available    | Other, please specify                 |                          |
| * Comments                      |                                       |                          |
| Maximum E00 observators         |                                       |                          |

5. You will also need to confirm that you have confirmed with the client that if consent is not provided, that the assessment will not be continued and that the assessment referral will be rejected.

| Why was consent not provide     | d?                                                 |                                                               |  |
|---------------------------------|----------------------------------------------------|---------------------------------------------------------------|--|
| O Assessment no longer required | O Client unable t                                  | o consent                                                     |  |
| O Representative not available  | Confi                                              | rmation                                                       |  |
| • Support person not available  | will result in the re<br>Ensure the corr<br>before | eferral being rejected.<br>ect value is chosen<br>continuing. |  |
| omments                         | Back                                               | Continue                                                      |  |
| ments                           |                                                    |                                                               |  |
|                                 |                                                    |                                                               |  |

# 9.6 Commence Triage questions with client (Self-Referral)

To complete the Triage stage, select **Assessment**. Complete the triage questions based on the information provided to you by the client.

| Abe Smith                                                                   | ۵                                       | Connected     Sammy Stark                      |  |  |  |  |  |
|-----------------------------------------------------------------------------|-----------------------------------------|------------------------------------------------|--|--|--|--|--|
| Client Assessment Support F                                                 | tan Complete Triage Upload              | Quick notes                                    |  |  |  |  |  |
|                                                                             | You are conducting a Self Referral Asse | essment                                        |  |  |  |  |  |
| → Triage                                                                    | Triage                                  |                                                |  |  |  |  |  |
| All fields marked with an asterisk ( * ) are required.<br>24 September 2024 |                                         |                                                |  |  |  |  |  |
| *Registration screen information collected from                             |                                         |                                                |  |  |  |  |  |
|                                                                             | Client                                  | Client's carer, family member and/<br>or other |  |  |  |  |  |
|                                                                             | Client's representative                 | Client's General Practitioner                  |  |  |  |  |  |
|                                                                             | Representative of service provider      | Health professional                            |  |  |  |  |  |
|                                                                             | Aboriginal Liaison Officer              | Aged care connector and co-ordinator           |  |  |  |  |  |
|                                                                             | Care finder                             | Via interpreter                                |  |  |  |  |  |
|                                                                             | Agent                                   | Other                                          |  |  |  |  |  |

2. If you do not hold a Triage Delegate role, enter the details of the Triage Delegate who supervised you to complete triage.

Then select Complete Triage.

| 🕻 Ana Smith       |                                       | <b>6</b> 0               | Connected                      | Elisha Burns             |
|-------------------|---------------------------------------|--------------------------|--------------------------------|--------------------------|
| Client Assessment | Support Plan                          | L<br>Upload              | Clear page information         | More options             |
|                   | You are conducting a                  | Self Referral Assessment |                                |                          |
| Triage            | Triage                                |                          |                                |                          |
|                   |                                       |                          | All fields marked with an aste | risk ( * ) are required. |
|                   | High Medium<br>Outcome/advice for ass | Low<br>essment notes     |                                |                          |
|                   | Outcome/advice for assessme           | ent notes                |                                | 0 of 500                 |
|                   | Details of the supervised T           | riage                    |                                |                          |
|                   | * Triage supervised by                |                          |                                |                          |
|                   |                                       |                          |                                |                          |

## 9.7 Recommend urgent services before completing Triage

Before commencing the Triage questions, you will have the option to refer the client for urgent services before you can recommend for CHSP services if required.

1. To do this, select the **Refer urgent services** on the assessment window.

| < | Abe Smith                                                                                                    |              | 0 |                               | Connected Sammy Stark |
|---|----------------------------------------------------------------------------------------------------|--------------|---|-------------------------------|-----------------------|
|   | You are about to start a Triage for Abe Smith, AC94564648,<br>born 18 November 1951, 72 Years. If the person's details are<br>incorrect, a privacy breach may occur.<br>Please be advised that without capturing the consent, you<br>cannot proceed any further with the assessment. | Start Triage | R | A<br>Refer urgent<br>services | Remove<br>from device |

2. Once you have clicked this, you will be asked to **Confirm** that you are wanting to proceed to refer the client for urgent services without progressing an assessment. Please note that you can start and complete the triage questions later.

| < | Abe Smith                                                                                                    | ?                          | Connected                | Comp Assessor                            |
|---|----------------------------------------------------------------------------------------------------|----------------------------|--------------------------|------------------------------------------|
|   | You are about to start a Triage for Abe Smith, AC94564648,<br>born 18 November 1951, 72 Years. If the person's details are<br>incorrect, a privacy breach may occur.<br>Please be advised that without capturing the consent, you<br>cannot proceed any further with the assessment. | Start Triage               | Refer urgent<br>services | Remove<br>from device                    |
|   | Assessment Consent                                                                                                    |                            |                          |                                          |
|   |                                                                                                    |                            | All fields marked w      | ith an asterisk ( $\star$ ) are required |
|   |                                                                                                    |                            |                          |                                          |
|   |                                                                                                    |                            |                          |                                          |
|   |                                                                                                    |                            |                          |                                          |
|   | You may refer the Client for Urgent Services to recommend se<br>Triage later.                                                                                                    | rvices to a Client without | t progressing an Assessm | ent. You can start a                     |
|   | -                                                                                                    |                            |                          |                                          |
|   |                                                                                                    |                            |                          |                                          |
|   |                                                                                                    |                            |                          |                                          |
| _ |                                                                                                    |                            |                          |                                          |
|   | Co                                                                                                    | nfirm                      |                          |                                          |

 Once you have clicked Confirm, the support plan Other recommendations will appear where you can select + Add a recommendation.

| Ace Sharp                       |              |                            | 6  | 8    | @ Connected              | Sammy Stark                    |
|---------------------------------|--------------|----------------------------|----|------|--------------------------|--------------------------------|
| Client                          | ment Support | Plan                       |    |      | ad Quick not             | es More options                |
| ightarrow Assessment Summ       | ary          | Other recommendations      |    |      |                          |                                |
| ightarrow IAT Outcome           |              |                            |    | _    | All fields marked with a | n asterisk ( * ) are required. |
| ightarrow Identified Needs      |              | Constal Recommondation     |    |      | + Add a reco             | mmendation                     |
| → Client concerns and           | goals        |                            |    | 1    | [                        |                                |
| → Other recommenda              | ions         | Develop Emergency Care Pla | an | No g | oals linked              | •                              |
| $\rightarrow$ Associated People |              | Obtain a smoke alarm       |    | No g | oals linked              | <b>9</b>                       |
| ightarrow Review                |              |                            |    |      |                          |                                |

# 4. Click Service Recommendation.

| <                            |                    | 8 | @ Connected | Ocmp Assessor |
|------------------------------|--------------------|---|-------------|---------------|
| Recommendation               |                    |   |             |               |
| Select a recommendation type |                    |   |             |               |
| Service Recommendation       | <u>Recommend</u> → |   |             |               |
|                              |                    |   |             |               |

# 5. Select Service type required for urgent services using the list displayed.

| <                               |                                                                   | Connected            | Ocmp Assessor     |
|---------------------------------|-------------------------------------------------------------------|----------------------|-------------------|
| Adding a Service Recommendation |                                                                   |                      |                   |
|                                 |                                                                   | Fields marked with a | ר * are mandatory |
| * Service type                  |                                                                   |                      |                   |
|                                 |                                                                   |                      |                   |
|                                 |                                                                   |                      |                   |
|                                 |                                                                   |                      |                   |
|                                 |                                                                   |                      | Done              |
|                                 |                                                                   |                      |                   |
|                                 | Nursing                                                           |                      |                   |
|                                 | Case Management<br>Home modifications<br>Client Care Coordination |                      |                   |
|                                 |                                                                   |                      |                   |

- 6. Complete all mandatory fields for the service recommendation, including:
  - a. Service type
  - b. Priority
  - c. Recommended a start date
  - d. Recommend a review date
  - e. Recommend an end date
- 7. On completion of all mandatory fields, select Save.

| <                               | 0 | Comp Assessor                         |
|---------------------------------|---|---------------------------------------|
| Adding a Service Recommendation |   |                                       |
|                                 |   | Fields marked with an * are mandatory |
| * Service type                  |   |                                       |
| Nursing                         |   |                                       |
| * Priority                      |   |                                       |
| Low Medium High                 |   |                                       |
| Recommended service intensity   |   |                                       |
|                                 |   |                                       |
| Recommended service frequency 0 |   |                                       |
|                                 |   |                                       |
| * Recommend a start date        |   |                                       |
|                                 |   | Save     Cancel                       |

# 9.6 Converting assessments after completing Triage

After triage has been completed, needs assessors will have the ability to convert a home support assessment recommendation to a comprehensive assessment if it is in their expert opinion that the client requires it based on the information provided during triage.

1. After completing triage select **Convert to Comprehensive**.

| < | Test Client                                                                                                    |                     | 8 🖪 🧕                    | Connected Sam               | my Stark      |
|---|----------------------------------------------------------------------------------------------------|---------------------|--------------------------|-----------------------------|---------------|
|   | You are about to start a Home Support Assessment for Test<br>Client, , born 25 September 1948, 76 Years. If the person's<br>details are incorrect, a privacy breach may occur.<br>Please be advised that without capturing the consent, you<br>cannot proceed any further with the assessment. | Start<br>Assessment | Refer urgent<br>services | Convert to<br>Comprehensive | Rem<br>from d |
|   |                                                                                                    |                     |                          |                             |               |

2. The reason for change will be pre-filled to High level car needs. Enter additional information regarding the reason in the **Reason or comments** field and then select **Confirm.** 

| <                                                                                                    | 0                                                                                           | ,                                  | Connected                                                 | Sammy Stark                          |
|----------------------------------------------------------------------------------------------------|---------------------------------------------------------------------------------------------|------------------------------------|-----------------------------------------------------------|--------------------------------------|
| Convert to Comprehensive Assessment                                                                                                    |                                                                                             |                                    |                                                           |                                      |
| <ul> <li>You are about to convert the assessment type from Home<br/>Assessments should only be converted if the client needs exceed the level<br/>Home support service). Once the assessment has been converted to comp<br/>note it will not be possible to revert it back to a Home Support assessment<br/>Are you sure you would like to proceed?</li> <li>* Reason for change</li> </ul> | e Support to Comprehe<br>of care than can be provided<br>prehensive assessment, you o<br>t. | nsive fo<br>through H<br>can recom | or Test Client<br>Home Support Ass<br>Immend all aged car | essments (e.g.<br>e services. Please |
| High level care needs                                                                                                    | 0/255                                                                                       |                                    |                                                           |                                      |
|                                                                                                    |                                                                                             |                                    | Cancel                                                    | Confirm                              |

3. The assessment will then be converted to a comprehensive assessment.

# 10 Referrals, reviews and creating an offline client for assessment

Client referrals can be downloaded for all referrals that have been assigned to you in the assessor portal. When downloaded to your device, the assessment, client profile, notes tab and attachments tab will pre-populate with information collected during screening and previous assessments (if applicable).

Similarly, client reviews can be downloaded for all reviews that have been assigned to you.

An internet connection is needed to download client referrals and reviews to a compatible device. The App can store up to 50 clients at any one time.

You can also create and save an offline client to your device whilst offline and conduct an assessment and commence a support plan. However, you will require an internet connection to conduct a review.

Once re-connected to the internet, the <u>offline client can be registered</u> or <u>linked to an existing</u> <u>client</u>, prior to uploading the assessment and support plan information to the assessor portal.

When you download a client's referral or review to your device, the client record and the assessment will be locked in the assessor portal and remain locked until you <u>Upload the</u> <u>assessment or review</u>, or if you remove the referral/review from your device.

Referrals and reviews can be removed via the App or the assessor portal.

Any client referrals and reviews that are downloaded to your device will appear in the App section of the assessor portal, under **Downloaded Referrals**.

| ■ Assessor Portal                                                                                                    | Lo                                    | jou |  |  |
|----------------------------------------------------------------------------------------------------|---------------------------------------|-----|--|--|
| A Home   Aged Care Assessment App                                                                                                    |                                       |     |  |  |
| Aged Care Assessor App                                                                                                    |                                       |     |  |  |
| Aged Care Assessor is activated                                                                                                    |                                       |     |  |  |
| Locked Device<br>If your app has been locked due to 14 days inactivity or too many password attempts, y<br>GENERATE AN UNLOCK CODE<br>Assessments<br>Reviews                                                                                                    | ou can generate an unlock code below. |     |  |  |
| Downloaded Referrals<br>Below are all the referrals currently downloaded to your device. You can directly remove them from your device here but this will delete all data that was captured on the app<br>since it was last uploaded.<br>We recommend removing them only when<br>• The device is lost or cannot be accessed<br>• The Aged Care Assessor app was uninstalled<br>• Your are unable to upload the assessment |                                       |     |  |  |
|                                                                                                    | 1 to 5 out of 5 matching results      |     |  |  |
| Client                                                                                                    | Remove from Device?                   |     |  |  |
| Jonas Abdullah                                                                                                    |                                       |     |  |  |
| Jonas Abrego                                                                                                    |                                       |     |  |  |
| Harry Cleora (Jaquelin)                                                                                                    |                                       |     |  |  |
|                                                                                                    |                                       |     |  |  |

A person with the Team Leader role in the assessor portal can reassign client referrals that have been downloaded.

If a downloaded referral is reassigned to another assessor, any data entered on the device whilst offline will not be able to be uploaded and will be discarded by the App. To retain data entered offline, it is advised to upload the assessment to the assessor portal prior to reassigning the referral.

Needs assessors will also receive a notification in the assessor portal informing them when a downloaded referral has been re-assigned to another assessor.

# 10.1 Navigating between referrals and reviews

The App's dashboard will display your assessment outlet/s referrals and their statuses:

- Triage
- Urgent Services
- Not started
- In progress
- Review
To navigate between each view, use the side menu.

**1.** After logging in to the app, the Dashboard page will be displayed. Select the outlet to open and view your referrals.

| Welcome Sammy Stark         Referrals last synced 19:09 yesterday         Sync Referrals         Sync Referrals         UT SAS Outlet         Urgent Services Pending Triage       1         Triage In Progress       2         Assessment Not Started       0         Assessment In Progress       1         Sersen In Progress       0 |                                                              | 2             | 8 | , | No internet | Sammy Stark             |
|----------------------------------------------------------------------------------------------------|--------------------------------------------------------------|---------------|---|---|-------------|-------------------------|
| Assessment Outlets          UAT SAS Outlet       Out in 2 days         Triage Not Started       2         Urgent Services Pending Triage       1         Triage In Progress       2         Assessment Not Started       0         Assessment In Progress       1         SPR In Progress       0                                        | Welcome Sammy Stark<br>Referrals last synced 19:09 yesterday |               |   |   |             |                         |
| UAT SAS OutletDue in 2 daysTriage Not Started2Triage Not Started2Urgent Services Pending Triage1Triage In Progress2Assessment Not Started0Assessment In Progress1SPR In Progress0                                                                                                    | Assessment Outlets                                           |               |   |   |             | ۲۵<br>۲۵                |
| Triage Not Started2Triage Not Started2Urgent Services Pending Triage1Triage In Progress2Assessment Not Started0Assessment In Progress1SPR In Progress0                                                                                                    | UAT SAS Outlet                                               | Due in 2 days |   |   |             | Sync Referrals          |
| Image Not Started     2       Urgent Services Pending Triage     1       Triage In Progress     2       Assessment Not Started     0       Assessment In Progress     1       SPR In Progress     0                                                                                                    | Trive Net Orened                                             | 2             |   |   |             | No uploads              |
| Triage In Progress     2     Find A Client       Assessment Not Started     0     0       Assessment In Progress     1     Backup 3       SPR In Progress     0     0                                                                                                    | Urgent Services Pending Triage                               | 2<br>e 1      |   |   |             | Q                       |
| Assessment Not Started     0       Assessment In Progress     1       SPR In Progress     0                                                                                                    | Triage In Progress                                           | 2             |   |   |             | Find A Client           |
| Assessment In Progress 1<br>SPR In Progress 0                                                                                                    | Assessment Not Started                                       | 0             |   |   |             |                         |
| Srk in Plogless 0                                                                                                    | Assessment In Progress                                       | 1             |   |   |             | Backup 3<br>Assessments |
| SPR Not Started 0                                                                                                    | SPR In Progress SPR Not Started                              | 0             |   |   |             |                         |
|                                                                                                    |                                                              |               |   |   |             |                         |

2. Once selected, the view will display all referrals.

| Cashboard              |                                   | 0                       | No internet                       | Sammy Stark                |
|------------------------|-----------------------------------|-------------------------|-----------------------------------|----------------------------|
| Filters 7 assess       | ments, sorted by Client Last Name |                         |                                   |                            |
| Test Client            | Self referral Medium priority     | Aaron Jones             | Self referral (Medium priority)   | <b>C</b><br>Sync Referrals |
|                        |                                   | CRONULLA, NSW, 2230     |                                   |                            |
| Aged Care ID           |                                   | Aged Care ID            | AC19537430                        | New<br>Assessment          |
| Assessment type        | Home Support Assessment           | Assessment type         | Home Support Assessment           |                            |
| Assessment status      | Triage not started                | Assessment status       | Triage in progress                | Backup                     |
| No current milestone   |                                   | Completed Triage due by | 21/09/2024 (4 days overdue)       | Assessments                |
| Ace Sharp              | Self referral Medium priority     | Aadi Smith              | (Self referral) (Medium priority) |                            |
| KURRI KURRI, NSW, 2327 |                                   | GLEN INNES, NSW, 2370   |                                   |                            |
| Aged Care ID           | AC48348551                        | Aged Care ID            | AC92092113                        |                            |
| Assessment type        | Comprehensive Assessment          | Assessment type         | Home Support Assessment           |                            |
| Assessment status      | In progress                       | Assessment status       | Triage not started                |                            |
| Completed Support Plan | 20/09/2024 (5 days overdue)       | Completed Triage due by | 21/09/2024 (4 days overdue)       |                            |

3. To filter referrals, select the **Filter** drop-down. You can filter referrals by:

- Keyword
- Order
- Status
- Priority
- Assessment type

| ← Dashboard B             | ig Bang Aged Care (                | 9 IAT Assessments)        |             |                       | <b>2</b> (       |                 | ? Connected                      | Sheldon Cooper  |
|---------------------------|------------------------------------|---------------------------|-------------|-----------------------|------------------|-----------------|----------------------------------|-----------------|
| ∧ Filter                  |                                    |                           |             |                       |                  |                 |                                  |                 |
| Keyword                   |                                    |                           |             |                       |                  |                 |                                  |                 |
| Q Name or ID              |                                    |                           |             |                       |                  |                 |                                  |                 |
| Order                     | Status                             |                           |             | Priority              |                  |                 | Assessment type                  |                 |
| Last name A to Z          | ✓ Select                           | a status                  | ~           | Select priority       |                  | ~               | Select a type                    | ~               |
|                           |                                    |                           |             |                       |                  |                 |                                  | X Clear filters |
|                           |                                    |                           |             |                       |                  |                 |                                  |                 |
| Penny Teller<br>(High pi  | lority (Self-referral) In progress | Leonard Hofstadter        | (High prior | ity) Triage Completed | Howard Wolo      | witz<br>High pr | iority In progress Self-referral | Backup          |
| Bonner, ACT, 2914         |                                    | Pasadena, NSW, 2157       |             |                       | Maryborough, (   | QLD, 4567       |                                  | assessments     |
| Aged Care ID              | AC12345678                         | Aged Care ID              | AC123       | 45678                 | Aged Care ID     |                 | AC12345678                       |                 |
| Assessment type           | Residential respite                | Assessment type           | Home        | support               | Assessment ty    | pe              | Comprehensive                    | Q               |
| Clinical intervention due | 18/9/2023 (14 days)                | Clinical intervention due | 18/9/2      | 023 (14 days)         | Clinical interve | ntion due       | 18/9/2023 (14 days)              | Find a client   |

#### 10.2 Downloading a client's referral or review

To download a client's referral for assessment or support plan review, follow the steps below. You must be connected to the internet.

1. Open and log in to the app with your password, following the process in <u>Signing into the App</u> <u>after activation</u>.

The Dashboard page will be displayed. Click on your outlet. In your outlet, client referrals and review cards will appear together in alphabetical order (by last name). Referrals for Comprehensive, Home Support, Residential Respite assessments and Support Plan Reviews can be identified by the referral **Assessment type** field.

| C Dashboard                          |                                               | 0                                    | No internet                                   | ) Sammy Stark         |  |
|--------------------------------------|-----------------------------------------------|--------------------------------------|-----------------------------------------------|-----------------------|--|
| Filters 7 assessm                    | ents, sorted by Client Last Name              |                                      |                                               |                       |  |
| Test Client                          | Self referral Medium priority                 | Aaron Jones                          | Self referral Medium priority                 | Sync Referrals        |  |
| Aged Care ID                         |                                               | CRONULLA, NSW, 2230<br>Aged Care ID  | AC19537430                                    | New<br>Assessment     |  |
| Assessment type<br>Assessment status | Home Support Assessment<br>Triage not started | Assessment type<br>Assessment status | Home Support Assessment<br>Triage in progress | Backup<br>Assessments |  |
| No current milestone                 |                                               | Completed Triage due by              | 21/09/2024 (4 days overdue)                   |                       |  |
| <u>Ace Sharp</u>                     | Self referral Medium priority                 | <u>Aadi Smith</u>                    | Self referral Medium priority                 |                       |  |
| KURRI KURRI, NSW, 2327               |                                               | GLEN INNES, NSW, 2370                |                                               | •                     |  |
| Aged Care ID                         | AC48348551                                    | Aged Care ID                         | AC92092113                                    |                       |  |
| Assessment type                      | Comprehensive Assessment                      | Assessment type                      | Home Support Assessment                       |                       |  |
| Assessment status                    | In progress                                   | Assessment status                    | Triage not started                            |                       |  |
| Completed Support Plan               | 20/09/2024 (5 days overdue)                   | Completed Triage due by              | 21/09/2024 (4 days overdue)                   |                       |  |

The visual indicator on the referral card identifies how a referral is tracking against the next relevant Key Performance Indicator (KPI) milestone (for example - completed support plan or finalised support plan)

To ensure that you are viewing the most up to date list of referrals/reviews assigned to you, select **Sync Referrals** on the righthand side of the page when you are connected to the internet.

| Comp Assess                                             |                             |                                              |                                |                                                   |                                 |                                            |  |  |  |
|---------------------------------------------------------|-----------------------------|----------------------------------------------|--------------------------------|---------------------------------------------------|---------------------------------|--------------------------------------------|--|--|--|
| Filters 16 assessments, sorted by Client Last Name      |                             |                                              |                                |                                                   |                                 |                                            |  |  |  |
| Harry Jones<br>erral (Urgent services pending           | triage Medium priority      | Harry Miller<br>Self referral (Triage in     | n progress Low priority        | Harry Nichols Self referral (Triage n             | tot started Low priority        | <b>2</b><br>Sync Referrals                 |  |  |  |
| Aged Care ID<br>Assessment type<br>No current milestone | AC36272003<br>Comprehensive | Aged Care ID<br>Assessment type<br>Completed | Comprehensive<br>Due in 5 days | Aged Care ID<br>Assessment type<br>First Clinical | Comprehensive<br>Due in 14 days | New<br>Assessment<br>Backup<br>Assessments |  |  |  |
| <u>Brook Resp</u>                                       | (SPR in progress)           | Club RespY                                   | (SPR in progress)              | UATFred RTAGT                                     | ot started High priority        |                                            |  |  |  |
| Aged Care ID<br>Assessment type                         | Support                     | Aged Care ID<br>Assessment type              | Support                        | Aged Care ID<br>Assessment type                   | Home Support                    |                                            |  |  |  |
| Review Type                                             | Ad-hoc                      | Review Type                                  | Ad-hoc                         | Completed                                         | 15 days overdue                 |                                            |  |  |  |

If you cannot see the client's referral/review card on the Dashboard, speak to your Team Leader to ensure it has been assigned to you.

You can also check connectivity via the App settings to confirm your device is connected to the internet and to Aged Care Gateway server. If you continue to experience issues, call 1800 836 799 for assistance or follow the steps in <u>App troubleshooting and diagnostics</u> to diagnose issues experienced with the App.

2. Select the client referral/review card you want to download.

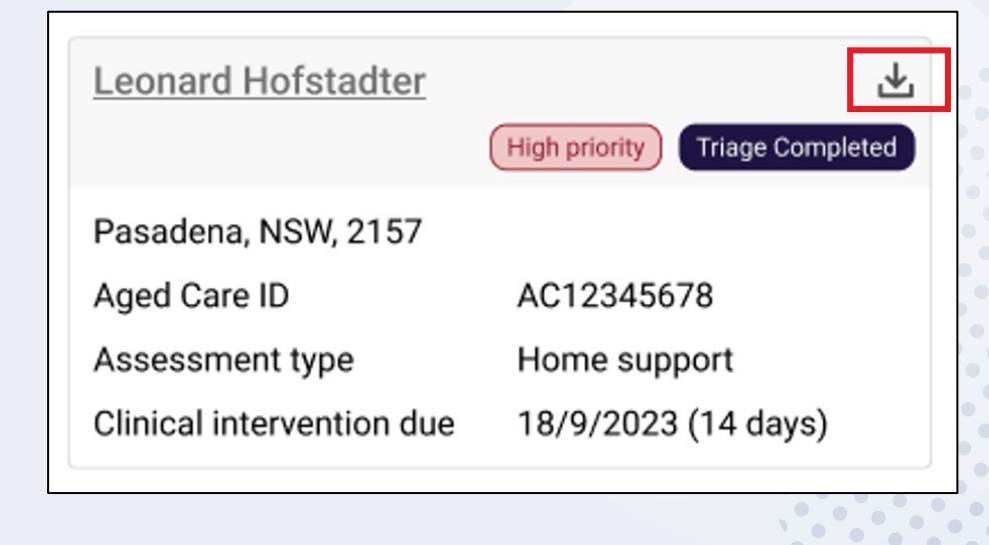

**3.** Once selected, the downloaded assessment will show the progress of downloading this to the device.

| Download assessment for Aadi Smith |   |                             |             |                   |       |  |
|------------------------------------|---|-----------------------------|-------------|-------------------|-------|--|
|                                    |   | Step                        | Progression |                   |       |  |
|                                    | Ø | Download Client Details     | Downloaded  |                   |       |  |
|                                    | Ø | Download Client Notes       | Downloaded  |                   |       |  |
|                                    | Ø | Download First Intervention | Downloaded  |                   |       |  |
|                                    | 0 | Download Client Approvals   | Downloaded  |                   |       |  |
|                                    | Ø | Download Assessment         | Downloaded  |                   |       |  |
|                                    | Ø | Download Support Plan       | Downloaded  |                   |       |  |
|                                    |   |                             |             |                   |       |  |
|                                    |   |                             |             |                   |       |  |
|                                    |   |                             |             |                   |       |  |
|                                    |   |                             |             | + Open assessment | Close |  |

4. If the download fails, it will show a status of Failed. It will give you the option to either try again or download it later.

| Step                                                    | Progression                                                                      |                     |                  |
|---------------------------------------------------------|----------------------------------------------------------------------------------|---------------------|------------------|
| Oownload Client Description 2018                        | tails Failed to download                                                         |                     |                  |
| O Download Client N                                     | otes Ready for download                                                          |                     |                  |
| O Download First Inte                                   | rvention Ready for download                                                      |                     |                  |
| O Download Client A                                     | pprovals Ready for download                                                      |                     |                  |
| O Download Assessr                                      | nent Ready for download                                                          |                     |                  |
| <ul> <li>Download Support</li> </ul>                    | Plan Ready for download                                                          |                     |                  |
|                                                         |                                                                                  |                     | •                |
|                                                         |                                                                                  |                     |                  |
|                                                         |                                                                                  |                     |                  |
| essment failed to downloa<br>r and assessor helpline on | d. Please try again or contact My Aged Care<br>1800 836 799 if problems persist. | service 🖧 Try again | I'll do it later |

5. When downloading referral cards, you will be asked if you want to pre-populate the assessment with the latest assessment or screening information.

On the next screen you will be asked if you would like to pre-populate the IAT questions from previously collected information.

| * Would you | Would you like to pre-populate the IAT questions from previously collected information? |  |  |  |  |  |  |
|-------------|-----------------------------------------------------------------------------------------|--|--|--|--|--|--|
| Yes         | Blank assessment                                                                        |  |  |  |  |  |  |
|             |                                                                                         |  |  |  |  |  |  |
|             | Confirm                                                                                 |  |  |  |  |  |  |

 Select Yes or Blank Assessment. If you select Yes, the assessment form will be populated with the information contained in either the latest assessment or the screening if an assessment has not been captured. You will be able to select which assessment information to use. Once selected, click Confirm.

| * Would you like to pre- | ment                         |  |  |  |  |  |
|--------------------------|------------------------------|--|--|--|--|--|
| * Select a record        | nensive (Completed 06<br>24) |  |  |  |  |  |
|                          | Confirm                      |  |  |  |  |  |

A needs assessor only can select whether they would like to start the assessment prepopulated or as a blank assessment once.

A needs assessor will still have the ability to clear page information from within the assessment.

7. Once you have clicked on the client referral card a download window will appear. You can view the progress of the download.

When the client's referral/review has successfully downloaded, the download icon will disappear, and when you click on the name you will have the option to **Start triage**, **Refer urgent services** to commence their assessment or review. You will also be able to **Remove from device**.

You will now be able to:

- view client information (Viewing and adding client information)
- set up support relationships (<u>Registering a support person</u>)
- complete identity verification (<u>Completing identity verification</u>); and either
- conduct triage (<u>Completing Triage questions</u>); and
- conduct the assessment (<u>Undertaking assessments</u>), or
- conduct a review (Conducting support plan reviews).

#### 10.3 Creating an offline client

You can complete an offline assessment for a client who is not assigned to you in the assessor portal by creating and saving a client record locally to your device.

This could occur in a variety of circumstances; for instance, you are in a client's home undertaking an assessment offline and you determine that their partner or someone else living at the same address, who may not be registered with My Aged Care, also requires an assessment.

This function is not available with support plan reviews.

To create an offline client on the App whilst offline, follow the steps below.

Where possible, you should always attempt to confirm whether a person is registered with My Aged Care prior to creating an offline client in the App. If a client already has an assessment in progress, you will not be able to refer this client to your outlet and consequently be unable to upload and complete the assessment.

If the client has not been referred to you and does not have an in-progress assessment, and you can:

- Refer this client to yourself in the assessor portal if the reason for the assessment is either In-hospital, remote assessment, First Nations or Homeless or at risk of. This process is described in the <u>Assessor Portal User Guide 1 – Registering and self-referring</u> <u>clients</u>.
- Facilitate a referral for the client to your organisation for a reason outside those listed above by calling the My Aged Care service provider and assessor helpline on 1800 836 799. This must be done before you can upload the assessment to the assessor portal. You can still undertake the assessment offline if no internet connection is available.
- 1. Open and log in to the App with your password, following the <u>Signing in to the App after</u> <u>activation</u> process.

The Dashboard will be displayed with your outlet and the status of referrals in various statuses.

Note the Connectivity indicator on the top right of the screen is showing a orange offline connection icon with a chain, which means the app is disconnected from the internet.

|                                                          |                                | C             | 8 | No internet | Sammy Stark        | •        |
|----------------------------------------------------------|--------------------------------|---------------|---|-------------|--------------------|----------|
| Welcome Sammy S<br>Referrals last synced 19:09 yesterday | Stark                          |               |   |             |                    |          |
| Assessment Outlets                                       |                                |               |   |             | ç                  |          |
|                                                          | UAT SAS Outlet                 | Due in 2 days |   |             | Sync Referrals     |          |
|                                                          | Triage Not Started             | 2             |   |             | No uploads pending | •••      |
|                                                          | Urgent Services Pending Triage | 1             |   |             | Q                  | •••      |
|                                                          | Triage In Progress             | 2             |   |             | Find A Client      |          |
|                                                          | Assessment Not Started         | 0             |   |             |                    |          |
|                                                          | Assessment In Progress         | 1             |   |             | Backup 3           |          |
|                                                          | SPR In Progress                | 0             |   |             | Assessments        | <b>.</b> |
|                                                          | SPR Not Started                | 0             |   |             |                    | •••      |

Select Find A client on the righthand side of the Dashboard.

2. A message will display notifying you that you are not connected to the internet. Select **Create Offline Client**.

| ſ | • | You are offline.                                                                                                    |                       |
|---|---|----------------------------------------------------------------------------------------------------|-----------------------|
|   |   | If you wish to continue you can create an offline client and commence an assessment offline. When you are re-connected to the internet you will need to register or select an existing client and link the offline client to the registered | Create Offline Client |
|   |   |                                                                                                    |                       |

**3.** A blank client record will be displayed. Enter all mandatory client details as indicated by a red asterix, red triangle on the right. Select **Save** to save the client locally to your device.

| Com                                                                                                    | p Assessor |
|----------------------------------------------------------------------------------------------------|------------|
| Register a client                                                                                                    |            |
|                                                                                                    |            |
| Identity Match                                                                                                    |            |
| To verify this person's identity with the Medicare System, please provide their Medicare Number. This<br>will enable Identity Match to occur. |            |
| Does this person have a Medicare Card Number?*                                                                                                |            |
| Yes No                                                                                                    |            |
|                                                                                                    |            |
| Government IDs                                                                                                    |            |
| These government IDs will assist us with retrieving existing care approvals from DHS (if there are any).                                      |            |
| Does this person have government IDs?*                                                                                                    |            |
| Yes No                                                                                                    |            |
|                                                                                                    |            |
| Save                                                                                                    |            |
|                                                                                                    |            |

Select an Assessment type for the client from the drop-down menu and the Outlet that you want to assign to complete, then select **Save**.

| Assessment details                 |
|------------------------------------|
| Select an Assessment type and Outl |
| Assessment type *                  |
| Comprehensive Assessment           |
| Outlet *                           |
| UAT SAS trial Outlet               |
|                                    |
| Save Cancel                        |
| Save Calicer                       |

- **4.** The offline client's referral will display on the Dashboard. Click on the Outlet and the client's record will be displayed. You will now be able to:
  - enter additional client profile information (Viewing and adding client information)
  - undertake triage (if a Triage Delegate).
  - undertake an assessment (Undertaking assessments); and
  - commence developing the client's support plan (<u>Developing a support plan</u>).

|                                                                                                    | Dashboard Big Bang Aged Care (9 IAT Assessments)                                                                                                    |                                                                                                    |                                                                                                    | 9                                                                                                    | ? ON internet                                                                                                    | Sileidon Coope                                                                                                    |                                                      |
|----------------------------------------------------------------------------------------------------|----------------------------------------------------------------------------------------------------|----------------------------------------------------------------------------------------------------|----------------------------------------------------------------------------------------------------|----------------------------------------------------------------------------------------------------|----------------------------------------------------------------------------------------------------|----------------------------------------------------------------------------------------------------|------------------------------------------------------|
| Filter                                                                                                    |                                                                                                    |                                                                                                    |                                                                                                    |                                                                                                    |                                                                                                    |                                                                                                    |                                                      |
| yword                                                                                                    |                                                                                                    |                                                                                                    |                                                                                                    |                                                                                                    |                                                                                                    |                                                                                                    |                                                      |
| <b>λ</b> Name or ID                                                                                                    |                                                                                                    |                                                                                                    |                                                                                                    |                                                                                                    |                                                                                                    |                                                                                                    |                                                      |
| der                                                                                                    |                                                                                                    | Status                                                                                                    |                                                                                                    | Priority                                                                                                    |                                                                                                    | Assessment type                                                                                                    |                                                      |
| ast name A to Z                                                                                                    | ~                                                                                                    | Select a status                                                                                                    | ~                                                                                                    | Select priority                                                                                              | ~                                                                                                    | Select a type                                                                                                    | ~                                                    |
|                                                                                                    |                                                                                                    |                                                                                                    |                                                                                                    |                                                                                                    |                                                                                                    |                                                                                                    |                                                      |
|                                                                                                    |                                                                                                    |                                                                                                    |                                                                                                    |                                                                                                    |                                                                                                    |                                                                                                    | X Clear filters                                      |
|                                                                                                    |                                                                                                    |                                                                                                    |                                                                                                    |                                                                                                    |                                                                                                    |                                                                                                    |                                                      |
|                                                                                                    |                                                                                                    |                                                                                                    |                                                                                                    |                                                                                                    |                                                                                                    |                                                                                                    |                                                      |
| You will be unable to dov                                                                                                    | vnload clients to thi                                                                                                    | s device while you are offline                                                                                                    |                                                                                                    |                                                                                                    |                                                                                                    |                                                                                                    |                                                      |
| You will be unable to dov                                                                                                    | wnload clients to thi                                                                                                    | s device while you are offline                                                                                                    |                                                                                                    |                                                                                                    |                                                                                                    |                                                                                                    |                                                      |
| You will be unable to dow                                                                                                    | vnload clients to thi                                                                                                    | s device while you are offline                                                                                                    | stadtor                                                                                                    |                                                                                                    | Howard Wolewitz                                                                                                    |                                                                                                    | 1                                                    |
| You will be unable to dov                                                                                                    | wnload clients to thi                                                                                                    | s device while you are offline                                                                                                    | stadter                                                                                                    | ority) Triage Completed                                                                                      | Howard Wolowitz                                                                                                    | prionty) (In progress) (Self-referal )                                                                                                    | ]                                                    |
| You will be unable to dov Penny Teller Bonner ACT 2914                                                                                                    | wnload clients to thi                                                                                                    | s device while you are offline                                                                                                    | stadter<br>(High pri                                                                                               | یلے<br>ority) Triage Completed                                                                               | Howard Wolowitz<br>(High                                                                                                    | priority (in progress) (Self-referral)                                                                                                    | Backup                                               |
| You will be unable to dov Penny Teller Bonner, ACT, 2914 Aged Care ID                                                                                                    | VINIOAD Clients to thi<br>(High priority) (1<br>AC12345678                                                                                                    | s device while you are offline<br>Leonard Hof<br>Self-reternal<br>Pasadena, NS<br>Aged Care ID                                                                                                    | stadter<br>(High pr<br>W, 2157<br>AC12                                                                             | entry Triage Completed                                                                                       | Howard Wolowitz<br>(High<br>Maryborough, QLD, 4567<br>Aged Care ID                                                                                                    | priority (in progress) (Self-referral)<br>7<br>AC12345678                                                                                         | Backup                                               |
| You will be unable to dov<br>Penny Teller<br>Bonner, ACT, 2914<br>Aged Care ID<br>Assessment type                                                                                                    | WINIOAD Clients to thi<br>(High priority) (1<br>AC12345678<br>Residential respi                                                                                                    | s device while you are offline<br>set-referral<br>Pasadena, NS<br>Aged Care ID<br>Assessment t                                                                                                    | Stadter<br>W, 2157<br>AC12<br>ype Hom                                                                              | e support                                                                                                    | Howard Wolowitz<br>(High<br>Maryborough, QLD, 4567<br>Aged Care ID<br>Assessment type                                                                                                    | priority (in progress) (Self-referral)<br>7<br>AC12345678<br>Comprehensive                                                                        | Backup<br>essessmen                                  |
| You will be unable to dow<br>Penny Teller<br>Bonner, ACT, 2914<br>Aged Care ID<br>Assessment type<br>Clinical intervention due                                                                            | AC12345678<br>Residential respi<br>18/9/2023 (14 di                                                                                                    | s device while you are offline<br>SetFreierral<br>Pasadena, NS<br>Aged Care ID<br>Assessment t<br>Clinical interve                                                                                                    | stadter<br>Highper<br>W, 2157<br>AC12<br>ype Hom<br>nttion due 18/9,                                               | Trage Completed<br>345678<br>e support<br>'2023 (14 days)                                                    | Howard Wolowitz<br>(High<br>Maryborough, QLD, 4567<br>Aged Care ID<br>Assessment type<br>Clinical intervention due                                                                         | priority (in progress) (Self-referral)<br>7<br>AC12345678<br>Comprehensive<br>18/9/2023 (14 days)                                                 | Backup<br>assessmen<br>Q<br>Find a clier             |
| You will be unable to dow<br>Penny Teller<br>Bonner, ACT, 2914<br>Aged Care ID<br>Assessment type<br>Clinical intervention due<br>Raj Koothappali                                                         | AC12345678<br>Residential respin<br>18/9/2023 (14 di                                                                                                    | s device while you are offline<br>Belf-referral<br>Pasadena, NS<br>Aged Care ID<br>Assessment to<br>Clinical interver<br>Amy Farrah F                                                                                              | stadter<br>(High pri<br>W, 2157<br>AC12<br>ype Hom<br>INfon due 18/9,<br>owler                                     | ی Triage Completed<br>(345678<br>e support<br>(2023 (14 days)                                                | Howard Wolowitz<br>(High<br>Maryborough, QLD, 4567<br>Aged Care ID<br>Assessment type<br>Clinical intervention due<br>Penny Teller                                                         | priority (n progress) (Self-referral)<br>7<br>AC12345678<br>Comprehensive<br>18/9/2023 (14 days)                                                  | Backup<br>assessmen<br>Q<br>Find a clier             |
| You will be unable to dow<br>Penny Teller<br>Bonner, ACT, 2914<br>Aged Care ID<br>Assessment type<br>Clinical intervention due<br>Raj Koothappali<br>(Medium prin                                         | wnload clients to thi<br>(High priority) (1<br>AC12345678<br>Residential respi<br>18/9/2023 (14 di<br>xity) (Cosed) (Pendi                                                                                                    | s device while you are offline<br>Self-referran<br>Research of the second Hof<br>Pasadena, NS<br>Aged Care ID<br>Assessment ft<br>Clinical interver<br>agys)<br>Amy Farrah F                                                       | stadter (High pr<br>W, 2157 AC12<br>ype Hom<br>ention due 18/9,<br>jowler (Mediu                                   | بر الم protects<br>Triage Completed<br>345678<br>e support<br>2023 (14 days)<br>بر الم progress              | Howard Wolowitz<br>(High<br>Maryborough, QLD, 4567<br>Aged Care ID<br>Assessment type<br>Clinical intervention due<br>Penny Teller                                                         | ptonty in progress Self-referral<br>AC12345678<br>Comprehensive<br>18/9/2023 (14 days)<br>Urgent                                                  | Backup<br>Backup<br>Basessmen<br>Backup<br>Basessmen |
| You will be unable to dow<br>Penny Teller<br>Bonner, ACT, 2914<br>Aged Care ID<br>Assessment type<br>Clinical intervention due<br>Raj Koothappali<br>Medium pro-<br>Pasadena, NSW, 2157                   | Implementation     Implementation       Implementation     Implementation       AC12345678     Residential respiration       Residential respiration     18/9/2023 (14 data)       Implementation     Implementation       Implementation     Implementation       Implementation     Implementation | s device while you are offline<br>Self-refermal<br>Research of the second Hof<br>Pasadena, NS<br>Aged Care ID<br>Assessment to<br>Clinical interver<br>Maryborough, I<br>Maryborough, I                                            | stadter (High pri<br>W, 2157 AC12<br>ype Hom<br>Intion due 18/9,<br>owler (Mediu<br>QLD, 4567                      | ی<br>arity) Triage Completed<br>345678<br>e support<br>(2023 (14 days)<br>ی<br>n priority) (in progress)     | Howard Wolowitz<br>(High<br>Maryborough, QLD, 4567<br>Aged Care ID<br>Assessment type<br>Clinical intervention due<br>Penny Teller<br>Bonner, ACT, 2914                                    | priority in progress (Self-referral)<br>7<br>AC12345678<br>Comprehensive<br>18/9/2023 (14 days)<br>(trgent)                                       | Backup<br>assessmen<br>Q<br>Find a clier             |
| A You will be unable to dow<br>Penny Teller<br>Bonner, ACT, 2914<br>Aged Care ID<br>Assessment type<br>Clinical intervention due<br>Raj Koothappali<br>Medium pris<br>Pasadena, NSW, 2157<br>Aged Care ID | wnload clients to thi       (High priority)       AC12345678       Residential respin       18/9/2023 (14 dr       xmy     Cosed)       AC12345678                                                                                                    | s device while you are offline<br>Self-reternal<br>te<br>ays) Leonard Hof<br>Pasadena, NS<br>Aged Care ID<br>Assessment tr<br>Clinical intervor<br>Arry Farrah F<br>Maryborough,<br>Aged Care ID                                   | stadter (High pri<br>W, 2157 AC12<br>ype Hom<br>Intion due 18/9,<br>owler (Mediu<br>QLD, 4567 AC123                | ی<br>only) Triage Completed<br>345678<br>e support<br>2023 (14 days)<br>ی<br>hprionty (in progress)<br>45678 | Howard Wolowitz<br>(High<br>Maryborough, QLD, 4567<br>Aged Care ID<br>Assessment type<br>Clinical intervention due<br>Penny Teller<br>Bonner, ACT, 2914<br>Aged Care ID                    | priority in progress Self-referral<br>AC12345678<br>Comprehensive<br>18/9/2023 (14 days)<br>(trgent<br>AC12345678                                 | Backup<br>assessmen<br>Q<br>Find a clien             |
| You will be unable to dow Penny Teller Bonner, ACT, 2914 Aged Care ID Assessment type Clinical intervention due Raj Koothappali Medium priv Pasadena, NSW, 2157 Aged Care ID Assessment type              | AC12345678<br>Home support                                                                                                    | s device while you are offline<br>Self-reterral<br>te<br>ays) Leonard Hof<br>Pasadena, NS<br>Aged Care ID<br>Assessment tr<br>Clinical interve<br>Maryborough, d<br>Aged Care ID<br>Assessment tr<br>Aged Care ID<br>Assessment tr | stadter<br>High pri<br>W, 2157<br>AC12<br>yppe Hom<br>ention due 18/9,<br>vowler<br>QLD, 4567<br>AC122<br>ppe Comp | ی Triage Completed<br>345678<br>a support<br>2023 (14 days)<br>در از n progress<br>445678<br>rehensive       | Howard Wolowitz<br>(High<br>Maryborough, QLD, 4567<br>Aged Care ID<br>Assessment type<br>Clinical intervention due<br>Penny Teller<br>Bonner, ACT, 2914<br>Aged Care ID<br>Assessment type | priority (n progress) (Self-referral)<br>7<br>AC12345678<br>Comprehensive<br>18/9/2023 (14 days)<br>(Urgent)<br>AC12345678<br>Support Plan Review | Backup<br>assessmen<br>Q<br>Find a clier             |

Clients created offline will have a visual indicator to identify that they have been created locally to the device.

| Test Client          | Self referral Medium priority |
|----------------------|-------------------------------|
| Aged Care ID         |                               |
| Assessment type      | Home Support Assessment       |
| Assessment status    | Triage not started            |
| No current milestone |                               |

## 11. Viewing and adding client information

You can view client information previously collected for downloaded assessment referrals, downloaded support plan reviews or offline clients (saved locally to the device using the <u>Creating</u> <u>an offline client</u> process).

To view client information:

- 1. Open and log in to the App, following the Signing in to the App after activation process.
- 2. The dashboard page will be displayed, click on your outlet. Once in the outlet, click on the client's name in the client card to navigate to the client's details.

| A Dashboard                                                                                      |                                               | ?                                                                                                    | Connected                                                                                  | Sammy Stark                                |  |  |  |
|--------------------------------------------------------------------------------------------------|-----------------------------------------------|----------------------------------------------------------------------------------------------------|--------------------------------------------------------------------------------------------|--------------------------------------------|--|--|--|
| <ul> <li>Filters 7 assessments, sorted by Client Last Name</li> </ul>                            |                                               |                                                                                                    |                                                                                            |                                            |  |  |  |
| <u>Test Client</u>                                                                               | Self referral Medium priority                 | <u>Aaron Jones</u>                                                                                                   | Self referral Medium priority                                                              | <b>C</b><br>Sync Referrals                 |  |  |  |
| Aged Care ID<br>Assessment type<br>Assessment status<br>No current milestone<br><u>Ace Sharp</u> | Home Support Assessment<br>Triage not started | CRONULLA, NSW, 2230<br>Aged Care ID<br>Assessment type<br>Assessment status<br>Completed Triage due by<br>Aadi Smith | AC19537430<br>Home Support Assessment<br>Triage in progress<br>21/09/2024 (4 days overdue) | New<br>Assessment<br>Backup<br>Assessments |  |  |  |
|                                                                                                  | Self referral Medium priority                 |                                                                                                    | Self referral Medium priority                                                              |                                            |  |  |  |
| KURRI KURRI, NSW, 2327                                                                           |                                               | GLEN INNES, NSW, 2370                                                                                                |                                                                                            |                                            |  |  |  |
| Aged Care ID                                                                                     | AC48348551                                    | Aged Care ID                                                                                                    | AC92092113                                                                                 |                                            |  |  |  |
| Assessment type                                                                                  | Comprehensive Assessment                      | Assessment type                                                                                                    | Home Support Assessment                                                                    |                                            |  |  |  |
| Assessment status                                                                                | In progress                                   | Assessment status                                                                                                    | Triage not started                                                                         |                                            |  |  |  |
| Completed Support Plan                                                                           | 20/09/2024 (5 days overdue)                   | Completed Triage due by                                                                                              | 21/09/2024 (4 days overdue)                                                                |                                            |  |  |  |

#### 3. The Client Profile page will be displayed.

Alternatively, you can access client details within the client's assessment or review by selecting the client link at the top left corner of the page.

You can toggle between the client, assessment and support plan without losing any information.

The following screenshots are from a downloaded assessment referral. The client information is the same when in a downloaded support plan review.

The **Client profile** page contains information from the client record including:

- Personal information (Name, date of birth, etc.)
- Communication requirements
- Identity documents
- Identity status
- Health Insurance

Client profile information can be edited from this section. Any information that is updated from the App will overwrite the profile information that is in the client record when uploaded to the assessor portal.

| ← Leonard Hofsteader                                  | Connected Sheldon Cooper    |
|-------------------------------------------------------|-----------------------------|
| Client Assessment Support plan                        |                             |
| → Client profile                                      | Client profile              |
| ightarrow Contact details                             | Title                       |
| $\rightarrow~{\rm Support~network}$ and coinhabitants | Mr ~                        |
| ightarrow Wallet check                                | * First name                |
| $\rightarrow~{\rm Event}$ summary and approvals       |                             |
| $\rightarrow$ Attachments                             | * Middle name               |
| $\rightarrow$ Notes                                   |                             |
|                                                       | * Last name                 |
|                                                       |                             |
|                                                       | Date of birth Estimated age |
|                                                       | * Date of birth             |
|                                                       | <u>8</u> 3                  |

When all mandatory client profile information has been completed, a tick will appear next to the section. This information must be completed to generate assessment outcomes at the completion of the assessment.

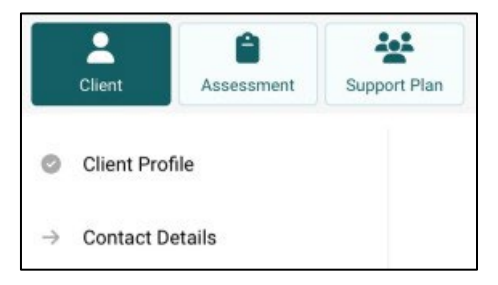

The **Contact details** page displays the client's contact information, mobile and home numbers, email address, perefered contact method and address details.

Needs ssessors can add and/or edit contact infromation and configure notification preference (SMS and/email) in the **Contact details** section.

To prompt SMS notifications for a client and their support network or representative, follow the steps below.

1. Obtain Consent to send SMS and email about the client, then add mobile phone number.

Select the Verify button. This will send a six digit code to the recipient's mobile number.

| ← Leonard Hofsteader                                  |                                                  | C P ? Ornnected Sheldon Cooper         |  |  |  |
|-------------------------------------------------------|--------------------------------------------------|----------------------------------------|--|--|--|
| Ctent Assessment Support plan                         |                                                  | Sync data                              |  |  |  |
| ightarrow Client profile                              | Contact details                                  |                                        |  |  |  |
| → Contact details                                     | Home phone number:                               |                                        |  |  |  |
| $\rightarrow~{\rm Support~network}$ and coinhabitants |                                                  |                                        |  |  |  |
| ightarrow Wallet check                                | Consent to send SMS and emails about the client? |                                        |  |  |  |
| $\rightarrow~{\rm Event}$ summary and approvals       | Yes No                                           |                                        |  |  |  |
| ightarrow Attachments                                 | Mobile phone number:                             |                                        |  |  |  |
| → Notes Australia +61 V 04134543234 Verify            |                                                  |                                        |  |  |  |
|                                                       | *Unve                                            | erified                                |  |  |  |
|                                                       | testemail@hotmail.com                            |                                        |  |  |  |
|                                                       | Notify by email:                                 |                                        |  |  |  |
|                                                       | Notify by SMS:                                   |                                        |  |  |  |
|                                                       | Other contact details                            |                                        |  |  |  |
|                                                       | No contact details provided                      |                                        |  |  |  |
| Assessment information                                |                                                  |                                        |  |  |  |
|                                                       | Home address:                                    | 123 Northbourne Ave, Braddon, ACT 2900 |  |  |  |
|                                                       | Service delivery address                         | 123 Northbourne Ave, Braddon, ACT 2900 |  |  |  |
|                                                       | Send any correspondence to:                      | 123 Northbourne Ave, Braddon, ACT 2900 |  |  |  |

### 2. Enter the six digit code and select **Confirm code**.

| <             | Harry Goff                         | Comp Assessor                                                                                                    |
|---------------|------------------------------------|----------------------------------------------------------------------------------------------------|
|               | Client                             | an Upload ···· More options                                                                                                    |
| Ø             | Client Profile                     | Contact Details                                                                                                    |
| →             | Contact Details                    | All fields marked with an asterisk ( * ) are required.                                                                                |
| $\rightarrow$ | Support Network and<br>Cohabitants | Enter verification code<br>A six digit code has been sent to Harry Goff's mobile phone number, Please enter it in<br>the space below. |
| $\rightarrow$ | Wallet check                       |                                                                                                    |
| $\rightarrow$ | Event summary and Approvals        |                                                                                                    |
| $\rightarrow$ | Attachments                        | Cancel Regenerate code Confirm code                                                                                                   |
| $\rightarrow$ | Notes                              |                                                                                                    |
|               |                                    | Home phone number                                                                                                    |
|               |                                    | 0/1                                                                                                    |
|               |                                    | U)~1                                                                                                    |
|               |                                    | Consent to send SMS and emails about the client                                                                                       |
|               |                                    | Yes No                                                                                                    |
|               |                                    | Mobile phone number                                                                                                    |
|               |                                    | Australia +61 Verify 3                                                                                                    |
|               |                                    |                                                                                                    |

Once the number has been verified, to set SMS notification toggle on **Notify by SMS**. To remove a preference you can select the toggle to remove the preference.

| ← Leonard Hofsteader                                  | Connected Sheldon Cooper                               |
|-------------------------------------------------------|--------------------------------------------------------|
| Client Essensent Support plan                         | ♪     ₽       Sync data     Reverse       More options |
| ightarrow Client profile                              | Contact details                                        |
| → Contact details                                     | Home alwage sumher                                     |
| $\rightarrow~{\rm Support~network}$ and coinhabitants | norre prone number.                                    |
| ightarrow Wallet check                                | Consent to send SMS and emails about the client?       |
| $\rightarrow~{\rm Event}$ summary and approvals       | Yes No                                                 |
| ightarrow Attachments                                 | Mobile phone pumpler                                   |
| $\rightarrow$ Notes                                   | Australia +61 V 04134543234 Verify                     |
|                                                       | Email:<br>testemail@hotmail.com                        |
|                                                       | Notify by email:                                       |
|                                                       | Other contact details                                  |
|                                                       | No contact details provided                            |

The **Support Network and Cohabitants** page displays the client's representatives, the people they represent and other relationships (the support network). The process for setting up support network relationships is explained in <u>Registering a support person</u> section.

| Ace Sharp                             |                            | <b>6 0</b>              | Connected Sam                                | nmy Stark         |
|---------------------------------------|----------------------------|-------------------------|----------------------------------------------|-------------------|
| Client                                | Support Plan               |                         | Quick notes Mo                               | •••<br>re options |
| Client Profile                        | Support Network and (      | Cohabitants             |                                              |                   |
| ightarrow Contact Details             |                            |                         | All fields marked with an asterisk ( $\star$ | ) are required.   |
| → Support Network and<br>Cohabitants  | Refresh relationships      | € Last updated 10:07 am | 19/09/2024 Create Relatio                    | nship             |
| ightarrow Wallet check                | People that support Ace    | Sharp                   |                                              |                   |
| ightarrow Event summary and Approvals | Pending                    | No relatio              | onships found                                |                   |
| $\rightarrow$ Attachments             | Active                     | No relatio              | onships found                                |                   |
| $\rightarrow$ Notes                   | Organisations that supp    | ort Ace Sharp           |                                              |                   |
|                                       | Pending                    | No relatio              | onships found                                |                   |
|                                       | Active                     | No relatio              | onships found                                |                   |
|                                       |                            |                         |                                              |                   |
|                                       | People that Ace Sharp s    | upports                 |                                              |                   |
|                                       | <u>Jodi Sharp (Parent)</u> |                         |                                              |                   |
|                                       |                            |                         |                                              |                   |

The **Wallet check** page displays the status of the wallet check. This process is explained in the *Completing Identity Verification* section.

| <             | Test Client                     | Connected     Sammy Stark                                                                                                    |
|---------------|---------------------------------|----------------------------------------------------------------------------------------------------|
|               | Client                          | Plan Complete Triage Use More options                                                                                                    |
| $\rightarrow$ | Client Profile                  | Wallet check                                                                                                    |
| $\rightarrow$ | Contact Details                 | All fields marked with an asterisk ( $\star$ ) are required.                                                                                                    |
| $\rightarrow$ | Support Network and Cohabitants | My client has identification                                                                                                    |
| →             | Wallet check                    | O My client has no valid ID at this time                                                                                                    |
| $\rightarrow$ | Event summary and Approvals     | O My client is unable to produce ID                                                                                                    |
| $\rightarrow$ | Attachments                     |                                                                                                    |
| $\rightarrow$ | Notes                           | Please check two types of ID from the following list. If you do not select two documents, the wallet check cannot be uploaded, and the information will be discarded during the upload process. By ticking each box, you are confirming that you have sighted the original document. |
|               |                                 | Common types of identification                                                                                                    |
|               |                                 | Medicare Card                                                                                                    |
|               |                                 | DVA Card                                                                                                    |
|               |                                 | Drivers License                                                                                                    |
|               |                                 | Health Care Card                                                                                                    |
|               |                                 | Passport                                                                                                    |

The **Event Summary and Approvals** page displays information about screening and previous assessments (if applicable). It will also contain information about a client's current Approvals and services in place, if applicable.

| ← Leonard Hofsteader                            | <i>C</i> .                                                                                        | ? | Connected Sheld | Ion Cooper          |
|-------------------------------------------------|---------------------------------------------------------------------------------------------------|---|-----------------|---------------------|
| Client Assessment Support plan                  |                                                                                                   |   | Sync data       | •••<br>More options |
| ightarrow Client profile                        | Event Summary and Approvals                                                                       |   |                 |                     |
| → Contact details                               | Assessment information                                                                            |   |                 |                     |
| $\rightarrow$ Support network and coinhabitants | Comprehensive Assessment was completed on 5 October 2023                                          |   |                 |                     |
| Wallet check     Event summary and approvals    | Client acknowledgement received on 5 October 2023                                                 |   |                 |                     |
| Attachments                                     |                                                                                                   |   |                 |                     |
| → Notes                                         | Recommended assessments                                                                           |   |                 |                     |
|                                                 | Comprehensive Assessment (High priority) started 01 August 2023                                   |   |                 |                     |
|                                                 | Comprehensive Assessment (Low priority) started 15 July 2023                                      |   |                 |                     |
|                                                 | Home Support Assessment (Low priority) started 24 May 2020                                        |   |                 |                     |
|                                                 | Triage History                                                                                    |   |                 |                     |
|                                                 | Triage Completed on 29 July 3 Pm y James Jones.<br>Outcome : Eligible for an aged care assessment |   |                 |                     |

The Attachments page enables you to view client attachments and add attachments.

To view an attachment, select the hyperlink name of the attachment name. Once clicked the

attachment will open a new page and the attachment will be visable.

Selecting **Add an attachment** will open a new page where you can record the name, type and description of the attachment. The **Types** of attachments that can be added match those available in the My Aged Care assessor portal.

| <             | Harry Goff                         |                |                                                    | ? Connect       | ed Comp Assessor                                   |
|---------------|------------------------------------|----------------|----------------------------------------------------|-----------------|----------------------------------------------------|
|               | Client                             | rt Plan        |                                                    | Complete Triage | Lupload ···· More options                          |
| $\rightarrow$ | Client Profile                     | Attachme       | nts                                                |                 |                                                    |
| $\rightarrow$ | Contact Details                    |                |                                                    | All fields ma   | rked with an asterisk ( $^{\star}$ ) are required. |
| $\rightarrow$ | Support Network and<br>Cohabitants | 🖬 Add an       | attachment You can add attachmen                   | ts up to 5 MB   |                                                    |
| $\rightarrow$ | Wallet check                       | Assessment Att | achments - 0 Files                                 |                 |                                                    |
| $\rightarrow$ | Event summary and Approvals        | State          | Attachment name                                    |                 | Expiry T                                           |
| →             | Attachments                        |                |                                                    |                 |                                                    |
| $\rightarrow$ | Notes                              | Other Attachme | nts - 1 Files                                      |                 |                                                    |
|               |                                    | State          | Attachment name                                    |                 | Expiry T                                           |
|               |                                    | Local          | My Aged Care - Consent Form<br>Harry Goff 20240508 | Other           | 169KB                                              |

- Once you have recorded the details, you can click Capture photo, which will open your device's camera app.
- Once you have taken the photo, you will be given the option to either Retake or Use Photo. If you are happy with the attachment, click Save to record.
- When uploading an attachment, it is crucial to ensure that the document is intended for the correct client. Uploading an attachment to the wrong client's file can lead to a breach of privacy. Always double-check the client details before proceeding with the upload.

If you are uncertain about the client's identity, please refrain from uploading the document and seek clarification. This precautionary measure helps maintain the integrity of our service and protects client privacy.

Any attachments added whilst offline will appear in the **Attachments** tab of the client record when the assessment is uploaded to the My Aged Care assessor portal.

The attachment image will only save in the App. For security purposes, the image will not be saved locally to the device.

You will need to enter a **Name** and a **Type** of image (for example, Power of Attorney), which will be displayed in the My Aged Care assessor portal. You can also add a description for the attachment in a free text box.

The **Notes** page enables you to add and view Client notes. The Note types available match those available in the My Aged Care assessor portal (for example, Client story, Sensitive Notes, Preference, Other or Observations).

These notes will be visible in the Notes tab on the client record when the assessment is uploaded to the My Aged Care assessor portal. Clients (and their support network) will only be able to view Client story and other notes.

When needs assessors add a sensitive note about a client, all service providers who are sent a referral will see a flag informing them that there is a sensitive note about the client and instruct them to call the My Aged Care contact centre or the Needs assessor for more information.

| ← Leonard Hofsteader                             |                 | C P ? O Connected Sheldon Cooper                              |
|--------------------------------------------------|-----------------|---------------------------------------------------------------|
| Cilent Assessment Support plan                   |                 | Sync data                                                     |
| ightarrow Client profile                         | Notes           |                                                               |
| $\rightarrow$ Contact details                    |                 |                                                               |
| $\rightarrow~$ Support network and coinhabitants | ₽ Add a note    |                                                               |
| ightarrow Wallet check                           | Туре            | Description                                                   |
| ightarrow Event summary and approvals            | Preference      | Client's has a preference for Indigenous Assessment<br>outlet |
| $\rightarrow$ Attachments                        | Sensitive notes | The client is unable to                                       |
| → Notes                                          |                 |                                                               |
|                                                  |                 |                                                               |

The **Notifications** page is displayed only if the client has an approval for a home care package. It enables you to request to receive notifications of home care correspondence for the client by toggling the **Yourself** button.

## 11 Registering a support person

You can view pending and active support people, people that the client represents and other relationships on the **Support Networks and Cohabitant** page. You can:

- Create a relationship for an individual representative or an individual agent.
- Create a relationship for a representative organisation or an agent organisation.
- Create a relationship for a carer or other types of support people.
- Create a relationship in offline mode.
- Activate a pending relationship.
- Remove a support relationship.

For more information on the types of support relationships that can be created, refer to <u>My Aged</u> <u>Care – Assessor Portal User Guide 2 – Registering support people and adding relationships</u>.

A warning symbol will be displayed next to the **Support Network and Cohabitants** menu item when a client has pending representatives that need to be confirmed.

#### 11.1 Creating a relationship for an individual representative or an individual agent

You must be connected to the Internet.

- If you are offline, you can create a local record in Offline mode and register the record when you go back Online. Go to <u>Creating a relationship in offline mode</u> to complete this process.
- 1. On the client's Support Network and Cohabitants page, select Create Relationship.

| Harry Goff                            |                                 | Comp Assessor                                                   |
|---------------------------------------|---------------------------------|-----------------------------------------------------------------|
| Client Assessment Supp                | ort Plan                        | L Upload Upload Wore options                                    |
| Client Profile                        | Support Network and Cohabitants |                                                                 |
| ightarrow Contact Details             |                                 | All fields marked with an asterisk ( $^{\star}$ ) are required. |
| → Support Network and Cohabitants     | € Last updated//                | Create Relationship                                             |
| ightarrow Wallet check                | People that support Harry Goff  |                                                                 |
| ightarrow Event summary and Approvals | Pending                         | No relationships found                                          |
| ightarrow Attachments                 | Active                          | No relationships found                                          |

In the Create Relationship page, choose a relationship to establish for the client. In this case it would be Regular Representative, Authorised Representative, or Agent.
 Depending on the relationship chosen, the following steps may vary.

| eate Relationship               |                             | All fields marked with an asterisk ( ) are required. |
|---------------------------------|-----------------------------|------------------------------------------------------|
| * The support relationship Ace  | would like to establish is: |                                                      |
| Regular Representative          | \$                          |                                                      |
| Nould you like to appoint a Per | son or an Organisation? *   |                                                      |
|                                 |                             |                                                      |
|                                 |                             |                                                      |
|                                 |                             | Next                                                 |
|                                 |                             |                                                      |
|                                 |                             |                                                      |
|                                 |                             | Done                                                 |
|                                 |                             |                                                      |
|                                 |                             |                                                      |
|                                 | Regular Representative      |                                                      |
|                                 | Authorised Representative   |                                                      |

3. For Would you like to appoint a person or an organisation?, choose Person: someone who is not part of a support organisation e.g. A family member, then select Next.

| Ace Sharp                                                                                                    |                                                                     |              |
|----------------------------------------------------------------------------------------------------|---------------------------------------------------------------------|--------------|
| Ace Sharp                                                                                                    |                                                                     |              |
|                                                                                                    | All fields marked with an asterisk ( $^{\star}$ ) a                 | re required. |
| Create Relationship                                                                                                    |                                                                     |              |
| * The support relationship Ace would like to esta                                                                                                    | ablish is:                                                          |              |
| Regular Representative                                                                                                    | <b>A</b>                                                            |              |
| Would you like to appoint a Person or an Organisa         Person: Someone who is not part of a support organisation (e         Is this person present (in person or by phone/vide         Yes         No | sation? *<br>(e.g. a family member)<br>deo call) with the client? * |              |
|                                                                                                    |                                                                     | Done         |
| Person: Someone who is not par<br>Organisation: Staff at a suppo                                                                                                    | rt of a support organisation (e.g. a family member)                 |              |

4. Select Yes or No to the question Is this person present (in person or by phone/video call) with the client?, then select Next.

If **No**, you will be asked whether the client has a complete Appointment of a Support Person Form or Appointment of a Support Organisation Form with them.

| e Sharp                                      |                                      |                                                           |
|----------------------------------------------|--------------------------------------|-----------------------------------------------------------|
|                                              |                                      | All fields marked with an asterisk ( $^{\star}$ ) are rec |
| reate Relationship                           |                                      |                                                           |
| * The support relationship Ace would         | like to establish is:                |                                                           |
| Regular Representative                       | ₫                                    |                                                           |
| Would you like to appoint a Person or        | an Organisation? *                   |                                                           |
| Person: Someone who is not part of a support | organisation (e.g. a family member)  |                                                           |
| Is this person present (in person or by      | phone/video call) with the client? * |                                                           |
| Yes No                                       |                                      |                                                           |
|                                              |                                      |                                                           |
|                                              |                                      | Next                                                      |
|                                              |                                      |                                                           |

If the support person is not present with the client, and they do not have a completed <u>Appointment of a Support Person Form</u> then the relationship cannot be created.

|                                            |                                                  |                                              | All fields marked with an asterisk ( $^{\star}$ ) a |
|--------------------------------------------|--------------------------------------------------|----------------------------------------------|-----------------------------------------------------|
| eate Relationship                          |                                                  |                                              |                                                     |
| * The support relat                        | onship Ace would                                 | like to establish is:                        |                                                     |
| Regular Representative                     |                                                  | ٩                                            |                                                     |
| Would you like to ap                       | point a Person or a                              | an Organisation? *                           |                                                     |
| Person: Someone who i                      | s not part of a support of                       | organisation (e.g. a family member)          |                                                     |
| Is this person prese                       | nt (in person or by                              | phone/video call) with the client? *         |                                                     |
| Yes                                        | No                                               |                                              |                                                     |
| Does the client have                       | e a completed Appo                               | bintment of support person or organis        | ation form with them? *                             |
|                                            | a completed Appe                                 |                                              |                                                     |
| Yes                                        | No                                               |                                              |                                                     |
| Yes                                        | Νο                                               |                                              |                                                     |
| Yes Unable to create t                     | No<br>nis relationship if Sup                    | port person is not present with client and A | Appointment of support person or                    |
| Yes Unable to create the organisation form | No<br>nis relationship if Supp<br>not completed. | port person is not present with client and A | Appointment of support person or                    |

5. After answering the above questions satisfactorily, the **Find a Support Person** page appears.

Enter the last name and first name of your regular representative, authorised representative or agent, and select **Search**. This is to ensure that there are no duplicate record being accidentally made in the My Aged Care system.

Then, go to the next step (6) if there are no records found, or go to Step 8 if there are matching record/s.

| ast name | Aged Ca<br>AC- eg. 1234<br>0/50 | 5678      | 0/8   |
|----------|---------------------------------|-----------|-------|
|          | 0/50                            | 5076      | 0/8   |
|          |                                 |           |       |
|          |                                 |           |       |
|          |                                 |           |       |
|          |                                 | · · · · · |       |
|          |                                 | Searc     | ch 🔹  |
|          |                                 |           |       |
|          |                                 |           |       |
|          |                                 |           |       |
|          |                                 |           |       |
|          |                                 |           |       |
|          |                                 |           |       |
|          |                                 |           |       |
|          |                                 |           | Searc |

6. If there are no records found, you can continue to register this representative or agent in the My Aged Care system, by selecting **Register a Support Person**.

|                          |                                   | 8    | Comp Assessor             |
|--------------------------|-----------------------------------|------|---------------------------|
| Find a support perso     | on                                |      |                           |
| Before registering a new | v client, check the client exists |      |                           |
| First name               | Last name                         |      | Aged Care ID              |
| Presley                  | Abide                             | AC   | eg. 12345678              |
| > Advanced search        | 77-1                              | 3/*1 | Search                    |
| No records returned      |                                   |      | Register a Support Person |

7. Enter all mandatory fields in each of the five pages until the Register button turns blue. Then, select **Register**.

| Search Results                |                                                                                 |        |
|-------------------------------|---------------------------------------------------------------------------------|--------|
| Register a Regular Represe    | itative                                                                         |        |
|                               | All fields marked with an asterisk ( $^{\star}$ ) are requ                      | Jired. |
| ightarrow Personal details    | Title                                                                           |        |
|                               |                                                                                 |        |
|                               | * First name                                                                    |        |
| ightarrow Identity Match      | Tess                                                                            |        |
| $\rightarrow$ Attachments     | 4/50<br>Middle name                                                             |        |
|                               |                                                                                 |        |
| ightarrow Details and Consent | 0/50                                                                            |        |
|                               | * Last name                                                                     |        |
|                               | Smith 5/50                                                                      |        |
|                               | * Gender                                                                        |        |
|                               | Female 👌                                                                        |        |
|                               | Date of birth / estimated age *                                                 |        |
|                               | Please enter the date of birth. If not known, enter the client's estimated age. |        |
|                               | Date of Birth Estimated Age                                                     |        |
|                               | * Date of birth                                                                 |        |
|                               | 19/09/1964                                                                      |        |
| Register                      |                                                                                 |        |

8. If matching records are found, be sure to select the correct matching record.

|                                    |                                                                 |                   |                    |                            | 8             | @ Connected   | Ocmp Assessor |  |
|------------------------------------|-----------------------------------------------------------------|-------------------|--------------------|----------------------------|---------------|---------------|---------------|--|
| Search res                         | ults                                                            |                   |                    |                            |               |               |               |  |
| 1 four<br>Results select<br>or reg | nd - search again,<br>an existing client<br>ister a new client. | lf you can't find | the Support person | record, try other search p | parameters or | Register a Su | pport Person  |  |
| Harry Miller                       |                                                                 | Active            |                    |                            |               |               |               |  |
| 33 HARTLEY Street, A               | ALICE SPRINGS, NT                                               | 0870              |                    |                            |               |               |               |  |
| Aged Care ID                       | AC39066840                                                      |                   |                    |                            |               |               |               |  |
| Phone                              |                                                                 |                   |                    |                            |               |               |               |  |
| Assessment status                  |                                                                 |                   |                    |                            |               |               |               |  |

9. The Support Person's details page appears. Double check that it is correct, then select **Attachments**.

| <             |                        |            |                                                         |           | Connected                 | Ocmp Assessor |  |
|---------------|------------------------|------------|---------------------------------------------------------|-----------|---------------------------|---------------|--|
|               | Harry Miller's Details |            |                                                         |           |                           |               |  |
| $\rightarrow$ | About                  | Add A      | ppointment c                                            | of su     | oport person or           |               |  |
| →             | Attachments            | organ      | organisation form                                       |           |                           |               |  |
| $\rightarrow$ | Details and Consent    | 6          | Add an image                                            | You can a | add attachments up to 5MB |               |  |
|               |                        | Current    | Attachmonte                                             |           |                           |               |  |
|               |                        | Attachment | Name                                                    |           |                           | Size          |  |
|               |                        | State      | Attachment name                                         |           |                           | Expiry        |  |
|               |                        | Local      | My Aged Care - Consent<br>Form - Harry Goff<br>20240508 | -         | Other                     | 169KB         |  |
|               |                        | Local      | My Aged Care Consent<br>Form - Harry Goff               | -         | Other                     | 179KB         |  |
|               | Create relationship    |            |                                                         |           |                           |               |  |

The **Attachments** page appears. Add the appointment of support person or organisation form by selecting **Add an image** and taking an image of the form from your device. Name the image and its name will appear under **Current Attachments**. Then, continue to the **Details and Consent** page.

#### 10. The Details and Consent page appears.

Fill out all mandatory fields in the Details section, including how the support person will make decisions, type of relationship, and start date of relationship.

| <                             | ? P @ Connected Comp Assessor                                                                       |  |
|-------------------------------|----------------------------------------------------------------------------------------------------|--|
| Harry Miller's Details        |                                                                                                    |  |
| → About                       | Details                                                                                             |  |
| $\rightarrow$ Attachments     |                                                                                                    |  |
| ightarrow Details and Consent | The following fields are mandatory or invalid:         - Relationship Type                          |  |
|                               | - Make decisions about<br>- Consent from relevant parties to establish support relationship         |  |
|                               | Make decisions about                                                                                |  |
|                               | Relationship type *                                                                                 |  |
|                               | Please select a start date for this relationship, and enter an end date if it will be time limited. |  |
|                               | Start date *                                                                                        |  |
|                               | End date *                                                                                          |  |
|                               | Ê                                                                                                   |  |
|                               |                                                                                                    |  |
| Create relationship           | Consent                                                                                             |  |

Fill out all mandatory fields in the **Consent** section, including if consent from both the client and the support person has been provided.

| Then, select Create | Relationship. |
|---------------------|---------------|
|---------------------|---------------|

|                   |                     | 👔 📑 🧶 Arpitha Gowda                                                                                                    |  |  |  |  |
|-------------------|---------------------|----------------------------------------------------------------------------------------------------|--|--|--|--|
| т                 | TESTRDM BVTRDM's D  | etails                                                                                                    |  |  |  |  |
| → Ab              | bout                | I will consult with the person I represent before accessing any information or conveying decisions with My Aged Care.                                                                                                    |  |  |  |  |
| $\rightarrow$ Att | ttachments          | I will work with and consult with other representatives (if applicable) before accessing any information or conveying decisions with My Aged Care on behalf of the person I represent.                                                                                                    |  |  |  |  |
| → Det             | etails and Consent  | Any action I take will be in the interests of the person I represent.                                                                                                    |  |  |  |  |
|                   |                     | I understand that:                                                                                                    |  |  |  |  |
|                   |                     | • Making this Appointment will create a record for me and the person I am representing in My Aged Care, if either I or the person I am representing don't already have one.                                                                                                    |  |  |  |  |
|                   |                     | This Appointment of Representation is specific to interactions with My Aged Care.                                                                                                    |  |  |  |  |
|                   |                     | <ul> <li>My personal information is collected by My Aged Care and shared with any assessors, service providers, organisations or medical professionals, that are supporting the person I represent.</li> </ul>                                                                                                    |  |  |  |  |
|                   |                     | <ul> <li>My name and telephone number will be shared with all other appointed support persons and organisations, for the purpose of enabling me to assist the person I represent in<br/>My Aged Care.</li> </ul>                                                                                                    |  |  |  |  |
|                   |                     | • If I am the nominated Primary Contact, I will be the first point of telephone contact for My Aged Care for the person being represented.                                                                                                    |  |  |  |  |
|                   |                     | I can cancel this Appointment at any time by calling My Aged Care on 1800 200 422 or through my Online Account.                                                                                                    |  |  |  |  |
|                   |                     | • I must inform My Aged Care of any changes to my address and contact details, and changes in the circumstances of the person who has appointed me.                                                                                                    |  |  |  |  |
|                   |                     | Giving false or misleading information is a serious offence.                                                                                                    |  |  |  |  |
|                   |                     | • I will receive correspondence from My Aged Care on behalf of the person I represent.                                                                                                    |  |  |  |  |
|                   |                     | l acknowledge:                                                                                                    |  |  |  |  |
|                   |                     | <ul> <li>By accepting this relationship, I will transition to a supporter role on 1 July 2025 under the Aged Care Act 2024. I will act in accordance with the duties and obligations<br/>specified under the Aged Care Act 2024. For more information, please visit <a href="https://www.myagedcare.gov.au/arranging-someone-support-you">https://www.myagedcare.gov.au/arranging-someone-support-you</a>.</li> </ul> |  |  |  |  |
|                   |                     | Yes No                                                                                                    |  |  |  |  |
|                   | Create relationship |                                                                                                    |  |  |  |  |

You must obtain the following consent before you can set up an active representative relationship:

- Representative's consent to register with My Aged Care (this will create a representative record);
- Representative's consent to represent the client;
- Client's consent to be represented by the nominated representative.

Please note, consent is not required for authorised representatieve relationships

A pending relationship is created if:

- If either the client or representative do not provide their consent for the relationship to be set up (applicable for regular representatives or agent individuals only); or
- The start date of the relationship is in the future; or
- An Authorised representative relationship is being created.

To activate a pending relationship, go to Activating a pending relationship.

11. The new representative or agent will be displayed on the **Support Network and Cohabitants** page.

|               | Client Assessm                     | nent Support Pla | ın                     |                 | Finalise       | L<br>Upload  | Quick notes            | •••<br>More options   |
|---------------|------------------------------------|------------------|------------------------|-----------------|----------------|--------------|------------------------|-----------------------|
| 0             | Client Profile                     |                  | Support Network and    | Cohabitants     |                |              |                        |                       |
| Ø             | Contact Details                    |                  |                        |                 |                | All fields m | narked with an asteris | k ( * ) are required. |
| 0             | Support Network and<br>Cohabitants |                  | Refresh relationships  | € Last up       | dated 11:09 am | 30/01/202    | Create Relati          | onship                |
| $\rightarrow$ | Wallet check                       |                  | People that support Ad | amo Johnsn      |                |              |                        |                       |
| Ø             | Event summary and                  | Approvals        | Pending                |                 | No relation    | nships found |                        |                       |
| Ø             | Attachments                        |                  | Active                 |                 |                |              |                        |                       |
| 0             | Notes                              | [                | > Ace Sharp - Represe  | ntative (Regula | r) (           | Opt-out      | Edit R                 | emove                 |

#### 11.2 Creating a relationship for a representative organisation or an agent organisation

1. On the client's Support Network and Cohabitants page in Client Details, select Create Relationship.

| <             | Harry Goff                       |            |                                             | Comp Assessor                                                       |
|---------------|----------------------------------|------------|---------------------------------------------|---------------------------------------------------------------------|
|               | Client Asses                     | sment Supp | rt Plan                                     | Lupload                                                             |
| 0             | Client Profile                   |            | Support Network and Cohabitan               | its                                                                 |
| $\rightarrow$ | Contact Details                  |            |                                             | All fields marked with an asterisk ( $^{igstarrow}$ ) are required. |
| →             | Support Network a<br>Cohabitants | nd         | ${\boldsymbol{\mathcal{Z}}}$ Last updated// | Create Relationship                                                 |
| $\rightarrow$ | Wallet check                     |            | People that support Harry Goff              |                                                                     |

2. In the Create Relationship page, choose a relationship to establish for the client. In this case it would be Regular Representative, Authorised Representative, or Agent.

Depending on the relationship chosen, the following steps may vary.

•

۲ ٠

• 

....

.. •• .. • 

•

...

| Harry Boyer                        |                            |                                                               |
|------------------------------------|----------------------------|---------------------------------------------------------------|
| Harry Boyer                        |                            |                                                               |
|                                    |                            | All fields marked with an asterisk ( $^{\star}$ ) are require |
| Create Relationship                |                            |                                                               |
| The support relationship Harry wou | ld like to establish is: * |                                                               |
| Mandalana like te enveint e Densen |                            |                                                               |
| Would you like to appoint a Person | or an Organisation? *      |                                                               |
|                                    |                            |                                                               |
|                                    |                            | Next                                                          |
|                                    |                            |                                                               |
|                                    |                            |                                                               |
|                                    |                            | Done                                                          |
|                                    |                            |                                                               |
|                                    | Regular Representative     |                                                               |
|                                    | Agent                      |                                                               |
|                                    | Carer                      |                                                               |
|                                    | Emergency Contact          |                                                               |

3. For Would you like to appoint a person or an organisation?, choose Organisation: staff at a support organisation (e.g., An advocacy organisation).

| Then, sele | ect <b>Next</b> . |
|------------|-------------------|
|------------|-------------------|

| Harry Boyer                                                                                                    |                                                            |
|----------------------------------------------------------------------------------------------------|------------------------------------------------------------|
| arry Boyer                                                                                                    |                                                            |
| Create Relationship                                                                                                    | All fields marked with an asterisk ( $^{\star}$ ) are requ |
| The support relationship Harry would like to establish is: * Agent                                                                     |                                                            |
| Would you like to appoint a Person or an Organisation? * Organisation: Staff at a support organisation (e.g. an advocacy organisation) |                                                            |
|                                                                                                    | Next                                                       |
|                                                                                                    | Don                                                        |
| Derson: Compose who is not port of a support graphication (                                                                            | a a familu mambar)                                         |
| Organisation: Staff at a support organisation (e.g. an adv                                                                             | vocacy organisation)                                       |

4. Search for the support organisation by either entering their name, or postcode and/or distance away from the postcode, then select **Search**.

#### Search by Organisation Name

| <b>〈</b> Back | K Back                                                                                                   |                                                                 |  |  |  |  |
|---------------|----------------------------------------------------------------------------------------------------|-----------------------------------------------------------------|--|--|--|--|
| Add an A      | Add an Agent Organisation                                                                                |                                                                 |  |  |  |  |
|               |                                                                                                    | All fields marked with an asterisk ( $^{\star}$ ) are required. |  |  |  |  |
|               | Search for Support Organisation by:          Post Code       Organisation Name         Organisation Name | Search                                                          |  |  |  |  |
|               |                                                                                                    |                                                                 |  |  |  |  |

Search by post code and/or distance

| <b>〈</b> Back |                                                                               |          |                                                                     |
|---------------|-------------------------------------------------------------------------------|----------|---------------------------------------------------------------------|
| Add an A      | Agent Organisation                                                            |          |                                                                     |
|               |                                                                               |          | All fields marked with an asterisk ( $^{igstarrow}$ ) are required. |
|               | Search for Support Organisation by:         Post Code       Organisation Name |          | Search                                                              |
|               | Postcode                                                                      | Distance |                                                                     |
|               | Type here to search for a postcode                                            |          |                                                                     |
|               |                                                                               |          |                                                                     |
|               |                                                                               |          |                                                                     |

**5.** Select the support organisation for the agent.

| K Back            |                       |                  |                       |                                                                 |
|-------------------|-----------------------|------------------|-----------------------|-----------------------------------------------------------------|
| Add an Agen       | nt Organisation       |                  |                       |                                                                 |
|                   |                       |                  |                       | All fields marked with an asterisk ( $^{\star}$ ) are required. |
| Last updated 02   | 2:33 pm 17/05/2024    |                  |                       |                                                                 |
| 2 matching result | ts                    |                  |                       |                                                                 |
|                   |                       | 1                |                       |                                                                 |
| Agedcare Soci     | ety Organisation      | Agedcare Society | <u>v Organisation</u> |                                                                 |
| Branch:           | Agent Society Outlet  | Branch:          | CBRUAT Agent Outlet   |                                                                 |
| Location:         | 12 FURZER Street      | Location:        | Unit 1/15 JOHN        |                                                                 |
| Phone number:     | Access, I HILLII, ACT | Phone number:    | GLEEND Diestent       |                                                                 |
| Support offered:  |                       | Support offered: |                       |                                                                 |
|                   |                       |                  |                       |                                                                 |
|                   |                       |                  |                       |                                                                 |
|                   |                       |                  |                       |                                                                 |

The organisation details are displayed in the About section of the Organisation Details page.

Double check that it is correct, then select Attachments.

| < 8           | ✓ Back                   |                                            |                                                                 |  |  |
|---------------|--------------------------|--------------------------------------------|-----------------------------------------------------------------|--|--|
| A             | dd an Agent Organisation |                                            |                                                                 |  |  |
|               | Organisation details     |                                            | All fields marked with an asterisk ( $^{\star}$ ) are required. |  |  |
|               |                          | Organisation Name                          |                                                                 |  |  |
| <i>→</i>      | About                    | Agedcare Society Organisation              |                                                                 |  |  |
| $\rightarrow$ | Attachments              | Branch                                     |                                                                 |  |  |
| $\rightarrow$ | Details and Consent      | Agent Society Outlet                       |                                                                 |  |  |
|               |                          | Phone number                               |                                                                 |  |  |
|               |                          | Address                                    |                                                                 |  |  |
|               |                          | 12 FURZER Street Access, PHILLIP, ACT 2606 |                                                                 |  |  |
|               |                          | Support offered                            |                                                                 |  |  |

6. The Attachments page appears. Add the appointment of support organisation form by selecting Add an image and taking an image of the form from your device. Name the image and its name will appear under Current Attachments. Then, continue to the Details and Consent page.

| K Back                                                           |                                                                          |                           |
|------------------------------------------------------------------|--------------------------------------------------------------------------|---------------------------|
| Add an Agent Organisation                                        |                                                                          |                           |
|                                                                  | All fields marked with an ast                                            | erisk ( * ) are required. |
| Organisation details<br>→ About                                  | Add Appointment of support person or or or or or or or or or or or or or |                           |
| <ul> <li>→ Attachments</li> <li>→ Details and Consent</li> </ul> | Add an image You can add attachments up to 5MB                           |                           |
|                                                                  | Current Attachments                                                      |                           |
|                                                                  | Attachment Name                                                          | Size                      |
|                                                                  | State Attachment name E                                                  | Expiry                    |
|                                                                  |                                                                          |                           |

#### 7. The Details and Consent page appears.

Fill out all mandatory fields in the details section, including type of support required, and the start date of relationship.

| K Back                            |                                                                                                    |
|-----------------------------------|----------------------------------------------------------------------------------------------------|
| Add an Agent Organisation         |                                                                                                    |
| Organisation dotails              | All fields marked with an asterisk ( $^{\star}$ ) are required.                                                      |
| → About                           | The following fields are mandatory or invalid:     - Consent from relevant parties to establish support relationship |
| $\rightarrow$ Attachments         | All support workers at the organisation will be able to assist the client.                                           |
| $\rightarrow$ Details and Consent | If the client only wants to work with one person that they already know, please enter their full name here.          |
|                                   | Full name of the support person                                                                                      |
|                                   | Test Agent                                                                                                    |
|                                   | Support required *                                                                                                   |
|                                   | Advocate                                                                                                    |
|                                   | Please select a start date for this relationship, and enter an end date if it will be time limited.                  |
|                                   | Start date *                                                                                                    |
|                                   | 20/05/2024                                                                                                    |
|                                   | End date                                                                                                    |
|                                   | <b></b>                                                                                                    |
| Create Relationship               |                                                                                                    |

Fill out all mandatory fields in the consent section, and consent from both the client and the support organisation.

#### Then, select Create Relationship.

| K Back                            |                                                                                                    |
|-----------------------------------|----------------------------------------------------------------------------------------------------|
| Add an Agent Organisation         |                                                                                                    |
|                                   | L.<br>All fields marked with an asterisk ( * ) are required.                                                                                                    |
| Organisation details              | Consent                                                                                                    |
| ightarrow About                   | Has Ace Sharp consented to Bungun Aged Care & Disability Services / Bungun Aged Care & Disability Services Elder Care Support accessing their information in My Aged Care in order                              |
| $\rightarrow$ Attachments         | to assist them to make decisions as their agent. *<br>I declare that:                                                                                                    |
| $\rightarrow$ Details and Consent | <ul> <li>I am voluntarily appointing an agent.</li> <li>The information I provide to My Aged Care is complete and correct.</li> </ul>                                                                           |
|                                   | I authorise My Aged Care, including Commonwealth funded service providers and assessors to:                                                                                                    |
|                                   | <ul> <li>Collect information about me from my agent.</li> <li>Discuss my progress in My Aged Care with my agent.</li> </ul>                                                                                     |
|                                   | Lunderstand that                                                                                                    |
|                                   | Making this Appointment will create a Client Record for me in My Aged Care, if I don't already have one.                                                                                                    |
|                                   | This Appointment is specific to interactions with My Aged Care.                                                                                                    |
|                                   | <ul> <li>My agent may receive correspondence about me from My Aged Care.</li> <li>I can cancel this Appointment at any time by calling My Aged Care on 1800 200 422 or<br/>through my Oplica Account</li> </ul> |
|                                   | Giving false or misleading information is a serious offence.                                                                                                    |
|                                   | Yes No                                                                                                    |
| Quel D bilinghi                   | Has Bungun Aged Care & Disability Services / Bungun Aged Care & Disability Services Elder<br>Care Support consented to assist Ace Sharp in My Aged Care, and acknowledged the<br>declaration below.             |

8. The organisation relationship is created. Click Go Back to return to the client record.

| K Harry Boyer                     |                                   |                         |
|-----------------------------------|-----------------------------------|-------------------------|
| Add an Agent Organisation         |                                   |                         |
|                                   | All fields marked with an aster   | isk ( * ) are required. |
| Organisation details              | Relationship created successfully |                         |
| $\rightarrow$ About               | Return to client                  |                         |
| → Attachments                     | Go Back                           |                         |
| $\rightarrow$ Details and Consent |                                   |                         |
|                                   |                                   |                         |
|                                   |                                   |                         |

9. Once on the client's record, the new organisation relationship will be visible.

|               | Client Ass                     | eessment   | Support Plan |                                         | Finalise   | L<br>Upload   | Quick notes           | •••<br>More options         |
|---------------|--------------------------------|------------|--------------|-----------------------------------------|------------|---------------|-----------------------|-----------------------------|
| 0             | Client Profile                 |            |              | Support Network and Cohabitants         |            |               |                       |                             |
| 0             | Contact Details                |            | (            | Organisations that support Adamo Job    | nnsn       | All fields m  | arked with an asteris | k ( $\star$ ) are required. |
| 0             | Support Network<br>Cohabitants | and        |              | Pending 🔺                               |            |               |                       |                             |
| $\rightarrow$ | Wallet check                   |            | ſ            | > Organisation Two - Jane Doe - Agent ( | (Other)    |               | R                     | emove                       |
| 0             | Event summary a                | and Approv | als          |                                         |            |               |                       |                             |
| 0             | Attachments                    |            |              | Active                                  | No relatio | onships found |                       |                             |
| 0             | Notes                          |            |              |                                         |            |               |                       |                             |

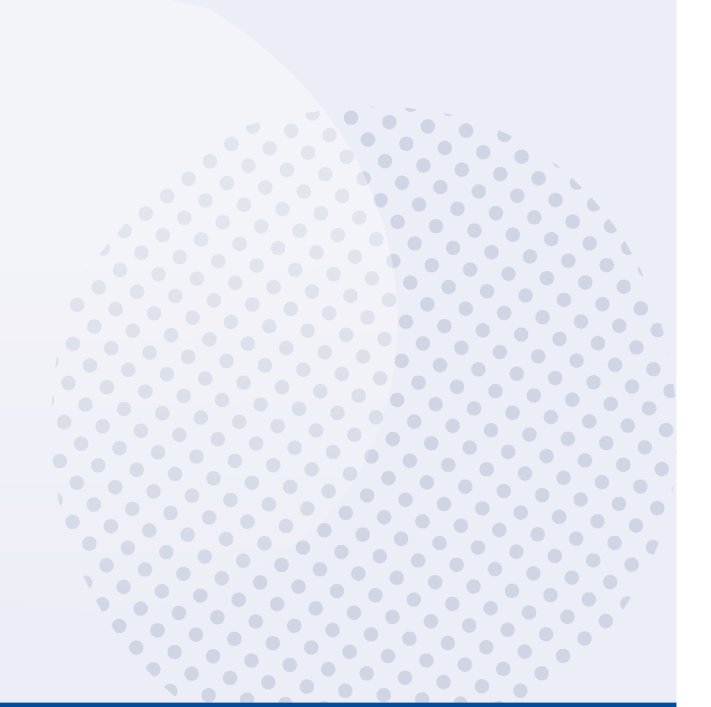

#### 11.3 Creating a relationship for a carer or other support people

You can create a relationship for the client with a carer, emergency contact, GP (General Practitioner) or support person.

Please note, the support person does not have to be present, and consent is not required.

1. On the client's **Support Network and Cohabitants** page in client details, select **Create Relationship**.

| <             | Harry Go                 | off             |              | 0                               | <b>~</b>    | onnected              | Comp Assessor             |
|---------------|--------------------------|-----------------|--------------|---------------------------------|-------------|-----------------------|---------------------------|
|               | Client                   | Assessment      | Support Plan |                                 | L<br>Upload | Quick notes           | •••<br>More options       |
| Ø             | Client Profi             | le              |              | Support Network and Cohabitants |             |                       |                           |
| $\rightarrow$ | Contact De               | etails          |              |                                 | All fiel    | ds marked with an ast | erisk ( * ) are required. |
| →             | Support Ne<br>Cohabitant | etwork and<br>s | -            | Last updated//                  |             | Create R              | elationship               |
| $\rightarrow$ | Wallet cheo              | ck              | F            | eople that support Harry Goff   |             |                       |                           |

2. In the Create Relationship page, choose a relationship to establish for the client. In this case it would be Carer, Emergency Contact, GP or Support Person.

Then, select **Next**. Depending on the relationship chosen, the following steps may vary.

| reate Relationship                 |                            | All fields marked with an asterisk ( $ $ ) are require |
|------------------------------------|----------------------------|--------------------------------------------------------|
| The support relationship Harry wou | ıld like to establish is:  |                                                        |
| Support Person                     |                            |                                                        |
|                                    |                            | Next                                                   |
|                                    |                            |                                                        |
|                                    |                            |                                                        |
|                                    |                            |                                                        |
|                                    |                            | Done                                                   |
|                                    | Carer<br>Emergency Contact |                                                        |
|                                    | CD CD                      |                                                        |

•

3. Search for your support person by entering Last name, First name and/or Aged Care User ID, then select Search. You can also select Advanced search.

| < |                          |                                 | •  | Connected    | Ocomp Assessor |
|---|--------------------------|---------------------------------|----|--------------|----------------|
|   | Find a support persor    | ı                               |    |              |                |
|   | Before registering a new | client, check the client exists |    |              |                |
|   | First name               | Last name                       |    | Aged Care ID |                |
|   |                          |                                 | AC | eg. 12345678 |                |
|   |                          |                                 |    |              | 0/8            |
|   | > Advanced search        |                                 |    |              | Search         |

Select your support person, then go to step 5.

If you cannot find the support person's record, try other search parameters or select Register a Support Person, then go to step 4A.

| <                                                     | Connected                                                                                                    | Ocmp Assessor |
|-------------------------------------------------------|----------------------------------------------------------------------------------------------------|---------------|
| Search results                                        |                                                                                                    |               |
| 1 found - se<br>Results select an ex<br>or register a | earch again,<br>xisting client If you can't find the Support person record, try other search parameters or <b>Register a Sup</b><br>a new client. | oport Person  |
| Harry Miller                                          | Active                                                                                                    |               |
| 33 HARTLEY Street, ALICE                              | SPRINGS, NT 0870                                                                                                    |               |
| Aged Care ID A                                        | AC39066840                                                                                                    |               |
| Phone                                                 |                                                                                                    |               |
| Assessment status                                     |                                                                                                    |               |
|                                                       |                                                                                                    |               |

4A. To register a new support person, Enter all mandatory fields in each of the pages shown with red asterixs, and until the **Register** button turns blue. Then, select **Register** and go to Step 8.

.. •• .. •• 

.. • 

• 

•

•

| Search Results                 |                                                                                 |                                                   |
|--------------------------------|---------------------------------------------------------------------------------|---------------------------------------------------|
| Register a Support Person      |                                                                                 |                                                   |
|                                | All fields mari                                                                 | ked with an asterisk ( $^{\star}$ ) are required. |
| $\rightarrow$ Personal details | Representative's name                                                           |                                                   |
| ightarrow Address details      | Title                                                                           |                                                   |
| ightarrow Identity Match       | Dr                                                                              |                                                   |
| ightarrow Details and Consent  | First name *                                                                    |                                                   |
|                                | Harry 5/50                                                                      |                                                   |
|                                | Middle name                                                                     |                                                   |
|                                | 0/50                                                                            |                                                   |
|                                | Last name *                                                                     |                                                   |
|                                | Miller                                                                          |                                                   |
|                                | 6/50<br>Gender *                                                                |                                                   |
|                                | Not Specified                                                                   |                                                   |
|                                | Date of birth / estimated age*                                                  |                                                   |
|                                | Please enter the date of birth. If not known, enter the client's estimated age. |                                                   |
| Register                       | Date of Birth Estimated Age                                                     |                                                   |
|                                | Estimated age *                                                                 |                                                   |

4. To create a carer as the support person, you will be required to follow the previous steps and select Carer and search or create a new record. Once you have completed these steps, the carer will have the following details are shown in the About page of Support Person Details. Go to the next page: Call back details.

| <                                                                                       |                                                                                                    | Comp Assessor    |  |
|-----------------------------------------------------------------------------------------|----------------------------------------------------------------------------------------------------|------------------|--|
| Harry Miller's Details                                                                  |                                                                                                    |                  |  |
| <ul> <li>→ About</li> <li>→ Call back details</li> <li>→ Details and Consent</li> </ul> | Personal Information<br>Born 1st July 1938<br>Communication requirem<br>No communication requirements pu<br>Identity documents (ID) | nents<br>rovided |  |
|                                                                                         | Medicare<br>DVA<br>CRN<br>ACMPS<br>SPARC ID                                                                                         | 4038403301       |  |
|                                                                                         | Identity status<br>Not Attempted<br>Health Insurance<br>No health insurance provided<br>Address details                             |                  |  |
| Create relationship                                                                     | Home address:                                                                                                    | No address found |  |

#### 5. The Call back details page displays.

Fill in all mandatory fields and go to the next page, **Details and Consent**.

To successfully register call back details, the client's contact details must be registered on the Call back details page. This includes phone number/s and home address.

If the details are not there, go back to the client's profile to fill them in.

| <                      |                                                                                                    | G .                                                                                                    | Connected O Comp Assessor |
|------------------------|----------------------------------------------------------------------------------------------------|----------------------------------------------------------------------------------------------------|---------------------------|
| Harry Miller's Details |                                                                                                    |                                                                                                    |                           |
| → About                | Request call back from N                                                                                                    | National Dementia Helpline *                                                                                         | 0                         |
| → Call back details    | Yes No                                                                                                    |                                                                                                    |                           |
| → Details and Consent  | Client's consent for National Client's consent for National Carer's consent for National Client contact details<br>Contact number<br>Email address<br>Home address | onal Dementia Helpline*<br>onal Dementia Helpline*<br>+6104<br>Level 1, 260 ELIZABETH Str<br>SURRY HILLS<br>NSW 2010 | eet                       |
|                        | Carer contact details                                                                                                    | 04 (mobile)                                                                                                    |                           |
| Create relationship    | Email address<br>Home address                                                                                                    | 12 FURZER Street<br>PHILLIP<br>ACT 2606                                                                              |                           |

6. The **Details and Consent** page displays. Fill in all mandatory fields, then select **Create** relationship.

| <                           |                     | 8 | Connected | Comp Assessor |
|-----------------------------|---------------------|---|-----------|---------------|
| Harry Miller's Detai        | s                   |   |           |               |
| → About                     | Details             |   |           |               |
| ightarrow Call back details | Relationship type * |   |           |               |
| → Details and Consent       | Friend              |   |           |               |
|                             |                     |   |           |               |
|                             | Consent             |   |           |               |
|                             | Not required        |   |           |               |
|                             |                     |   |           |               |
|                             |                     |   |           |               |
|                             |                     |   |           |               |
|                             |                     |   |           |               |
|                             |                     |   |           |               |
|                             |                     |   |           |               |
|                             |                     |   |           |               |
| Create relationship         |                     |   |           |               |
|                             |                     | • |           |               |

# 8. The support person relationship is now displayed on the client's **Support Network and Cohabitants** page.

In the case of a carer relationship, there are two additional buttons: **Edit** which edits contact details, and **Request call back** which registers call back consent.

| Client Assessment Suppor                                | Plan Plan Plan Plan Plan Plan Plan Plan                         |
|---------------------------------------------------------|-----------------------------------------------------------------|
| Client Profile                                          | Support Network and Cohabitants                                 |
| Contact Details                                         | All fields marked with an asterisk ( * ) are required.          |
| <ul> <li>Support Network and<br/>Cohabitants</li> </ul> | People that AUTOAdamo Johnsn supports<br>No relationships found |
| ightarrow Wallet check                                  |                                                                 |
| Event summary and Approvals                             | Other Relationships                                             |
| Attachments                                             | > Aaron Smith - Support Person Edit Remove                      |
| Notes                                                   |                                                                 |
|                                                         | > Adelle Sharp - Carer Request call back Edit Remove            |

#### 11.4 Creating a relationship in offline mode

To create a representative, agent or support person while the App is in offline mode, follow the steps below.

You must be online to register and set up a relationship. Any support people created offline will be saved locally to your device. Relationships created offline will have a visual indicator to identify that they have been created locally to the device.

You must register the relationship before you can upload the assessment. To do this select **Register** against the local record and follow <u>step 4A in Section 12.3 (Creating a relationship</u> for a carer or other support people).

1. Navigate to the **Support Network and Cohabitants** section and select the **Create Relationship** button.

| <             | Harry Boyer                        |                                           |  | 9 | Comp Assessor                                                |
|---------------|------------------------------------|-------------------------------------------|--|---|--------------------------------------------------------------|
|               | Client                             | Plan                                      |  |   | Quick notes                                                  |
| Ø             | Client Profile                     | Support Network and Cohabitants           |  |   |                                                              |
| $\rightarrow$ | Contact Details                    |                                           |  |   | All fields marked with an asterisk ( $\star$ ) are required. |
| →             | Support Network and<br>Cohabitants | <i>€</i> Last updated 10:09 am 04/06/2024 |  |   | Create Relationship                                          |

2. Fill in all the representative's mandatory information until each page has a tick next to it, then select the **Save** button.

Authorised Representative relationships are created as Pending only. Use the **Assessor Portal** to complete <u>activating the relationship</u>.

| K Back                     |                                                                                                    |  |  |  |  |
|----------------------------|----------------------------------------------------------------------------------------------------|--|--|--|--|
| Register a Support Person  |                                                                                                    |  |  |  |  |
|                            | All fields marked with an asterisk ( $^{\star}$ ) are required.                                                                                                    |  |  |  |  |
| ightarrow Personal details | Details                                                                                                    |  |  |  |  |
| ightarrow Address details  |                                                                                                    |  |  |  |  |
| ightarrow ldentity Match   | Authorised Representatives can be only created as pending.     Complete the process to activate the relationship on the Assessor portal.                                                                                                    |  |  |  |  |
| ightarrow Attachments      | Make decisions about                                                                                                    |  |  |  |  |
| → Details and Consent      | Financial                                                                                                    |  |  |  |  |
|                            | Relationship type *                                                                                                    |  |  |  |  |
|                            | Neighbour                                                                                                    |  |  |  |  |
|                            | Please select a start date for this relationship, and enter an end date if it will be time limited.                                                                                                    |  |  |  |  |
|                            | Start date *                                                                                                    |  |  |  |  |
|                            | 04/06/2024                                                                                                    |  |  |  |  |
|                            | End date *                                                                                                    |  |  |  |  |
|                            | ter de la constante de la constante de la cons |  |  |  |  |
|                            |                                                                                                    |  |  |  |  |
| Save                       | Consent                                                                                                    |  |  |  |  |

3. A banner – Local Relationship saved successfully appears. Select Go Back.

| ✓ Harry Boyer                 |                                                           |                                                                 |  |  |  |
|-------------------------------|-----------------------------------------------------------|-----------------------------------------------------------------|--|--|--|
| Register a Support Person     |                                                           |                                                                 |  |  |  |
|                               |                                                           | All fields marked with an asterisk ( $^{\star}$ ) are required. |  |  |  |
| ightarrow Personal details    | Local Relationship saved successfully<br>Return to client |                                                                 |  |  |  |
| ightarrow Address details     |                                                           | Go Back                                                         |  |  |  |
| ightarrow  Identity Match     |                                                           |                                                                 |  |  |  |
| ightarrow Attachments         |                                                           |                                                                 |  |  |  |
| ightarrow Details and Consent |                                                           |                                                                 |  |  |  |
|                               |                                                           |                                                                 |  |  |  |

4. The new representative or support person will appear on the **Relationships and cohabitants** page.

In the case of authorised representatives, a banner appears: **Some relationships cannot be activated via the App. Please finalise these on the Assessor portal**.

|               | Client                   | Assessment      | Support Pla | n Finalise Quick notes More options                                                                                            |
|---------------|--------------------------|-----------------|-------------|----------------------------------------------------------------------------------------------------|
| Ø             | Client Profi             | le              |             | Support Network and Cohabitants                                                                                                |
| Ø             | Contact De               | tails           |             | All fields marked with an asterisk ( $^{\star}$ ) are require                                                                  |
| 0             | Support Ne<br>Cohabitant | etwork and<br>s |             | ▲ Some relationships cannot be activated via the Aged Care Assessor application. Please finalise these on the Assessor portal. |
| $\rightarrow$ | Wallet che               | ck              |             | Refresh relationships 2 Last updated 1:58 pm 30/01/2028 Create Relationship                                                    |
| Ø             | Event sum                | mary and Approv | vals        |                                                                                                    |
| 0             | Attachmen                | te              |             | People that support Adamo Johnsn                                                                                               |
|               | Attachimen               | 13              |             | Pending 🔺                                                                                                    |
| 0             | Notes                    |                 |             | > Abe Sharp - Representative (Authorised)                                                                                      |
|               |                          |                 |             | > Jane Smith Remove                                                                                                    |

#### 11.5 Activating a pending relationship

A Pending Relationship is created on a client's record when

- If either the client or representative (regular representatives and agents only) do not provide their consent for the relationship to be set up; or
- The start date of the relationship is in the future; or
- An Authorised representative relationship is being created.

A warning symbol will be displayed pending **Support Network and Cohabitants** menu item when a client has pending relationships that need to be confirmed.

To activate a pending relationship, follow the steps below. You **must** be connected to the Internet.

1. In the client's Support Network and Cohabitants page, select Activate.

| <             | Abigail Smith                      | The second second secon |
|---------------|------------------------------------|----------------------------------------------------------------------------------------------------|
|               | Client Assessment Support Pla      | n Finalise Upload Upload •••• More option                                                                                                    |
| Ø             | Client Profile                     | Support Network and Cohabitants                                                                                                    |
| ø             | Contact Details                    | All fields marked with an asterisk ( $\star$ ) are requ                                                                                                    |
| 0             | Support Network and<br>Cohabitants | ▲ Some relationships cannot be activated via the Aged Care Assessor application. Please finalise these on the Assessor portal.                                                                                                    |
| $\rightarrow$ | Wallet check                       | Refresh relationships 2 Last updated 2:07 pm 13/02/2025 Create Relationship                                                                                                    |
| 0             | Event summary and Approvals        | People that support Abigail Smith                                                                                                    |
| 0             | Attachments                        | Pending 🔺                                                                                                    |
| 0             | Notes                              | > Ali Sharp - Representative (Regular) Opt-out Activate Remove                                                                                                    |

2. From the Activation page, update the support person's consent as required then select Activate.

| 🕻 Abigail Smith |                                                                                                    |
|-----------------|----------------------------------------------------------------------------------------------------|
| Activation      |                                                                                                    |
|                 | <ul> <li>All fields marked with an asterisk (*) are required.</li> <li>Making this Appointment will create a record for me and the person I am representing in My Aged Care, if either I or the person I am representing don't already have one.</li> <li>This Appointment of Representation is specific to interactions with My Aged Care.</li> <li>My personal information is collected by My Aged Care and shared with any assessors, service providers, organisations or medical professionals, that are supporting the person I represent.</li> <li>My name and telephone number will be shared with all other appointed support persons and organisations, for the purpose of enabling me to assist the person I represent in My Aged Care.</li> <li>If I am the nominated Primary Contact, I will be the first point of telephone contact for My Aged Care for the person being represented.</li> <li>I can cancel this Appointment at any time by calling My Aged Care on 1800 200 422 or through my Online Account.</li> <li>I must inform My Aged Care of any changes to my address and contact details, and changes in the circumstances of the person who has appointed me.</li> <li>Giving false or misleading information is a serious offence.</li> <li>I will receive correspondence from My Aged Care on behalf of the person I represent.</li> </ul> |
|                 | I acknowledge:                                                                                                    |
|                 | <ul> <li>By accepting this relationship, I will transition to a supporter role on 1 July 2025 under the<br/>Aged Care Act 2024. I will act in accordance with the duties and obligations specified under<br/>the Aged Care Act 2024. For more information, please visit <a href="https://www.myagedcare.gov.au/arranging-someone-support-you">https://www.myagedcare.gov.au/<br/>arranging-someone-support-you</a>.</li> </ul>                                                                                                    |
|                 | Yes No                                                                                                    |
| Activate        |                                                                                                    |

The **Activation** page will then change to display a banner which confirm that the relationship has been successfully activated. The relationship will now show as active in the client's support network and cohabitants tab.

Please note Authorised Representative relationships can only be activated through the Assessor portal.

#### 11.6 Removing a support relationship

To remove an active or pending relationship:

1. Select the **Remove** button on the support person's card.

|               | Client Assessment Suppo            | rt Plan                                                     | Finalise | L<br>Upload  | Quick notes           | •••<br>More options    |
|---------------|------------------------------------|-------------------------------------------------------------|----------|--------------|-----------------------|------------------------|
| Ø             | Client Profile                     | Support Network and Cohabitants                             |          |              |                       |                        |
| Ø             | Contact Details                    |                                                             |          | All fields m | arked with an asteris | sk ( * ) are required. |
| 0             | Support Network and<br>Cohabitants | People that Adamo Johnsn supports<br>No relationships found |          |              |                       |                        |
| $\rightarrow$ | Wallet check                       |                                                             |          |              |                       |                        |
| Ø             | Event summary and Approvals        | Other Relationships                                         |          |              |                       |                        |
| 0             | Attachments                        | > Aaron Smith - Support Person                              |          |              | Edit                  | emove                  |
| 0             | Notes                              |                                                             |          |              |                       |                        |

2. Select **Remove** in the confirmation window will open.

| <b>&lt;</b> На | arry Boyer |                                                                                 |
|----------------|------------|---------------------------------------------------------------------------------|
|                |            |                                                                                 |
|                |            | Remove relationship                                                             |
|                |            | Are you sure you would like to remove this relationship? This cannot be undone. |
|                |            | Cancel Remove                                                                   |
|                |            |                                                                                 |
|                |            |                                                                                 |
|                |            |                                                                                 |

**3.** Removed relationships will show under the **Declined and ended relationships** section in the Support Network and Cohabitants section.

#### 11.7 Opting out of relationships

Clients and representatives can choose to opt-out of an existing representative relationship. Alternatively, this will occur automatically on 30 June 2025, to coincide with the introduction of the Aged Care Act 2024 on 1 July 2025, which will change the responsibilities of these relationships.

1. From the **Support Network and Cohabitants** select the **Opt-out** button next to the representative relationship the client or representative wants to opt-out of.
| AUTOAdamo Johnsn                                        |                             | <b>6</b> 0           | <b>@</b>        | Connected Davis Smith                            |
|---------------------------------------------------------|-----------------------------|----------------------|-----------------|--------------------------------------------------|
| Client Assessment Suppo                                 | rt Plan                     | Finalise             | L<br>Upload     | Quick notes                                      |
| Client Profile                                          | Support Network and Coha    | bitants              |                 |                                                  |
| <ul> <li>Contact Details</li> </ul>                     |                             |                      | All fields n    | narked with an asterisk ( $\star$ ) are required |
| <ul> <li>Support Network and<br/>Cohabitants</li> </ul> | Refresh relationships 🛛 😂   | Last updated 11:09 a | am 30/01/202    | Create Relationship                              |
| ightarrow Wallet check                                  | People that support AUTOA   | damo Johnsn          |                 |                                                  |
| Event summary and Approvals                             | Pending                     | No relat             | tionships found |                                                  |
| Attachments                                             | Active                      |                      |                 |                                                  |
| Notes                                                   | > Ace Sharp - Representativ | e (Regular)          | Opt-out         | Edit Remove                                      |

2. From the **Opt-out of relationship** page select the person initiating opting-out of the relationship.

| Adamo Johnsh                                                      |                                                                                     |    |
|-------------------------------------------------------------------|-------------------------------------------------------------------------------------|----|
| pt-out of relationship                                            |                                                                                     |    |
| You are about to opt-out of a relationship b records immediately. | etween AUTOAdamo Johnsn and support person Ace Sharp. This will be reflected in you | r  |
| * Please select the person initiating                             | opting-out                                                                          |    |
|                                                                   |                                                                                     |    |
|                                                                   |                                                                                     |    |
|                                                                   |                                                                                     |    |
|                                                                   |                                                                                     |    |
|                                                                   |                                                                                     | Do |
|                                                                   |                                                                                     |    |
|                                                                   |                                                                                     |    |
|                                                                   | Adamo Johnsn (Client)                                                               |    |

## 3. Select the reason for opting-out of the relationship.

| 🕻 Adamo Johnsn                                                       |                                                                                   |      |
|----------------------------------------------------------------------|-----------------------------------------------------------------------------------|------|
| Opt-out of relationship                                              |                                                                                   |      |
| You are about to opt-out of a relationship betw records immediately. | een AUTOAdamo Johnsn and support person Ace Sharp. This will be reflected in your |      |
| * Please select the person initiating opt                            | ling-out                                                                          |      |
| Adamo Johnsn (Client)                                                | 2                                                                                 |      |
| * Please select the reason for opting-ou                             | it of this relationship                                                           |      |
|                                                                      |                                                                                   | Done |
|                                                                      |                                                                                   |      |
|                                                                      | Have other supporter                                                              |      |
|                                                                      | Relationship not required                                                         |      |
|                                                                      | One of the parties is deceased                                                    |      |

4. The client or representative will then have the option to remove the relationship now if they wish. To do this, select the **I would like to remove the relationship now** radio button and then click **Opt-out and remove**. This will then remove the relationship.

| Please select the person initiating opti | na-out                                                                  |     |
|------------------------------------------|-------------------------------------------------------------------------|-----|
| Ace Sharp (Representative Regular)       | <u>م</u>                                                                |     |
| Please select the reason for opting-out  | of this relationship                                                    |     |
| Unable to perform duties                 | ₫                                                                       |     |
| I would like to remove this relations    | hip now                                                                 | r0  |
| Ace sharp you are withdrawing your col   | isent to access information on benair of Adamo Johnsh within My Aged Ca | re. |
|                                          |                                                                         |     |
|                                          |                                                                         |     |
|                                          |                                                                         |     |

Alternatively, the I would like to remove the relationship now radio button can remain unticked

if the client or representative would like to maintain the relationship until being opted out on 30 June 2024. Select **Opt-out** to finalise the request.

| ou are about to opt-out of a relationship between Abigail S<br>nmediately. | Smith and support person Aadi Smith. This will be reflected in your records |
|----------------------------------------------------------------------------|-----------------------------------------------------------------------------|
| * Please select the person initiating opting-out                           |                                                                             |
| Abigail Smith (Client)                                                     | đ.                                                                          |
| * Please select the reason for opting-out of this re                       | lationship                                                                  |
| Have other supporter                                                       | a                                                                           |
|                                                                            |                                                                             |
| I would like to remove this relationship now                               |                                                                             |
|                                                                            |                                                                             |
|                                                                            |                                                                             |
|                                                                            |                                                                             |
|                                                                            |                                                                             |
|                                                                            |                                                                             |
|                                                                            |                                                                             |
|                                                                            |                                                                             |
|                                                                            |                                                                             |
|                                                                            | Cancel Opt-out                                                              |
|                                                                            |                                                                             |
|                                                                            |                                                                             |
|                                                                            |                                                                             |
|                                                                            |                                                                             |
|                                                                            |                                                                             |
|                                                                            |                                                                             |
|                                                                            |                                                                             |
|                                                                            |                                                                             |
|                                                                            |                                                                             |
|                                                                            |                                                                             |
|                                                                            |                                                                             |
|                                                                            |                                                                             |
|                                                                            |                                                                             |
|                                                                            |                                                                             |
|                                                                            |                                                                             |
|                                                                            |                                                                             |
|                                                                            |                                                                             |
|                                                                            |                                                                             |
|                                                                            |                                                                             |
|                                                                            |                                                                             |

## 12. Completing identity verification

To conduct identity verification (a wallet check), follow the steps below.

1. Open and log in to the App with your password, following the process in <u>Signing in to the App</u> <u>after activation</u>. The Dashboard will be displayed. Select the client's name on the referral card.

| ✓ Dashboard ⑦ ■ ② Comp Assessor                                                 |                                                                                                    |                                                                                           |                                           |  |  |  |
|---------------------------------------------------------------------------------|----------------------------------------------------------------------------------------------------|-------------------------------------------------------------------------------------------|-------------------------------------------|--|--|--|
| <ul> <li>Filters 10 assessments, sorted by Client Last Name</li> </ul>          |                                                                                                    |                                                                                           |                                           |  |  |  |
| Jonas Abdullah &                                                                | Jonas Abrego                                                                                                    | Harry Boyer           (Self referral)         Assessment in progress         Low priority | <b>Ç</b><br>Sync                          |  |  |  |
| Aged Care ID<br>Assessment type Comprehensive<br>Completed 18 days overdue      | Aged Care ID       Assessment type     Comprehensive       First Clinical     18 days overdue                                   | Aged Care ID AC07271919<br>Assessment type Comprehensive<br>No current milestone          | New<br>Assessment<br>Backup<br>Assessment |  |  |  |
| Harry Cleora                                                                    | Harry Goff Self referral (Triage in progress) (Medium priority)                                                                 | Harry Jones<br>(Self referral) (Medium priority)                                          | •                                         |  |  |  |
| Aged Care ID<br>Assessment type Comprehensive<br>First Clinical 26 days overdue | PHILLIP, ACT, 2606       Aged Care ID     AC86084068       Assessment type     Comprehensive       Completed     7 days overdue | Aged Care IDAC36272003Assessment typeComprehensiveFirst Clinical18 days overdue           |                                           |  |  |  |
| Harry Miller<br>Self referral Low priority<br>ALICE SPRINGS, NT, 0870           | Harry Nichols                                                                                                    | UATFred RTAGT<br>(Assessment not started) (High priority)                                 |                                           |  |  |  |

2. Select **Wallet check**. The status of the wallet check will be displayed. To conduct a wallet check select **Conduct a wallet check**.

| <             | Harry Boyer                        | Comp Assessor                                          |
|---------------|------------------------------------|--------------------------------------------------------|
|               | Client Assessment Support          | Plan                                                   |
| 0             | Client Profile                     | Wallet check                                           |
| $\rightarrow$ | Contact Details                    | All fields marked with an asterisk ( * ) are required. |
| $\rightarrow$ | Support Network and<br>Cohabitants | The client has not yet completed a wallet check        |
| →             | Wallet check                       | Conduct a wallet check                                 |
| $\rightarrow$ | Event summary and Approvals        |                                                        |
| $\rightarrow$ | Attachments                        |                                                        |
| $\rightarrow$ | Notes                              |                                                        |
|               |                                    |                                                        |
|               |                                    |                                                        |

**3.** A page is displayed to record whether the client has identification that will allow you to complete the process.

| K Harry Boyer                         | The Comp Assessor                                      |
|---------------------------------------|--------------------------------------------------------|
| Client Assessment Supp                | Lipload Upload More options                            |
| Client Profile                        | Wallet check                                           |
| ightarrow Contact Details             | All fields marked with an asterisk ( * ) are required. |
| → Support Network and<br>Cohabitants  | O My client has identification                         |
| → Wallet check                        | O My client has no valid ID at this time               |
| ightarrow Event summary and Approvals | My client is unable to produce ID                      |
| ightarrow Attachments                 |                                                        |
| ightarrow Notes                       | Cancel Complete                                        |

If you have selected:

- My client has identification, go to step 4.
- **My client has no valid ID at this time** you will receive a message confirming that a wallet check should be completed at a later date. Go to step 5.

| <             | Harry Boyer                        | Comp Assessor                                                                                                    |
|---------------|------------------------------------|----------------------------------------------------------------------------------------------------|
|               | Client Assessment Support P        | an Line Contraction of the second second sec |
| 0             | Client Profile                     | Wallet check                                                                                                    |
| $\rightarrow$ | Contact Details                    | All fields marked with an asterisk ( $\star$ ) are required.                                                                                                    |
| $\rightarrow$ | Support Network and<br>Cohabitants | O My client has identification                                                                                                    |
| ÷             | Wallet check                       | My client has no valid ID at this time                                                                                                    |
| $\rightarrow$ | Event summary and Approvals        | O My client is unable to produce ID                                                                                                    |
| $\rightarrow$ | Attachments                        |                                                                                                    |
| $\rightarrow$ | Notes                              | You are recording that at this time the client has no valid identification and should be asked again in the future.                                                                                                    |
|               |                                    | Cancel Complete                                                                                                    |

• **My client is unable to produce ID**, a message will be displayed to record that you are unable to complete the wallet check and that it will not be able to be completed at a future date, go to step 5.

| <             | Harry Boyer                        | T ? . Connected O Comp Assessor                                                                                   |
|---------------|------------------------------------|----------------------------------------------------------------------------------------------------|
|               | Client                             | an Lipload Upload More options                                                                                    |
| Ø             | Client Profile                     | Wallet check                                                                                                    |
| $\rightarrow$ | Contact Details                    | All fields marked with an asterisk ( $^{\star}$ ) are required.                                                   |
| $\rightarrow$ | Support Network and<br>Cohabitants | O My client has identification                                                                                    |
| →             | Wallet check                       | O My client has no valid ID at this time                                                                          |
| $\rightarrow$ | Event summary and Approvals        | My client is unable to produce ID                                                                                 |
| $\rightarrow$ | Attachments                        |                                                                                                    |
| $\rightarrow$ | Notes                              | (i) You are recording that the client cannot complete a wallet check and should not be asked again in the future. |
|               |                                    | Cancel Complete                                                                                                   |

4. The page will be expanded to allow you to record the type of documentation sighted, and the date that you performed the wallet check. You will need to sight at least two types of identification to complete the wallet check.

| Harry Boyer                           | Comp Assessor                                                                                                    |  |  |
|---------------------------------------|----------------------------------------------------------------------------------------------------|--|--|
| Client Assessment Support             | Plan Upload Upload More options                                                                                                    |  |  |
| Client Profile                        | Wallet check                                                                                                    |  |  |
| ightarrow Contact Details             | All fields marked with an asterisk ( $^{\star}$ ) are required.                                                                                                    |  |  |
| → Support Network and Cohabitants     | My client has identification                                                                                                    |  |  |
| → Wallet check                        | O My client has no valid ID at this time                                                                                                    |  |  |
| ightarrow Event summary and Approvals | O My client is unable to produce ID                                                                                                    |  |  |
| → Attachments                         |                                                                                                    |  |  |
| ightarrow Notes                       | Please check two types of ID from the following list. If you do not select two documents, the wallet check cannot be uploaded, and the information will be discarded during the upload process. By ticking each box, you are confirming that you have sighted the original document. |  |  |
|                                       | Common types of identification                                                                                                    |  |  |
|                                       | Medicare Card                                                                                                    |  |  |
|                                       | DVA Card                                                                                                    |  |  |
|                                       | Drivers License                                                                                                    |  |  |
|                                       | Health Care Card                                                                                                    |  |  |
|                                       | Passport                                                                                                    |  |  |

Select **Show more types of identification that can be sighted** to display additional identity documents that may be used for identity verification, for example, Birth Certificate, Australian Aged Pension, Pensioner Concession Card etc.

#### 5. Select Complete.

6. If you successfully completed the Wallet check an information message will display to confirm that the Wallet check has been completed.

| < Harry              | / Boyer               |                                 | • | 8 | Connected Ocmp Assessor                                         |
|----------------------|-----------------------|---------------------------------|---|---|-----------------------------------------------------------------|
| Client               | Assessment Support F  | lan                             |   |   | Lupload                                                         |
| Client F             | rofile                | Wallet check                    |   |   |                                                                 |
| $\rightarrow$ Contac | Details               |                                 |   |   | All fields marked with an asterisk ( $^{\star}$ ) are required. |
| → Suppor<br>Cohabi   | t Network and<br>ants | Wallet check has been completed |   |   |                                                                 |
| → Wallet             | check                 |                                 |   |   |                                                                 |
| ightarrow Event s    | ummary and Approvals  |                                 |   |   |                                                                 |

If you are unable to sight two identification documents (e.g. the client does not have valid ID), a reminder to complete a wallet check will display on the client record until a wallet check can be completed. This will <u>not</u> prevent you from completing an assessment.

## 13. Undertaking assessments

Needs assessors can use the App to:

- Undertake assessments for client's referrals they have downloaded.
- Undertake assessments for offline clients they have saved locally to their device.
- Undertake Residential Respite Assessment
- The App will display the same sections of the assessment that are available for assessors in the My Aged Care assessor portal.

The steps to undertake an assessment on the App are as follows.

1. Open and log in to the App, following the process in <u>Signing in to the App after activation</u>. The Dashboard will be displayed. Then, select the clients name that you are wishing to assess.

| Aaron Jones                                                                                   | Self referral (Medium priority)                                                   | Ace Sharp                                                                      | (Self referral) (Medium priority)                                                  | <b>C</b><br>Sync Referrals | • |
|-----------------------------------------------------------------------------------------------|-----------------------------------------------------------------------------------|--------------------------------------------------------------------------------|------------------------------------------------------------------------------------|----------------------------|---|
| Aged Care ID<br>Assessment type<br>Assessment status<br>Completed Triage due by<br>Aadi Smith | Home Support Assessment<br>Triage in progress<br>21/09/2024 (16 days overdue)     | Aged Care ID<br>Assessment type<br>Assessment status<br>Completed Support Plan | Comprehensive Assessment<br>In progress<br>07/10/2024 (due today)                  | New<br>Assessment          |   |
| Aged Care ID<br>Assessment type<br>Assessment status                                          | Salf referral) (Medium priority)<br>Home Support Assessment<br>Triage in progress | Aged Care ID<br>Assessment type<br>Assessment status                           | (Self referral) (Medium priority)<br>Home Support Assessment<br>Triage not started |                            |   |
| Completed Triage due by                                                                       | 21/09/2024 (16 days overdue)                                                      | Completed Triage due by                                                        | 21/09/2024 (16 days overdue)                                                       |                            |   |

#### 2. Select Start Assessment.

| < | Adamo Johnsn                                                                                              |                  |                          | ?                  | Connected Davis Smith                                        |
|---|----------------------------------------------------------------------------------------------------|------------------|--------------------------|--------------------|--------------------------------------------------------------|
|   | Adamo Johnsn, AC76840883, born 17<br>January 1948, 77 Years.<br>Select an option to see more information. | Start Assessment | Refer urgent<br>services | Remove from device |                                                              |
|   | Assessment Consent                                                                                        |                  | 1.1                      |                    |                                                              |
|   |                                                                                                    |                  |                          |                    | All fields marked with an asterisk ( $\star$ ) are required. |

 Select the relevant radio box for who has provided consent to the assessment as well as if you would like to pre-populate the IAT questions or start a blank assessment. Then select Confirm.

| You are about to start a Comprehensive<br>Assessment for Adamo Johnsn,<br>AC76840883, born 17 January 1948, 77<br>Years. If the person's details are incorrect, a<br>privacy breach may occur. | Start Assessment      | Refer urgent services | Remove from device |                                                      |             |
|----------------------------------------------------------------------------------------------------|-----------------------|-----------------------|--------------------|------------------------------------------------------|-------------|
| Please be advised that without capturing the consent, you cannot proceed any                                                                                                    |                       |                       |                    |                                                      |             |
| Assessment Consent                                                                                                    |                       |                       |                    |                                                      |             |
|                                                                                                    |                       |                       | A                  | II fields marked with an asterisk ( $^{\star}$ ) are | e required. |
| Consent obtained from?                                                                                                    |                       |                       | 3                  | About consent                                        | •           |
| The client                                                                                                    | O The authorised      | d representative      |                    | Capacity to give consent                             | •           |
| O The client with support person                                                                                                    | O Consent was r       | not given             |                    | When and how to seek conser                          | nt ▶        |
|                                                                                                    |                       |                       |                    |                                                      |             |
|                                                                                                    |                       |                       |                    |                                                      |             |
|                                                                                                    |                       |                       |                    |                                                      |             |
| * Would you like to pre-populate the IAT ques                                                                                                    | tions from previously | collected informati   | on?                |                                                      |             |
|                                                                                                    | C                     | Confirm               |                    |                                                      |             |

4. The Assessment Details page will display, and the assessment can be commenced from here.

For comprehensive assessors, the First Intervention of a Clinical Nature page will display.

Mandatory fields are identifiable by red asterisks, and prior to completing mandatory information a red triangle will display in the top right-hand side of the box. Once a mandatory question is answered, this triangle disappears. This feature helps to identify whether all mandatory questions have been answered in each section.

| ← Leonard Hofsteader                                                            | C 🛡 ?                                           | Connected Sheldon Cooper       |
|---------------------------------------------------------------------------------|-------------------------------------------------|--------------------------------|
| Client Assessment Support plan                                                  |                                                 | Sync data                      |
| Triage                                                                          | Assessment details                              |                                |
| → Assessment details                                                            |                                                 | narked with an * are mandatory |
| ightarrow Reason for assessment                                                 | * Assessment date                               |                                |
| ightarrow Carer profile                                                         | dd/mm/yyyy 💼                                    |                                |
| $\rightarrow$ Medical and medications                                           | Participants consulted prior to the assessment? |                                |
| $\rightarrow$ Function                                                          | Yes No                                          |                                |
| ightarrow Mobility index                                                        | Mode of assessment                              |                                |
| $\rightarrow~{\rm Physical},{\rm Personal}~{\rm health}~{\rm \&}~{\rm Frailty}$ | Face to face Over the phone Via tele health     |                                |
| $\rightarrow$ Social                                                            | Assessment setting                              |                                |
| ightarrow Cognition                                                             | Select the location of the assessment           | ~                              |
| ightarrow Behaviour                                                             | Information collected from                      |                                |
| ightarrow Psychological                                                         | Aboriginal liaison officer                      | Care finders                   |
| ightarrow Home and personal safety                                              |                                                 | Client's representative        |
| ightarrow Financial or legal                                                    |                                                 | Chemis representative          |
| ightarrow Support considerations                                                | Health care professional Service provider       | Via interpreter                |

At the bottom of each page, Select the toggle to acknowledge that you have reviewed the information on the page and confirm that it is correct. Select **Next** to navigate to the next section of the assessment in the App.

| ✓ * I have reviewed the information on this page and I confirm that it i | s correct. |      |
|--------------------------------------------------------------------------|------------|------|
| [                                                                        | Back       | Next |

### Cancelling an assessment

You can cancel an assessment from any screen within the App. Select **More options** from the top right of any screen, then select **Cancel assessment** from the pop up that appears.

If you cancel an assessment within the App, your team leader will receive a notification once you have internet connection, and your device has synced with the assessor portal.

| С | , | ?     | @ Connected           | 8 She       | ldon Cooper      |
|---|---|-------|-----------------------|-------------|------------------|
|   |   |       | Sync data             | €⁄<br>Notes | <br>More options |
|   |   |       | Register client       |             |                  |
|   |   |       | Add to an existing cl | lient       |                  |
|   |   | Field | Cancel assessment     |             |                  |
|   |   |       | Remove from device    | •           |                  |

#### Field text limits

There are character limits for free-text fields. The character limits will display at all times. Ensure that you do not exceed these character limits whilst undertaking the assessment.

| Please provide additional details |                      |  |  |  |  |  |
|-----------------------------------|----------------------|--|--|--|--|--|
| Ma                                | ximum 500 characters |  |  |  |  |  |
|                                   |                      |  |  |  |  |  |
|                                   |                      |  |  |  |  |  |
|                                   |                      |  |  |  |  |  |

#### Clearing information

Selecting **Clear page information** on the top right of any screen will clear any information entered on the current page of the assessment that the Needs assessor is working on.

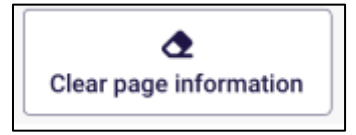

5. Progress through the sections identified in the Assessment menu. Similar to the My Aged Care assessor portal, a mandatory confirmation box must be completed at the bottom of each section.

A tick will appear beside the relevant section in the **Assessment** menu when all mandatory questions for that section are complete.

| ← Leonard Hofsteader                          | C Connected Sheldon Cooper                                                          |
|-----------------------------------------------|-------------------------------------------------------------------------------------|
| Client Assessment Support plan                | Sync data 20 More options                                                           |
| Triage                                        | Function                                                                            |
| S Assessment details                          | Fields marked with an * are mandatory                                               |
| Reason for assessment                         | General observations of client                                                      |
| Carer profile                                 | Maximum 500 characters                                                              |
| Medical and medications                       |                                                                                     |
| → Function                                    |                                                                                     |
| → Mobility index                              | * Conversation and direct interaction with the resident                             |
| ightarrow Physical, Personal health & Frailty | Yes No                                                                              |
| $\rightarrow$ Social                          | Maximum 500 characters                                                              |
| $\rightarrow$ Cognition                       |                                                                                     |
| → Behaviour                                   |                                                                                     |
| → Psychological                               |                                                                                     |
| $\rightarrow~$ Home and personal safety       | Mobility                                                                            |
| ightarrow Financial or legal                  | Get to places out of walking distance Without help With some help Completely unable |
| → Support considerations                      | Who helps?                                                                          |

6. While progressing through the assessment, needs assessors may choose to use the **Quick notes** feature, which allows notes to be recorded on the App.

These notes could be sensitive in nature or may be notes that are for later reference during the assessment process.

Select Quick notes at the top right corner of the assessment screen to enter.

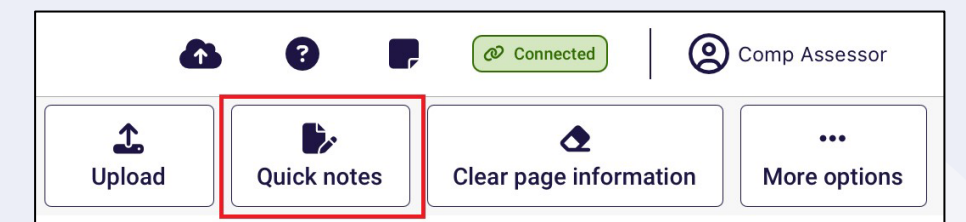

7. Select Done to return to the assessment.

| Assessment notes |                                                                                              |        |
|------------------|----------------------------------------------------------------------------------------------|--------|
| Done             | Add any notes related to this assessment.<br>The notes will not be saved with the assessment | Clear  |
|                  |                                                                                              |        |
|                  |                                                                                              |        |
|                  |                                                                                              |        |
|                  |                                                                                              |        |
|                  |                                                                                              |        |
|                  |                                                                                              |        |
|                  |                                                                                              | 0/4000 |

Information captured in this section will not be uploaded to the assessor portal.

8. Adding health conditions in the App follow the same process as the assessor portal. Up to ten health conditions can be added in an assessment. To add a health condition select Add health condition.

| Client Assessment Su                                          | port Plan                            | Lupload            | Clear page information          | •••<br>More options    |
|---------------------------------------------------------------|--------------------------------------|--------------------|---------------------------------|------------------------|
|                                                               | You are conducting a Self R          | eferral Assessment |                                 |                        |
| 🗎 Triage                                                      | Medical and Medications              |                    |                                 |                        |
| Assessment Details                                            |                                      |                    | All fields marked with an aster | isk ( * ) are required |
| Reason for assessment                                         | * Does the client have any health co | onditions?         |                                 |                        |
| Carer profile                                                 | Yes No health conditions present     |                    |                                 |                        |
| → Medical and Medications                                     | Health Conditions                    |                    |                                 |                        |
| → Function                                                    |                                      |                    |                                 |                        |
| <ul> <li>Physical, Personal Health<br/>and Frailty</li> </ul> |                                      |                    | Add health c                    | ondition               |
|                                                               |                                      |                    |                                 |                        |

From the Health condition page, you can then search by the condition name, code list of Health conditions or select by disease category. Select **Save** and close to add the health condition.

|                                     |                         | 0 |
|-------------------------------------|-------------------------|---|
| Search by name or ACAP Code         |                         |   |
|                                     |                         |   |
|                                     |                         |   |
|                                     |                         |   |
|                                     |                         |   |
|                                     |                         |   |
|                                     |                         |   |
| OR                                  |                         |   |
| Select by Category                  |                         |   |
|                                     |                         |   |
|                                     |                         |   |
| Select                              |                         |   |
| Select                              |                         |   |
| Health Conditions Description       |                         |   |
| Health Conditions Description       |                         |   |
| 0/500                               |                         |   |
| Diagnosis status                    |                         | 6 |
| Client reported                     | ]                       |   |
| GP confirmed                        |                         |   |
|                                     |                         |   |
| Hospital confirmed                  |                         |   |
| Other health practitioner confirmed |                         |   |
|                                     |                         | • |
|                                     |                         |   |
| Primary Health Condition            |                         |   |
|                                     |                         |   |
|                                     | Demons has been distant | 0 |

9. In the IAT assessment, validated assessment tools and questions will trigger based on the information recorded by the needs assessor during the assessment. These validated assessment tools are now integrated into the tool, and it will be listed automatically under the relevant section of the assessment that you are completing with the client.

| <             | Harry Boyer                                    | Comp Assessor                                                                                                    |
|---------------|------------------------------------------------|----------------------------------------------------------------------------------------------------|
|               | Client Assessment Support                      | Image: Big to the second second se |
| $\rightarrow$ | Reason for assessment                          | Psychological                                                                                                    |
| $\rightarrow$ | Carer profile                                  | All fields marked with an asterisk (*) are required.                                                                                                    |
| $\rightarrow$ | Medical and Medications                        | No, not at all                                                                                                    |
| $\rightarrow$ | Function                                       | Several days                                                                                                    |
| $\rightarrow$ | De Morton Mobility Index<br>(DEMMI) - Modified | More than half of the days                                                                                                    |
| $\rightarrow$ | Physical, Personal Health<br>and Frailty       | Nearly every day                                                                                                    |
| $\rightarrow$ | Social                                         | Advanced psychological assessment                                                                                                    |
| $\rightarrow$ | Cognition                                      | *Has the client experienced stressful events over the past three months (e.g. bereavement, severe illness or injury of self/family/friend, separation from family/                                                                                                    |
| $\rightarrow$ | Behaviour                                      | partner, major financial loss or being a victim of a crime)                                                                                                    |
| →             | Psychological                                  |                                                                                                    |
| $\rightarrow$ | Home and Personal Safety                       | Add as Other Consideration                                                                                                    |
| $\rightarrow$ | Financial or Legal                             | *Disturbed sleep/insomnia                                                                                                    |

- You should review the MAClearning element Validated Assessment Tools in Practice for further guidance on how and when to administer them with a client during the assessment.
- **10.** Threshold questions are also used throughout IAT to trigger moving the assessment into clinical/comprehensive areas. These questions are identified by a purple icon with text outlining the need for completion under your organisation's clinical governance.

For non-clinical needs assessors, these questions can only be completed with clinical attendance. To proceed in answering these questions under supervision, non-clinical needs assessors must select the **Clinical Supervisor** button from the top banner.

| K HSGulgowski EFAdolf                                         | Connected Romeo Cox                                                                                                    |
|---------------------------------------------------------------|----------------------------------------------------------------------------------------------------|
| Client                                                        | Bit     Clinical Supervisor     L     D     C       Support F     Finalise     Clinical Supervisor     Image: Clinical Supervisor     Image: Clinical Supervisor     Image: Clinical Supervisor |
| Triage                                                        | Function                                                                                                    |
| Assessment Details                                            | All fields marked with an asterisk ( * ) are required.                                                                                                    |
| Reason for assessment                                         | *Toileting – Bladder                                                                                                    |
| > Carer profile                                               | Continent (for over 7 days)                                                                                                    |
| Medical and Medications                                       | Occasional accident (max. once per 24 hours)                                                                                                    |
| Function                                                      | *Is the client managing urinary incontinence issue?                                                                                                    |
| <ul> <li>Physical, Personal Health<br/>and Frailty</li> </ul> | Yes No                                                                                                    |
| Social                                                        | This section of the IAT must be completed under your organisation's clinical governance.                                                                                                    |
| Cognition                                                     | Is the client able/willing to complete the Revised Urinary Incontinence Scale?                                                                                                    |
| Behaviour                                                     | Yes No                                                                                                    |
| > Psychological                                               | Client urinary incontinence severity                                                                                                    |

Non-clinical needs assessors must then confirm if they are completing the questions under clinical attendance and select the supervising assessor from the list. Once completed, select **Confirm** to continue. You will be re-directed back to the assessment when you can proceed to complete the assessment with clinical attendance.

| Clinical declara | tion and supervisor details                                                                                                    |      |
|------------------|----------------------------------------------------------------------------------------------------|------|
|                  | * I confirm that I am completing Clinical questions of the IAT under my organisation's<br>clinical governance<br>Yes No<br>Select a supervising assessor for clinical assessment |      |
|                  | Back                                                                                                    |      |
|                  |                                                                                                    | Done |
|                  |                                                                                                    |      |
|                  | Landry Little                                                                                                    |      |
|                  | Allen Jarvis<br>Holland Baldwin                                                                                                    |      |

11. As needs assessors are progressing through the assessment they can indicate which Needs (Functional needs, Other considerations, Complexity Indicators) and some recommendations to be addressed in the support plan, by selecting Add as Functional Need, Add as Complexity Indicator, Add as Other Consideration and Add as recommendation next to the relevant question.

| → Carer profile                                  |                                                              |   |
|--------------------------------------------------|--------------------------------------------------------------|---|
|                                                  | Home and Personal Safety                                     |   |
| ightarrow Medical and Medications                | All fields marked with an asterisk ( $\star$ ) are required. |   |
| ightarrow Function                               | Home safety equipment client has                             |   |
| → De Morton Mobility Index<br>(DEMMI) - Modified | Add as Other Consideration                                   |   |
| ightarrow Physical, Personal Health and Frailty  |                                                              | • |
| ightarrow Social                                 | Smoke alarm(s)                                               |   |
| ightarrow Cognition                              | Add as Recommendation                                        |   |
| ightarrow Behaviour                              |                                                              |   |
| → Psychological                                  | Personal alarm                                               |   |
| → Home and Personal Safety                       |                                                              |   |
| ightarrow Financial or Legal                     | Add as Recommendation                                        |   |
| ightarrow Support Considerations                 |                                                              |   |
|                                                  |                                                              |   |

**12.** Any functional needs, other considerations, complexity indicators and recommendations will be displayed in the <u>Support Plan</u> section of the app.

| Harry Boyer                               | 🟠 😨 📄 🧭 Connected 😢 Comp Assessor                                                                                                    |
|-------------------------------------------|----------------------------------------------------------------------------------------------------|
| Client Assessment Support                 | tan Rational State State |
| ightarrow Assessment Summary              | Other recommendations                                                                                                    |
| ightarrow IAT Outcome                     | All fields marked with an asterisk ( $\star$ ) are required.                                                                                                    |
| ightarrow Identified Needs                | + Add a recommendation                                                                                                    |
| Client concerns and goals                 | General Recommendation                                                                                                    |
| <ul> <li>Other recommendations</li> </ul> | Obtain a smoke alarm No goals linked                                                                                                    |
| → Associated People                       | Investigate getting a Personal Alarm No goals linked                                                                                                    |
| ightarrow Review                          |                                                                                                    |

13. To finalise the assessment, select Finalise at the top of the assessment screen.

| <             | Harry Boyer                 |                   |              | 61 (P )                | @ Connected         | Comp Assessor                        |
|---------------|-----------------------------|-------------------|--------------|------------------------|---------------------|--------------------------------------|
|               | Client Assessment Support P | lan               | Finalise     | Lupload                | Clear page inform   | mation More options                  |
| $\rightarrow$ | Reason for assessment       | Psychological     |              |                        |                     |                                      |
| $\rightarrow$ | Carer profile               |                   |              |                        | All fields marked w | vith an asterisk ( * ) are required. |
|               | Medical and Medications     | *4. Feeling down, | depressed or | hopeless last 2 weeks? |                     |                                      |
| ~             | Medical and Medications     | No, not at all    |              |                        |                     |                                      |
| $\rightarrow$ | Function                    | Several days      |              |                        |                     |                                      |

**14.** Before finalising the assessment, the client can opt to share their Support Plan via their My Health Record. Select **Yes** or **No** based on the client's response.

| An IAT recommendation wil      | s assessment. Confirm that Ace Sharp, born 13 December 1977, age 46, AC48<br>t for. If the person details are incorrect, a privacy breach may occur.<br>I be generated. Once finalised, you cannot edit this assessment. | 3348551 is the person you are |
|--------------------------------|----------------------------------------------------------------------------------------------------|-------------------------------|
| You will not be able to finali | se this assessment until all mandatory questions have been answered.                                                                                                    |                               |
| nsent to share Suppor          | t Plan with My Health Record (MHR)?                                                                                                    |                               |
| oes the client consent to sh   | are their Support Plan with My Health Record (MHR)?                                                                                                    | 6                             |
| Yes No                         |                                                                                                    |                               |
|                                |                                                                                                    |                               |
| onsent obtained from?          |                                                                                                    |                               |

If consent was obtained from a representative, you will also be required to enter their first name before proceeding.

Select **Finalise** to continue. Please note, you will only be able to select **Finalise** once all mandatory fields have been completed.

| alise assessment                         |                |      |
|------------------------------------------|----------------|------|
| * Consent obtained from?                 |                |      |
| O Client                                 | Representative |      |
| * Who provided consent?     * First name |                |      |
| Last name                                | 0/50           |      |
|                                          | 0/50           |      |
| Maximum 150 characters                   |                |      |
|                                          |                |      |
|                                          |                | Back |

**15.** A pop-up will then display asking you to finalise the assessment. Please note once you finalise the assessment it cannot be edited. Select **Finalise** to continue.

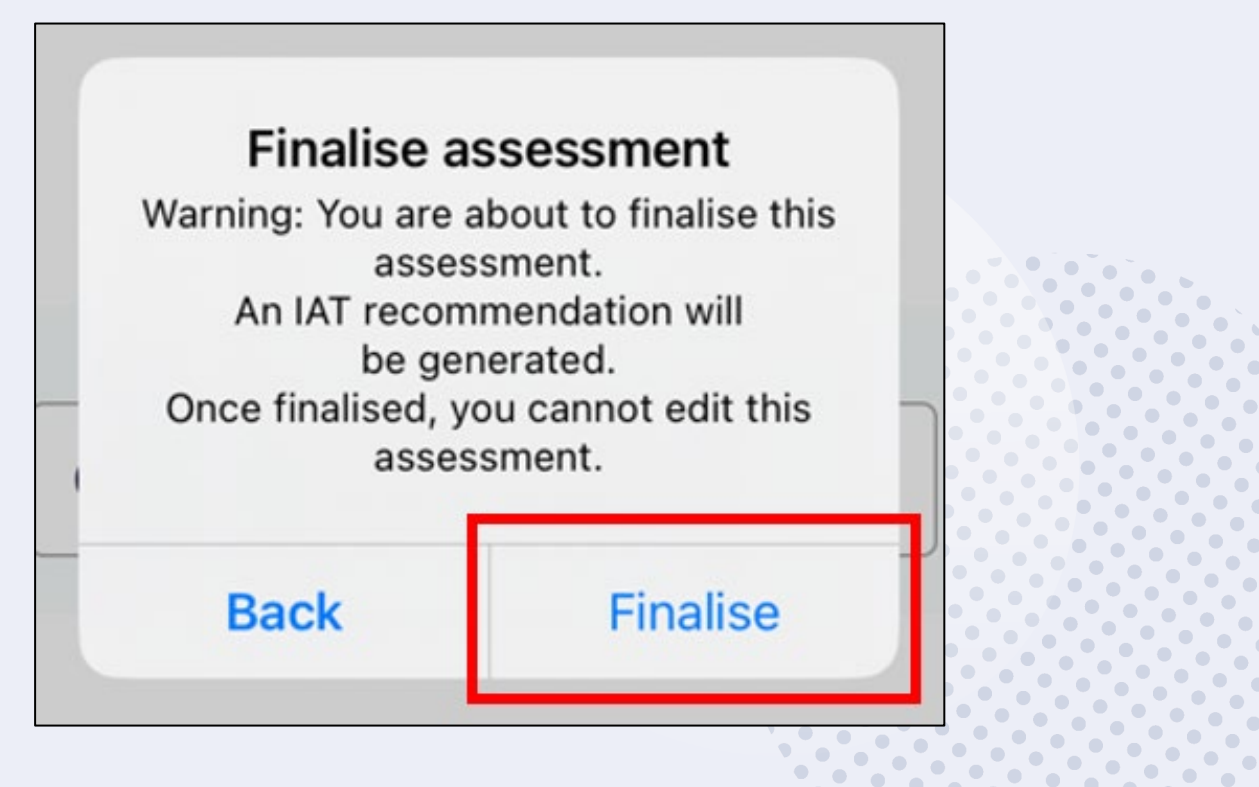

## 14. Developing a support plan

At any point after a client's assessment has been commenced, their support plan can be created and developed within the App.

Needs assessors will still be required to upload client assessment and Support Plan information to the assessor portal in order to submit to the delegate for approval or match and refer for services.

The sections of the support plan in the App are aligned with the support plan tabs in the assessor portal, and needs assessors can record:

- Assessment Summary
- IAT Outcome
- Identified Needs
- Concerns and goals
- Recommendations
- Associated people
- Review
- For further guidance on completing a client's support plan, follow the steps outlined in the Assessor Portal User Guide 7 completing a support plan and support plan review.
- 1. To commence a support plan for a client who you are assessing, select the client card, and select **Support Plan** from the top left menu. The **Assessment summary** will display.

The Assessment summary will be pre-filled with information captured during the assessment.

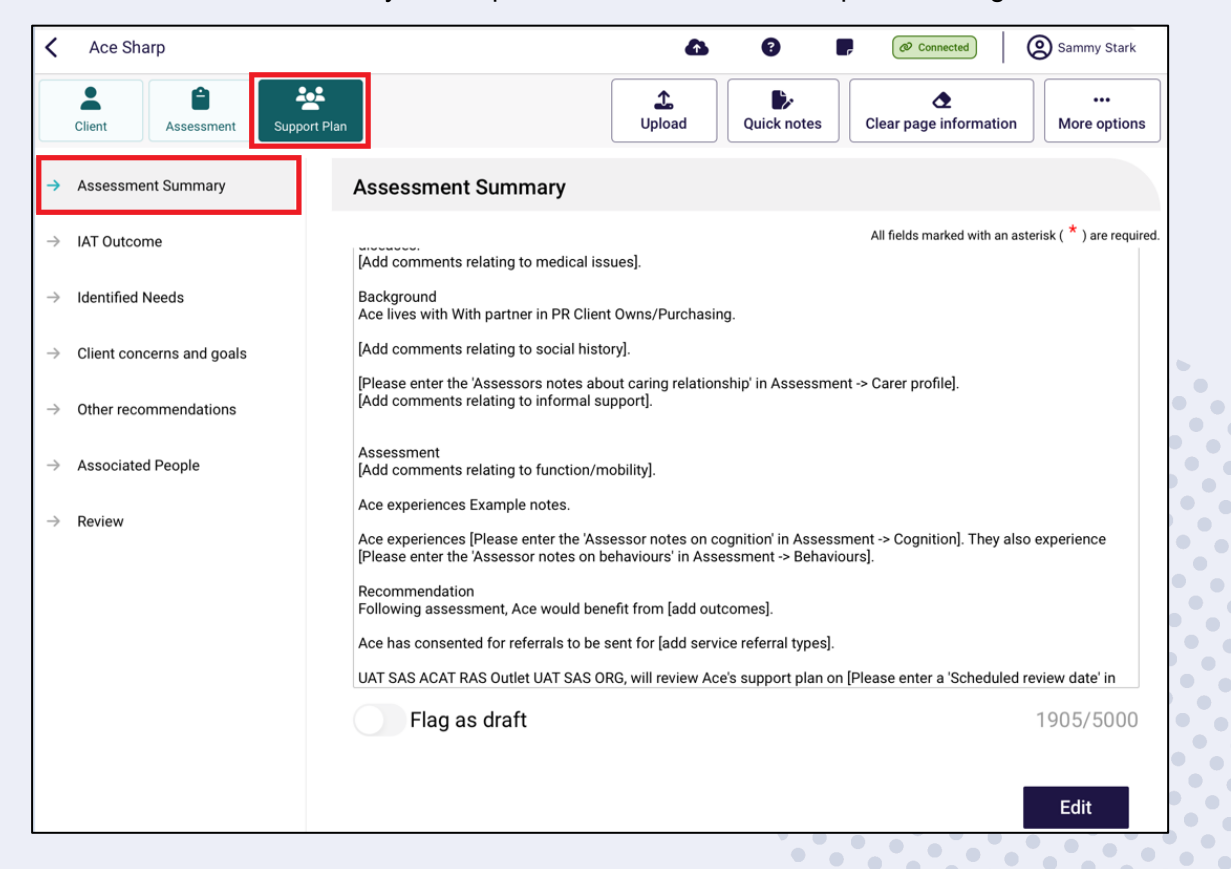

#### 2. To edit the assessment summary, select Edit.

| Ace Sharp                           | O P Onnected Sammy Stark                                                                                                    |
|-------------------------------------|----------------------------------------------------------------------------------------------------|
| Client                              | an Upload Upload Clear page information More options                                                                                                    |
| → Assessment Summary                | Assessment Summary                                                                                                    |
| ightarrow IAT Outcome               | [Add comments relating to medical issues].                                                                                                    |
| ightarrow Identified Needs          | Background<br>Ace lives with With partner in PR Client Owns/Purchasing.                                                                                                    |
| ightarrow Client concerns and goals | [Add comments relating to social history].                                                                                                    |
| ightarrow Other recommendations     | [Please enter the 'Assessors notes about caring relationship' in Assessment -> Carer profile].<br>[Add comments relating to informal support].                                                                                        |
| ightarrow Associated People         | Assessment<br>[Add comments relating to function/mobility].                                                                                                    |
| ightarrow Review                    | Ace experiences Example notes.<br>Ace experiences [Please enter the 'Assessor notes on cognition' in Assessment -> Cognition]. They also experience<br>[Please enter the 'Assessor notes on behaviours' in Assessment -> Behaviours]. |
|                                     | Recommendation<br>Following assessment, Ace would benefit from [add outcomes].                                                                                                    |
|                                     | Ace has consented for referrals to be sent for [add service referral types].                                                                                                    |
|                                     | UAT SAS ACAT RAS Outlet UAT SAS ORG, will review Ace's support plan on [Please enter a 'Scheduled review date' in                                                                                                    |
|                                     | <b>Flag as draft</b> 1905/5000                                                                                                    |
|                                     |                                                                                                    |
|                                     | Edit                                                                                                    |

3. Select **Confirm Edit** at the pop up that appears. Note that once you start editing the assessment summary, you will no longer be able to pre-populate information from the assessment.

| _     |                         |                      |       |  |
|-------|-------------------------|----------------------|-------|--|
|       | Once you                | edit the             |       |  |
| ente  | Assessment Summary, you |                      |       |  |
|       | will no longer b        | be able to pre-      |       |  |
| th V  | populate inforn         | nation from the      |       |  |
|       | assess                  | ment.                |       |  |
| ente  |                         |                      |       |  |
| er th | Select 'Co              | nfirm Edit'          | o' in |  |
| ente  | to con                  | tinue.               |       |  |
|       |                         |                      |       |  |
| t     | If you want to          | add additional       |       |  |
| ente  | informatio              | on into the          |       |  |
|       | assessment fo           | or it to be pre-     |       |  |
| nce   | populated               | d into the           |       |  |
| nce   | Assessment Su           | Immary, select       | itio  |  |
| er th | 'Cancel' and            | return to the        | mer   |  |
| dati  | assess                  | ment.                |       |  |
| sse   |                         |                      | nes   |  |
|       |                         |                      | ٦.    |  |
| iser  | Cancel                  | Confirm Edit         | ere   |  |
|       | AS Outlet UAT SAS C     | RG will review Ace's | SUD   |  |

You will then be able to Flag as draft by the toggle function. There will be a **D** icon next to the Assessment Summary menu, to remind users that the assessment summary is a draft and should be completed prior to uploading to the assessor portal.

## 15. IAT outcome

Within the support plan tab, the needs assessors will be able to view a suggested support recommendation for the type of care the client may require. The algorithm will draw on assessment responses and the client's current care approvals and recommend either the Commonwealth Home Support Programme (CHSP) or a Home Care Package (HCP).

If the IAT assessment has not been finalised, then the IAT Outcome will display as Pending finalisation.

| Ace Sharp                           |                         | G      Connected     Sammy Stark                                                                                                    |
|-------------------------------------|-------------------------|----------------------------------------------------------------------------------------------------|
| Client Assessment Support           | Plan                    | Image: Second second second |
| ightarrow Assessment Summary        | IAT Outcome             |                                                                                                    |
| → IAT Outcome                       |                         | All fields marked with an asterisk ( $^{igstarrow}$ ) are required.                                                                                                    |
| ightarrow Identified Needs          | IAT Outcome             | Pending finalisation                                                                                                    |
| ightarrow Client concerns and goals | Current assessment type | Comprehensive Assessment                                                                                                    |
| ightarrow Other recommendations     |                         |                                                                                                    |
| ightarrow Associated People         |                         |                                                                                                    |
| ightarrow Review                    |                         |                                                                                                    |

Once the IAT assessment has been finalised the IAT Outcome will display.

| Ace Sharp                           |                         | <b>6</b> 0               | Connected Sammy Stark                                               |
|-------------------------------------|-------------------------|--------------------------|---------------------------------------------------------------------|
| Client Assessment Support F         | lan                     |                          | Lupload Upload More options                                         |
| ightarrow Assessment Summary        | IAT Outcome             |                          |                                                                     |
| → IAT Outcome                       |                         |                          | All fields marked with an asterisk ( $^{igstyle k}$ ) are required. |
| ightarrow Identified Needs          | IAT Outcome             | CHSP                     |                                                                     |
| ightarrow Client concerns and goals | Current assessment type | Comprehensive Assessment |                                                                     |
| ightarrow Other recommendations     |                         |                          |                                                                     |
| ightarrow Associated People         |                         |                          |                                                                     |
| ightarrow Review                    |                         |                          |                                                                     |

If required, home support assessments can be converted to a comprehensive assessment after the IAT assessment has been finalised. If an assessment is triaged as a home support assessment and Home Care Package services, residential care or short-term restorative care are recommended, the assessment will need to be converted to a comprehensive assessment under the supervision of a staff member who holds a clinical assessor role in the My Aged Care Assessor Portal. To do this, select the **More options** button followed by **Convert to Comprehensive Assessment**.

| Abigail Smith                       |                | $\otimes$                          | 8      | Connected Sammy Stark                                               |
|-------------------------------------|----------------|------------------------------------|--------|---------------------------------------------------------------------|
| Client Assessment Support           | t Plan         |                                    |        | Lupload                                                             |
| ightarrow Assessment Summary        | IAT Outcom     | e                                  |        |                                                                     |
| → IAT Outcome                       |                |                                    |        | All fields marked with an asterisk ( $^{igstyle k}$ ) are required. |
| → Identified Needs                  | IAT Outcome    | CHSP                               |        |                                                                     |
| ightarrow Client concerns and goals | Current assess | Assessment options                 | ssment |                                                                     |
| ightarrow Other recommendations     |                | Remove Client from Device          | _      |                                                                     |
| → Associated People                 | C              | Convert to Comprehensive Assessmen | t      |                                                                     |
| ightarrow Review                    |                | Cancel Assessment                  |        |                                                                     |

From the Convert to Compressive Assessment page, enter the reason or comments for converting the assessment. Please note the reason for change will be auto-populated to High level care needs. Select **Confirm** to convert the assessment.

| •   | You are about to convert the assessment type from Home Support to Comprehensive for Abigail Smith<br>Assessments should only be converted if the client needs exceed the level of care than can be provided through Home Support Assessments (e.g.<br>Home support service). Once the assessment has been converted to comprehensive assessment, you can recommend all aged care services. Please<br>note it will not be nossible to revert it back to a Home Support assessment. |       |  |  |  |
|-----|----------------------------------------------------------------------------------------------------|-------|--|--|--|
|     | Are you sure you would like to proceed?                                                                                                    |       |  |  |  |
| * F | Reason for change                                                                                                    | \$    |  |  |  |
| [   | * Reason or comments                                                                                                    | 0/255 |  |  |  |

| The IAT Outcome tab will then display th | at the assessment has been converted to a |
|------------------------------------------|-------------------------------------------|
| Comprehensive Assessment.                |                                           |

| <             | Abigail Smith             |                            | <b>4 9</b>               | Connected Sammy Stark                                  |  |
|---------------|---------------------------|----------------------------|--------------------------|--------------------------------------------------------|--|
|               | Client                    | lan                        |                          | Quick notes                                            |  |
| $\rightarrow$ | Assessment Summary        | IAT Outcome                |                          |                                                        |  |
| <b>→</b>      | IAT Outcome               |                            |                          | All fields marked with an asterisk ( * ) are required. |  |
| $\rightarrow$ | Identified Needs          | IAT Outcome                | CHSP                     |                                                        |  |
| $\rightarrow$ | Client concerns and goals | Current assessment type    | Comprehensive Assessment |                                                        |  |
| $\rightarrow$ | Other recommendations     | Assessment type changed by | Sammy Stark              | •                                                      |  |
| $\rightarrow$ | Associated People         | Supervising assessor       | Sammy Stark              |                                                        |  |
| $\rightarrow$ | Review                    | Assessment type changed on | 6/10/2024                |                                                        |  |
|               |                           | Reason for change          | High level care needs    |                                                        |  |
|               |                           | Change comments            | Higher needs.            | •                                                      |  |

# 16. Adding concerns, goals and recommendations

When developing a client's support plan in the App, Areas of Concern and Goals, and Recommendations can be added in the **Concerns and goals** and **Recommendations** section of the Support Plan.

1. To add an area of concern, select + Add an area of concern.

| <                   | Ace Sharp                 |                           | 6 | 8 | Connected     Sammy Stark                                       |
|---------------------|---------------------------|---------------------------|---|---|-----------------------------------------------------------------|
| C                   | Client                    | e<br>rt Plan              |   |   | Lupload                                                         |
| $\rightarrow$ $\mu$ | Assessment Summary        | Client concerns and goals |   |   |                                                                 |
| → I                 | IAT Outcome               |                           |   |   | All fields marked with an asterisk ( $^{\star}$ ) are required. |
| $\rightarrow$ 1     | dentified Needs           |                           |   |   | + Add an area of concern                                        |
| → (                 | Client concerns and goals |                           |   |   |                                                                 |
| $\rightarrow$ (     | Other recommendations     |                           |   |   |                                                                 |
| $\rightarrow$ $\mu$ | Associated People         |                           |   |   |                                                                 |
| $\rightarrow$ F     | Review                    |                           |   |   |                                                                 |

2. Enter in **What is the area of concern** and click **+Save**. Please note you will only be able to save the concern once all mandatory information has been entered.

| * What is the area of Concern? |      |        |            |  |
|--------------------------------|------|--------|------------|--|
| Type concern here              |      |        | 0/500      |  |
|                                |      | +      | Add a goal |  |
|                                | <br> | + Save | Cancel     |  |

3. Select Edit to update or delete the area of concern or change the order of areas of concern using the arrow buttons ( $\blacktriangle \nabla$ ) where you have added multiple concerns.

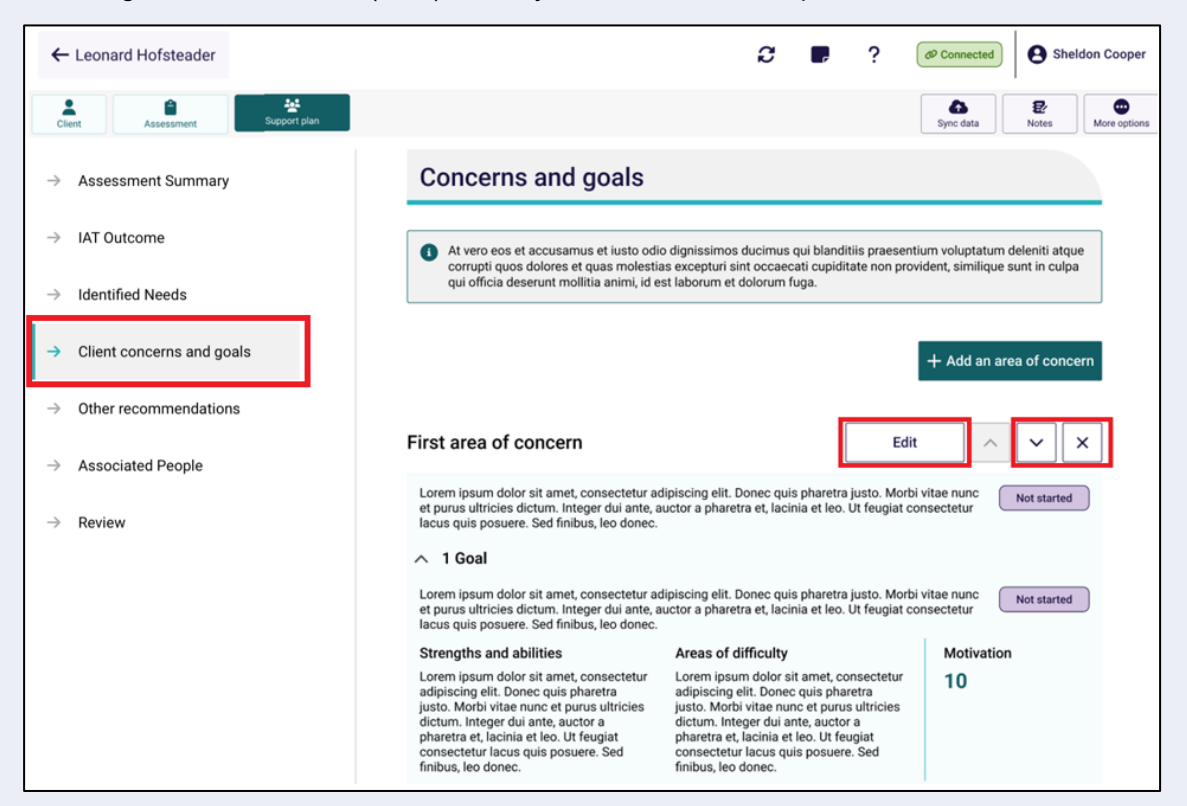

4. To add a goal to a recommendation, select + Add a goal from the relevant area of concern and click + Save.

|                                                                                         | All fields marked with an asterisk ( ^ ) are required.                        |
|-----------------------------------------------------------------------------------------|-------------------------------------------------------------------------------|
| An area of concern consists of a description and<br>associated with an area of concern. | d goals to rectify or manage the area of concern. There can be multiple goals |
| * What is the area of Concern?                                                          |                                                                               |
| Type concern here                                                                       |                                                                               |
|                                                                                         | 0/500                                                                         |
|                                                                                         | + Add a goal                                                                  |
|                                                                                         |                                                                               |
|                                                                                         |                                                                               |
|                                                                                         |                                                                               |
|                                                                                         |                                                                               |
|                                                                                         |                                                                               |
|                                                                                         |                                                                               |
|                                                                                         |                                                                               |
|                                                                                         |                                                                               |
|                                                                                         |                                                                               |
|                                                                                         | + Save Cancel                                                                 |
|                                                                                         |                                                                               |
|                                                                                         |                                                                               |

5. Enter what the goal is along with other key information such as what domain the goal relates to, the client's current strengths and abilities in relation to the goal and their motivation to achieve it.

|                                                                                                    |                                                                                                    | All fields marked with a | n asterisk ( <sup>m</sup> ) are required. |
|----------------------------------------------------------------------------------------------------|----------------------------------------------------------------------------------------------------|--------------------------|-------------------------------------------|
| What is the area of concern?                                                                                                    |                                                                                                    |                          |                                           |
| Client mobility                                                                                                    |                                                                                                    |                          |                                           |
| What is the client's goal?                                                                                                    |                                                                                                    |                          |                                           |
| Maximum 500 characters                                                                                                    |                                                                                                    |                          |                                           |
|                                                                                                    |                                                                                                    |                          | 0/500                                     |
| Nost relevant domain that goal area                                                                                                    | relates to?                                                                                                    |                          |                                           |
|                                                                                                    |                                                                                                    |                          |                                           |
|                                                                                                    |                                                                                                    |                          |                                           |
| Social support                                                                                                    | General health                                                                                                    |                          |                                           |
|                                                                                                    |                                                                                                    |                          |                                           |
| Personal health                                                                                                    | Home and personal safety                                                                                                    |                          |                                           |
|                                                                                                    |                                                                                                    |                          |                                           |
| Other                                                                                                    |                                                                                                    |                          |                                           |
| Other What are the client's current streng Maximum 500 characters The completed select + Sa                                                                                                    | gths and abilities in relation to this goal?<br>AVE.                                                                                                    |                          |                                           |
| Other What are the client's current streng Maximum 500 characters nce completed select + Sa                                                                                                    | gths and abilities in relation to this goal?                                                                                                    |                          |                                           |
| Other What are the client's current streng Maximum 500 characters ance completed select + Sa                                                                                                    | oths and abilities in relation to this goal?                                                                                                    |                          | 0/500                                     |
| Other What are the client's current streng Maximum 500 characters nce completed select + Sa ng a goal What is the focus of the goal for the                                                                                                    | oths and abilities in relation to this goal?<br>AVC.                                                                                                    |                          | 0/500                                     |
| Other What are the client's current streng Maximum 500 characters  Ance completed select + Sa  Ang a goal What is the focus of the goal for the To regain a function (e.g. can physical, cognitive or social)                                                                                                    | ave.                                                                                                    | g                        | 0/500                                     |
| Other What are the client's current streng Maximum 500 characters  Completed select + Sa  ag a goal What is the focus of the goal for the To regain a function (e.g. can physical, cognitive or social) To receive care for a lost or declining function (e.g. can be physical, cognitive or social)                                                                                                    | ave.                                                                                                    | 9,                       | 0/500                                     |
| Other What are the client's current streng Waximum 500 characters  Ce completed select + Sa ag a goal What is the focus of the goal for the To regain a function (e.g. can physical, cognitive or social) To receive care for a lost or declining function (e.g. can be physical, cognitive or social)                                                                                                    | ave.  e client?  be  To compensate for a declining function (e.g. can be physical cognitive or social)                                                        | g<br>,                   | 0/500                                     |
| Other      What are the client's current streng Maximum 500 characters      Acce completed select + Sa      ag a goal      What is the focus of the goal for the         To regain a function (e.g. can         physical, cognitive or social)          To receive care for a lost or         declining function (e.g. can be         physical, cognitive or social)      Motivation to achieve  How important is it to the client to achieve this coal?                                                                                   | ave.                                                                                                    | g<br>,                   | 0/500                                     |
| Other     Other     What are the client's current streng     Maximum 500 characters     Acce completed select + Saing a goal     What is the focus of the goal for the     To regain a function (e.g. can     physical, cognitive or social)     To receive care for a lost or     declining function (e.g. can be     physical, cognitive or social)     Motivation to achieve     How important is it to the client to achieve this goal?     Scale of 1 (not that important) to 10 (extremely important)                                | ave.  e client?  be  To compensate for a declining function (e.g. can be physical cognitive or social)  e                                                     | 9,                       | 0/500                                     |
| Other     Other     What are the client's current streng Maximum 500 characters      nce completed select + Sa     ng a goal     What is the focus of the goal for the         To regain a function (e.g. can         physical, cognitive or social)         To receive care for a lost or         declining function (e.g. can be         physical, cognitive or social)      Motivation to achieve How important is it to the client to achieve this goal?     Scale of 1 (not that important) to 10 (extremely important)         1 2 3 | ave.     ave.     a client?     be   To compensate for a declining function (e.g. can be physical cognitive or social)     a     rtant)     4     5   6     7 | g<br>,<br>8 9            | 0/500                                     |

() For further information, go to My Aged Care | www.myagedcare.gov.au | 1800 836 799

🗑 Delete

Back

• •

+ Save

7. Recommendations can be added after the completion of the **Areas of Concern** and **Goals** in the **Other recommendations** section.

| Ace Sharp                           |                             | <b>b (? F</b> (@ ( | Connected Sammy Stark                             |
|-------------------------------------|-----------------------------|--------------------|---------------------------------------------------|
| Client                              | Plan                        | L<br>Upload        | Quick notes More options                          |
| ightarrow Assessment Summary        | Other recommendations       |                    |                                                   |
| ightarrow IAT Outcome               |                             | All fields         | marked with an asterisk ( $\star$ ) are required. |
| ightarrow Identified Needs          | General Recommendation      | + A                | dd a recommendation                               |
| ightarrow Client concerns and goals | General Recommendation      | 1                  |                                                   |
| → Other recommendations             | Develop Emergency Care Plan | No goals lin       | ked                                               |
| → Associated People                 | Obtain a smoke alarm        | No goals lin       | ked                                               |
| ightarrow Review                    |                             |                    |                                                   |

- 8. The corresponding recommendations available for each assessment type will display for the client in the **Other Recommendations** section.
- **9.** Recommendations that cannot be added (generally due to other recommendations that have been added) will be indicated in italics.

#### Home Support assessment:

| <                            |                    | ? P @ Conne            | Home Support Assessor |
|------------------------------|--------------------|------------------------|-----------------------|
| Recommendation               |                    |                        |                       |
| Select a recommendation type |                    |                        |                       |
| General Recommendation       | <u>Recommend</u> → | Service Recommendation | <u>Recommend</u> →    |
|                              |                    |                        |                       |
| Long Term Living Arrangement | <u>Recommend</u> → | Periods of Reablement  | <u>Recommend</u> →    |
|                              |                    |                        |                       |
| Periods of Linking Support   | <u>Recommend</u> → |                        |                       |
|                              |                    |                        |                       |
|                              |                    |                        |                       |
|                              |                    |                        |                       |
|                              |                    |                        |                       |
|                              |                    |                        |                       |
|                              |                    |                        |                       |
|                              |                    |                        |                       |

#### Comprehensive assessment:

| <                            |                    | 0                          | @ Connected | Sammy Stark        |
|------------------------------|--------------------|----------------------------|-------------|--------------------|
| Recommendation               |                    |                            |             |                    |
| Select a recommendation type |                    |                            |             |                    |
| General Recommendation       | <u>Recommend</u> → | Service Recommendation     |             | <u>Recommend</u> → |
| Care Type under the Act      | <u>Recommend</u> → | No Care Type under the Act |             | <u>Recommend</u> → |
| Long Term Living Arrangement | <u>Recommend</u> → | Periods of Linking Support |             | <u>Recommend</u> → |
| Periods of Reablement        | <u>Recommend</u> → |                            |             | ]                  |
|                              |                    |                            |             |                    |
|                              |                    |                            |             | Back               |

**10.** Add any service recommendations or care types under the Act. Similar to the assessor portal, goals can be linked to some recommendations. Example screenshots are included below.

| <                                                                                     | Comp Assessor                         |
|---------------------------------------------------------------------------------------|---------------------------------------|
| Adding a Service Recommendation                                                       |                                       |
|                                                                                       | Fields marked with an * are mandatory |
| Service type                                                                          |                                       |
| Transport                                                                             |                                       |
| ervice Sub Types                                                                      |                                       |
| Direct (driver is volunteer<br>or worker) Indirect (through vouchers<br>or subsidies) |                                       |
| Priority                                                                              |                                       |
| Low Medium High                                                                       |                                       |
| lecommended service intensity                                                         |                                       |
| Hours per week                                                                        |                                       |
|                                                                                       |                                       |

If a client is under the aged of 65, several additional entry fields will appear to document their exceptional circumstances.

• When finished, don't forget to select **Save** at the bottom of the recommendation page, before selecting **Save**.

| < 0                                                | Comp Assessor                         |  |  |  |  |
|----------------------------------------------------|---------------------------------------|--|--|--|--|
| Adding a Service Recommendation                    |                                       |  |  |  |  |
| Responsibility to action                           | Fields marked with an * are mandatory |  |  |  |  |
| Assessor Client                                    |                                       |  |  |  |  |
| Comments                                           |                                       |  |  |  |  |
| Client to be transported once a week to the shops. |                                       |  |  |  |  |
|                                                    | 50/100                                |  |  |  |  |
| Test Test example 2                                |                                       |  |  |  |  |
|                                                    | Save     Cancel                       |  |  |  |  |

- If it is determined that a client has a high priority for a Home Care Package, you are required to answer all mandatory questions and provide your reason or comments using the available comment field.
- **11.** Once you have made all your recommendations, you will be able to view these in the **Other recommendations** section.

The **Other recommendations** section will display all recommendations made during the development of the Support Plan, where the **Client concerns and goals** will only display recommendations linked to goals.

| Harry Boyer                 | 6                                                | Comp Assessor                                                      |
|-----------------------------|--------------------------------------------------|--------------------------------------------------------------------|
| Client Assessment Support P | Man                                              | Lupload Upload Upload Upload                                       |
| → Assessment Summary        | Other recommendations                            |                                                                    |
| → IAT Outcome               |                                                  | All fields marked with an asterisk ( $^{igstarrow}$ ) are required |
| ightarrow Identified Needs  |                                                  | + Add a recommendation                                             |
| Client concerns and goals   | General Recommendation                           |                                                                    |
| Other recommendations       | Obtain a smoke alarm                             | No goals linked                                                    |
| Associated People           | Investigate getting a Personal Alarm             | No goals linked                                                    |
| > Review                    | Service Recommendation                           |                                                                    |
|                             | Transport Direct (driver is volunteer or worker) | Goals linked 📀 🥒                                                   |
|                             | Care Type under the Act                          |                                                                    |
|                             | Residential Respite Care                         | No goals linked                                                    |

# 17. Uploading assessment and support plan information to the assessor portal

The device must be connected to the internet to upload an assessment.

#### 17.1 Uploading assessment and support plan information for downloaded assessments

To upload assessment and support plan information for a client whose referral you have downloaded and assessment you have undertaken on the App, follow the steps below.

 For the assessment you wish to upload, select More options from either the Client, Assessment or Support Plan sections, then select Upload assessment from the drop down that appears.

| Harry Boyer                               | <b>6</b> (                                       | Comp Assessor                                                       |
|-------------------------------------------|--------------------------------------------------|---------------------------------------------------------------------|
| Client Assessment Suppor                  | Plan                                             | Lpload Upload More options                                          |
| ightarrow Assessment Summary              | Other recommendations                            |                                                                     |
| ightarrow IAT Outcome                     |                                                  | All fields marked with an asterisk ( $^{igstyle k}$ ) are required. |
| ightarrow Identified Needs                |                                                  | + Add a recommendation                                              |
| Client concerns and goals                 | General Recommendation                           |                                                                     |
| <ul> <li>Other recommendations</li> </ul> | Obtain a smoke alarm                             | No goals linked                                                     |
| Associated People                         | Investigate getting a Personal Alarm             | No goals linked 🥥 🥒                                                 |
| ightarrow Review                          | Service Recommendation                           |                                                                     |
|                                           | Transport Direct (driver is volunteer or worker) | Goals linked                                                        |
|                                           | Care Type under the Act                          |                                                                     |
|                                           | Residential Respite Care                         | No goals linked                                                     |

If not connected, the **Upload** button will not be available.

| < | Harry Boyer        |                       | 6 | 8 | Not connected     Comp Assessor |
|---|--------------------|-----------------------|---|---|---------------------------------|
|   | Client             | rt Plan               |   |   | Quick notes More options        |
| ø | Assessment Summary | Other recommendations |   |   |                                 |

2. The **Upload Assessment** page will display. Address any incomplete sections if required by selecting **Cancel** and uploading again at a later time.

| <      | ? P @ Connected @ Comp Assessor                                                                                                    |
|--------|----------------------------------------------------------------------------------------------------|
| Upload | assessment                                                                                                    |
|        | This assessment was conducted in a remote setting     A remote assessment is an assessment conducted in a remote or very remote area of Australia. This is when an assessment is     conducted in either a MMM6 or MMM7 geographical area as defined by the Modified Monash Model (MMM). You can check the MMM     classification of a location on the doctorconnect website.                                                                                                    |
|        | Assessment is incomplete<br>There are outstanding questions in the assessment for Harry Boyer<br>Participants consulted prior to the assessment<br>Mode of assessment<br>Assessment setting<br>Assessment information collected from<br>I have reviewed the information on this page and I confirm that it is correct.<br>Any additional details?<br>Client has emotional or mental health issues that significantly limits self-care capacity, requires intensive supervision and/or frequent changes<br>to support.<br>I have reviewed the information on this page and I confirm that it is correct. |
| 0      | Are you sure you would like to upload this assessment?<br>You will no longer be able to make changes to the assessment after uploading it. You may still review the assessment on the device for 7 days from<br>the time of upload.                                                                                                    |
|        | Cancel Upload                                                                                                    |

**Incomplete or invalid questions will not prevent you from uploading the assessment.** However, you will need to complete all mandatory questions before you can complete the assessment in the assessor portal.

You will not be able to upload the assessment if the Assessment summary exceeds 5,000 characters.

3. If your face-to-face assessment was conducted in a remote location, you should ensure that the **Remote Assessment** indicator is selected before the assessment is uploaded. To determine if an assessment is conducted in a remote location, please review the information provided within the help icon.

| <           |                                                    |                                                                                                |                                                                                        |                                                                    | 8                                              | F                     | @ Connected                             | <b>@</b> c | omp Assessor |
|-------------|----------------------------------------------------|------------------------------------------------------------------------------------------------|----------------------------------------------------------------------------------------|--------------------------------------------------------------------|------------------------------------------------|-----------------------|-----------------------------------------|------------|--------------|
| Upload asse | essment                                            |                                                                                                |                                                                                        |                                                                    |                                                |                       |                                         |            |              |
|             | This as<br>A remote a<br>conducted<br>classificati | sessment was of<br>sessment is an assess<br>n either a MMM6 or MI<br>n of a location on the of | conducted in a<br>ment conducted in a<br>MM7 geographical are<br>loctorconnect website | remote setting<br>remote or very remote<br>ra as defined by the Mo | area of Australia. This<br>dified Monash Model | is when a<br>(MMM). Y | n assessment is<br>ou can check the MMM |            |              |
|             |                                                    |                                                                                                |                                                                                        |                                                                    |                                                | •                     |                                         |            |              |

4. Select Upload, and then select Confirm in the pop-up window.

| Continuess<br>Social isolation<br>Do you want to complete the Geriatric Depression<br>I have reviewed the information on this page and<br>Is the Client living in unstable accommodation, su<br>without security of tenure?<br>Are there any financial or legal issues?<br>I have reviewed the information on this page and<br>At risk of, or suspected, or confirmed elder abuse<br>Client refusing assistance or services when they i<br>Any evidence that the client is self-neglecting of p<br>Pick client may cause harm to themselves or other | Upload as<br>Warning: You will<br>edit the locally s<br>device once you<br>uploaded the ass<br>details to the A<br>You can downloa<br>again while it is                                                                                                    | ssessment<br>no longer be able to<br>tored data on this<br>have successfully<br>essment and client<br>Assessor portal.<br>d the assessment<br>still in progress. | aving no accommodation, or living in a boarding house<br>allbeing |  |
|----------------------------------------------------------------------------------------------------|----------------------------------------------------------------------------------------------------|----------------------------------------------------------------------------------------------------|-------------------------------------------------------------------|--|
| Client has a memory problem or confusion that si to support.                                                                                                    | Go back                                                                                                    | Confirm                                                                                                    | intensive supervision and/or frequent changes                     |  |
| <ul> <li>Are you sure you would like to upload the able to be able to make changes to the able to make changes to the able time of upload.</li> </ul>                                                                                                    | confirm that it is cornination of the second second se | rect.                                                                                                    | still review the assessment on the device for 7 days from         |  |
|                                                                                                    |                                                                                                    |                                                                                                    | Cancel Upload                                                     |  |

5. The assessment will now be uploaded to the My Aged Care assessor portal. The information you added as part of the assessment will automatically populate the corresponding fields, where applicable, in the assessor portal and will display as **Pending Uploads** on the Dashboard in the App.

| Welcome Comp       | Assessor                              | Connected (2) Comp Assessor |
|--------------------|---------------------------------------|-----------------------------|
| Assessment Outlets |                                       | C                           |
|                    |                                       | Sync                        |
|                    | UAT SAS trial Outlet (Due in 20 days) |                             |
|                    | Triage Not Started 4                  | No uploads<br>pending       |
|                    | Urgent Services Pending Triage 0      | Q                           |
|                    | Triage In Progress 2                  | Find A Client               |
|                    | Assessment Not Started 1              |                             |
|                    | Assessment In Progress 1              | No backups                  |
|                    | SPR In Progress 0                     | pending                     |
|                    |                                       |                             |

6. Once you have uploaded the client's information to the assessor portal, you can remove the client locally from your device. From now on, the client's referral and assessment is only viewable through the portal. The only way to interact with the client record using the App is to download the client's referral again.

• •

#### 17.2 Uploading assessments for offline clients

To upload assessment information for offline clients' assessments created on the App when not connected to the internet, the offline client will need to be registered locally or linked to an existing client record.

Following the client's registration, needs assessors can <u>self-refer clients for assessment</u> before uploading the assessment.

If the client already has an in-progress assessment, you will not be able to upload the assessment. This should be confirmed prior to starting the assessment for an offline client.

For more information regarding this process please refer to the <u>My Aged Care – Assessor</u> <u>Portal User Guide 1 – Registering and referring clients</u>.

#### 17.3 Locally registering an offline client

If you do not have a referral assigned to you for an offline client saved locally to your device, you will need to register the client and arrange for a referral to be issued and assigned to you. This process can **only** be done when connected to the internet.

If you have a referral assigned to you for the offline client you wish to upload to the assessor portal, follow the steps in Linking offline clients and assessments.

Once the offline client has been registered and a referral has been assigned to you in the assessor portal you can link the offline client to the assessment referral and upload the assessment to the assessor portal.

Follow the steps below to locally register an Offline client.

1. Select the Offline client that you wish to register from your Dashboard.

| Cashboard               |                            |                      |                           |                            | ot connected           | omp Assessor         |
|-------------------------|----------------------------|----------------------|---------------------------|----------------------------|------------------------|----------------------|
| > Filters 5 a           | ssessments, sorted         | by Client Last Name  |                           |                            |                        |                      |
| Jonas Abrego            | *                          | Harry Cleora         | *                         | Harry Miller               | ×                      | C                    |
| Self referral Triage no | Medium priority            | Self referral Triage | not started High priority | Self referral Triage not s | tarted Medium priority | Sync                 |
|                         |                            |                      |                           |                            | _                      |                      |
| Aged Care ID            |                            | Aged Care ID         |                           | Aged Care ID               |                        | New<br>Assessment    |
| Assessment type         | Comprehensive              | Assessment type      | Comprehensive             | Assessment type            | Comprehensive          |                      |
| First Clinical          | 19 days overdue            | First Clinical       | 27 days overdue           | First Clinical             |                        | Backup<br>Assessment |
| Harry Nichols           | e not started Low priority | Harry Strong         | not started Low priority  |                            |                        |                      |
|                         |                            |                      |                           |                            |                        |                      |
| Aged Care ID            |                            | Aged Care ID         |                           |                            |                        |                      |
| Assessment type         | Comprehensive              | Assessment type      | Comprehensive             |                            |                        |                      |
| First Clinical          | Due in 20 days             | First Clinical       | 4 days overdue            |                            |                        |                      |

• •

#### 2. Select More options, then Register Client at the pop up.

| K Harry Miller                        |                                    | ? <b>.</b>      | nnected               | Comp Assessor            |
|---------------------------------------|------------------------------------|-----------------|-----------------------|--------------------------|
| Client Assessment Support F           | lan                                | Complete Triage | Quick notes           | •••<br>More options      |
| → Client Profile                      | Client Profile                     |                 |                       |                          |
| ightarrow Contact Details             |                                    | All fields      | s marked with an aste | risk ( * ) are required. |
| → Support Network and                 | Estimated Age *                    | -               |                       |                          |
| Cohabitants                           | 85 Assessment options              |                 |                       |                          |
| → Wallet check                        | Pomovo Client from Dovice          |                 |                       |                          |
| ightarrow Event summary and Approvals | Gender *                           | 1               |                       |                          |
| → Attachments                         | Register Client                    |                 |                       |                          |
|                                       | Add to Existing Client             | 1               |                       |                          |
| → Notes                               | Country of                         |                 |                       |                          |
|                                       | Australia                          | J               |                       |                          |
|                                       | Ethnicity *                        |                 |                       |                          |
|                                       | African                            |                 |                       |                          |
|                                       | Does the client identify as an $*$ |                 |                       |                          |
|                                       | No - Neither                       |                 |                       |                          |
|                                       | Preferred language *               |                 |                       |                          |
|                                       | English                            |                 |                       |                          |

**3.** The App will do a real-time check for any potential duplicates. Select **View Potential Matches** to view the possible matching client records.

If there are no matches, select **Register** and proceed to step 5.

If there are any potential duplicate matches found, you will be required to view these records prior to registering the new client to avoid creating a duplicate client record in My Aged Care.

| 2 potential duplicate matches were found |                        |
|------------------------------------------|------------------------|
|                                          | View Potential Matches |
|                                          | Register               |
|                                          |                        |

The list of potential duplicate matches will be displayed on the left side of the screen in list view. Select each record to see a visual comparison of client details against the client record being registered.

| K Register a client      |               |                                                          |                     |
|--------------------------|---------------|----------------------------------------------------------|---------------------|
| Review potential duplica | ate client    |                                                          |                     |
| Client details           | First name    | Harry                                                    | Harry               |
| ightarrow Harry Miller   | Middle name   |                                                          |                     |
| → Harry Miller           | Last name     | Miller                                                   | Miller              |
|                          | Date of Birth | 01/07/1938                                               | 01/07/1938          |
|                          | Home phone    |                                                          |                     |
|                          | Address       | Level 1, 260 ELIZABETH Street<br>SURRY HILLS<br>NSW 2010 |                     |
|                          | Mobile phone  |                                                          | (Not Applicable)    |
|                          | Email         |                                                          |                     |
|                          | Medicare      |                                                          |                     |
|                          | DVA No        |                                                          |                     |
|                          | CRN           |                                                          |                     |
|                          | ACMPS         |                                                          |                     |
|                          |               | Use new record                                           | Use existing record |

If none of the potential duplicate matches are the client you are registering, select **Use new record** to complete the registration process: you will need to indicate client consent to register prior.

If you wish to use the matching record, select **Use existing record**.

**4.** Where any client demographic information conflicts between the two records being merged, you must select which information to retain before saving.

The **Online record** is the record that already exists in My Aged Care, and **Captured offline** is the offline client saved locally to your device.

| olve client rec | ord conflicts                                |                                         |                        |            |       |
|-----------------|----------------------------------------------|-----------------------------------------|------------------------|------------|-------|
|                 |                                              |                                         |                        |            |       |
|                 |                                              |                                         |                        |            |       |
| * The below c   | lient information has been identified as cor | nflicting between the two records y     | ou are merging. Please | select the |       |
| correct clien   | it information before saving. This informati | ion will be saved locally until the cli | ent is backed up to My | Aged Care. |       |
|                 | Captured offline                             | e                                       | Online record          |            |       |
| Title           | Ma                                           | Dr                                      |                        |            |       |
| The             | MI                                           | DI                                      |                        |            |       |
|                 |                                              |                                         |                        |            |       |
|                 |                                              |                                         |                        |            |       |
|                 |                                              |                                         |                        |            |       |
| Condor          | Mala                                         | Not Specified                           |                        |            |       |
| Gender          | Wate                                         | Not Specified                           |                        |            |       |
|                 |                                              |                                         |                        |            |       |
|                 |                                              |                                         |                        |            |       |
|                 |                                              |                                         |                        |            |       |
|                 |                                              |                                         |                        |            | • • • |
|                 |                                              |                                         |                        |            |       |
|                 |                                              |                                         |                        |            |       |

- It is important to view any potential duplicate records prior to registering a new client to prevent the creation of duplicate client records in My Aged Care.
- 5. Once the offline client has been successfully registered or linked to an existing record, the client details page will display.

| 🕻 Dashboard                           |                              | 8                           |  |  |  |
|---------------------------------------|------------------------------|-----------------------------|--|--|--|
| Harry Miller's Details                |                              |                             |  |  |  |
| → About                               | Personal Information         |                             |  |  |  |
| ightarrow Event Summary and Approvals | Born 1st July 1938           |                             |  |  |  |
| ightarrow Refer for Assessment        | Communication requirem       | ents<br>wided               |  |  |  |
|                                       | Identity documents (ID)      |                             |  |  |  |
|                                       | Medicare                     |                             |  |  |  |
|                                       | DVA                          |                             |  |  |  |
|                                       | CRN                          |                             |  |  |  |
|                                       | ACMPS                        |                             |  |  |  |
|                                       | SPARC ID                     |                             |  |  |  |
|                                       | Aged Care ID                 | AC52447042                  |  |  |  |
|                                       | Identity status              |                             |  |  |  |
|                                       | Health Insurance             |                             |  |  |  |
|                                       | No health insurance provided |                             |  |  |  |
|                                       | Address details              |                             |  |  |  |
|                                       | Home address:                | 12 FURZER Street<br>PHILLIP |  |  |  |

To upload the client to the assessor portal, you will need to link the client to a referral, by either

<u>self-referring clients for assessment</u> to automatically link the client's assessment information prior to uploading or facilitating a referral for assessment prior to <u>linking to the registered client</u>.

•

#### 17.4 Linking offline clients and assessments

Before uploading the assessment, you will need to link the offline client (locally registered or saved) to an existing client in My Aged Care.

1. In the Offline client's assessment, select **More Options**, then select **Add to Existing Client** at the pop up that appears.

| <                           | Harry Miller                 |                  |                           | ? <b>.</b>      | nnected               | Comp Assessor                       |
|-----------------------------|------------------------------|------------------|---------------------------|-----------------|-----------------------|-------------------------------------|
|                             | Client Assessment Support Pl | an               |                           | Complete Triage | Quick notes           | •••<br>More options                 |
| ø                           | Client Profile               | Client Profil    | e                         |                 |                       |                                     |
| $\rightarrow$               | Contact Details              | Title            |                           | All fields      | s marked with an aste | risk ( <sup>*</sup> ) are required. |
| $\rightarrow$ $\rightarrow$ | Wallet check                 | Mr<br>First name | Assessment options        |                 |                       |                                     |
| $\rightarrow$               | Event summary and Approvals  | Harry            | Remove Client from Device |                 |                       |                                     |
| $\rightarrow$               | Attachments                  | Middle nan       | Register Client           | -               |                       |                                     |
| $\rightarrow$               | Notes                        |                  | Add to Existing Client    |                 |                       |                                     |
|                             |                              | Last name *      |                           |                 |                       |                                     |
|                             | Miller                       |                  |                           |                 |                       |                                     |
|                             |                              |                  |                           |                 |                       |                                     |
|                             |                              | Date of Birth    | Estimated Age             |                 |                       |                                     |
|                             |                              | Estimated Ag     | e *                       |                 |                       |                                     |
|                             |                              | 85               |                           |                 |                       |                                     |

Needs assessors can select <u>Self refer</u> if the reason for assessment is In-hospital, remote assessment, First Nations or Homeless or at risk of, and there is no existing referral for the client downloaded to their device.

For all other referrals, needs assessors are advised to call the My Aged Care service provider and assessor helpline on 1800 836 799.

- 2. You will be prompted to call 1800 836 799. Select Yes if you have:
  - Already contacted the My Aged Care contact centre, and had a referral sent to your organisation and assigned to you, or
  - Self-referred a client to your organisation.
- A person assigned the Team Leader role in the assessor portal will need to accept the referral and then a Triage Delegate can conduct triage or assign it to another Triage Delegate for triage. Once triage is completed and the assessment has been assigned to you then it will appear in your assessments queue in the assessor portal.
- A list of existing clients that you can transfer the assessment information will appear. Select the name of the client, then select Continue.

| to existing client                                                               |                                                                    |  |
|----------------------------------------------------------------------------------|--------------------------------------------------------------------|--|
| *<br>Merge Harry Miller's Comprehensive                                          | Assessment information to:                                         |  |
| O Harry Boyer                                                                    |                                                                    |  |
| O Harry Jones                                                                    |                                                                    |  |
| Harry Miller                                                                     |                                                                    |  |
|                                                                                  |                                                                    |  |
| This will remove Harry Miller's record fro<br>downloaded referral. Are you sure? | om your device and transfer any answers from the assessment to the |  |
|                                                                                  | Cancel Continue                                                    |  |

The assessment information collected about the offline client will now be transferred to the existing client, and the assessment can be uploaded to the My Aged Care assessor portal, following the process in <u>Uploading assessment and support plan information for downloaded assessments</u>.

## 18. Conducting Support Plan Reviews

Needs assessors can use the App to:

- Conduct Support Plan Reviews for client's reviews they have downloaded.
- Conduct a Support Plan Review for a client they have previously assessed.

The steps to undertake a review on the App are as follows.

To conduct a Support Plan Review (SPR), you must have the client assigned to you in the Assessor Portal before completing the SPR in the App.

### 18.1 Downloading a Support Plan Review

**1.** Open the App and navigate to the main dashboard. Search for the client using filters or sort function.

If all clients' details are synchronised and downloaded from the Assessor portal, go to <u>Completing</u> <u>a support plan review</u>.

 If the client's details are yet to be downloaded from the Assessor Portal, there will be a Download icon at the client card. Click on the client card to download the Support Plan Review.

| <b>〈</b> Dashboard |                    |                     |              | 8 | Ø Connected | Ocmp Assessor        |
|--------------------|--------------------|---------------------|--------------|---|-------------|----------------------|
| Filters 2 a        | ssessments, sorted | by Client Last Name |              |   |             |                      |
| Brook Resp         | R in progress      | Club RespY          | Low priority |   |             | Sync                 |
| PALMERSTON, ACT, 2 | 913                |                     |              |   |             |                      |
| Aged Care ID       | AC17337023         | Aged Care ID        |              |   |             | New                  |
| Assessment type    | Support            | Assessment type     | Support      |   |             |                      |
| Review Type        | Ad-hoc             | Review Type         | Ad-hoc       |   |             | Backup<br>Assessment |
|                    |                    |                     |              |   |             |                      |
3. The client tile will show the download in progress.

|   |            | Step                           | Progression        |  |
|---|------------|--------------------------------|--------------------|--|
|   | 9          | Download Client Details        | Downloaded         |  |
| + | 0          | Download Client Notes          | Downloading        |  |
| ( | 0          | Download Client Approvals      | Ready for download |  |
| ( | 0          | Download Last Completed Review | Ready for download |  |
| ( | $\bigcirc$ | Download Support Plan          | Ready for download |  |
|   |            |                                |                    |  |
|   |            |                                |                    |  |
|   |            |                                |                    |  |

This is the page that shows the download progress of the Support Plan in detail. Select **Close** to return to the Dashboard.

**4.** Once downloading is finished, you will be able to click **Open assessment** to continue or return to the dashboard.

|   | Step                           | Progression  |  |   |
|---|--------------------------------|--------------|--|---|
| ø | Download Client Details        | Downloaded   |  |   |
| ø | Download Client Notes          | Downloaded   |  |   |
| ø | Download Client Approvals      | Downloaded   |  |   |
| ø | Download Last Completed Review | w Downloaded |  |   |
| ø | Download Support Plan          | Downloaded   |  |   |
|   |                                |              |  |   |
|   |                                |              |  |   |
|   |                                |              |  |   |
|   |                                |              |  |   |
|   |                                |              |  | _ |

### 18.2 Completing a Support Plan Review

1. Click on the client's support plan review card.

| <b>〈</b> Dashboard                            |                         |                      |                        | 8                                       | Connected                    | Comp Assessor     |
|-----------------------------------------------|-------------------------|----------------------|------------------------|-----------------------------------------|------------------------------|-------------------|
| > Filters 11 as                               | ssessments, sorted      | by Client Last Name  |                        |                                         |                              |                   |
| Harry Goff<br>(Self referral) (Triage in prog | gress Medium priority   | Harry Jones          | ferral Medium priority | Harry Miller<br>(Self referral) (Assess | sment in progress)           | Sync A            |
| PHILLIP, ACT, 2606                            |                         |                      |                        | ALICE SPRINGS, N                        | IT, 0870                     | New<br>Assessment |
| Aged Care ID                                  | AC86084068              | Aged Care ID         | AC36272003             | Aged Care ID                            | AC39066840                   |                   |
| Assessment type                               | Comprehensive           | Assessment type      | Comprehensive          | Assessment type                         | Comprehensive                | Raakun            |
| Completed                                     | 8 days overdue          | First Clinical       | 19 days overdue        | First Clinical                          | 4 days overdue               | Assessment        |
| Harry Nichols                                 | ot started Low priority | Brook Resp           | progress Low priority  | <u>Club RespY</u>                       | SPR in progress Low priority |                   |
|                                               |                         | PALMERSTON, ACT, 291 | 3                      | PALMERSTON, AC                          | T, 2913                      |                   |
| Aged Care ID                                  |                         | Aged Care ID         | AC17337023             | Aged Care ID                            | AC39712609                   |                   |
| Assessment type                               | Comprehensive           | Assessment type      | Support                | Assessment type                         | Support                      |                   |
| First Clinical                                | Due in 20 days          | Review Type          | Ad-hoc                 | Review Type                             | Ad-hoc                       |                   |

2. The Support Plan **Review** page will display.

| Brook Resp                    | 6       | 8           | @ Connected            | Ocomp Assessor                 |
|-------------------------------|---------|-------------|------------------------|--------------------------------|
| Client History Support Plan   | Lupload | Quick notes | Clear page informa     | tion More options              |
| Assessment Summary Assessment | Summary |             |                        |                                |
| IAT Outcome                   |         |             | All fields marked with | an asterisk ( * ) are required |
| Identified Needs              |         |             |                        |                                |
| Client concerns and goals     |         |             |                        |                                |
| Other recommendations         |         |             |                        |                                |
| Associated People             |         |             |                        |                                |
| Review                        |         |             |                        |                                |
|                               |         |             |                        |                                |
| Client concerns and goals     |         |             |                        |                                |
|                               |         |             |                        |                                |
| Flag as                       | s draft |             |                        | 0/5000                         |
|                               |         |             |                        | Edit                           |
|                               |         |             |                        | See Set 1 Sec.                 |

**3.** Before starting the review, you can view the client's support plan and review history by navigating to the **History** page.

In the **History** page, you can see details of the client's **Last Completed Review**. The support plan review request and outcome details will be displayed only if the client has previously had a review completed.

You can also start the review from the **History** page.

You can also view the client's:

- Last Completed Review
- Assessment summary
- Identified needs
- Client concerns and goals
- Other recommendations
- **4.** As well as viewing this information, you can schedule a future support plan review in the **Support Plan** tab.

| K Brook Resp                              | Comp Ass                                                                                                    | sessor        |
|-------------------------------------------|----------------------------------------------------------------------------------------------------|---------------|
| Client E Supp                             | ort Plan           Image: Constraint of the second second s | ••<br>options |
| Last Completed Review                     | Other recommendations                                                                                                    |               |
| Assessment Summary                        | All fields marked with an asterisk ( $^{\star}$ ) ar                                                                                                    | re required.  |
| Identified Needs                          |                                                                                                    |               |
| Client concerns and goals                 | Care Type under the Act                                                                                                    |               |
| <ul> <li>Other recommendations</li> </ul> | Residential Respite Care No goals linked                                                                                                    |               |

- 5. Navigate to each of the pages in the support plan to start the review. Once selected, the review will load which will allow you to edit the client's support plan.
- Needs assessors can add general and service recommendations Long-Term Living arrangement and Periods of Reablement and Linking Support.
- 6. Once the review is complete and all sections have been updated, you can upload the review, similar to <u>uploading assessments and support plan information</u>.

# 19. Completing the match and refer process and finalising the assessment or completing the review.

To complete the support plan and Support Plan Review, see the <u>My Aged Care – Assessor Portal</u> <u>User Guide 7 – Completing a support plan and support plan review</u>

Or to complete the match and refer process and finalise the assessment, see the <u>My Aged Care</u> <u>– Assessor Portal User Guide 8 – Referring for services</u>

If you have undertaken an assessment using the App, you will need to contact the client to develop the client's support plan, confirm their referral preferences and obtain their consent to send referrals for service.

# 20. Removing assessments and reviews from the device

You may choose to remove client details from your device to increase storage space and allow for easier navigation from the App Dashboard. To manually remove client details from the device, follow the steps below.

- Removing a client record from the device will permanently delete any assessment or review information recorded on that device and that has not been uploaded to the assessor portal.
- 1. Open the App. The dashboard page will be displayed, select your outlet that contains the clients assessment. Once in the outlet, search and click on the client card.

| Contract Contract |                                   | 0                       | Connected (S                  | Sammy Stark                |
|----------------------------------------------------------------------------------------------------|-----------------------------------|-------------------------|-------------------------------|----------------------------|
| > Filters 7 assessn                                                                                                    | nents, sorted by Client Last Name |                         |                               |                            |
| Test Client                                                                                                    | Self referral Medium priority     | Aaron Jones             | Self referral Medium priority | <b>C</b><br>Sync Referrals |
|                                                                                                    |                                   | CRONULLA, NSW, 2230     |                               |                            |
| Aged Care ID                                                                                                    |                                   | Aged Care ID            | AC19537430                    | New<br>Assessment          |
| Assessment type                                                                                                    | Home Support Assessment           | Assessment type         | Home Support Assessment       |                            |
| Assessment status                                                                                                    | Triage not started                | Assessment status       | Triage in progress            | Backup                     |
| No current milestone                                                                                                    |                                   | Completed Triage due by | 21/09/2024 (4 days overdue)   | Assessments                |

2. From any page in the client's record, you can remove the record from the device by selecting **More options** and then **Remove Client from Device** from the pop up.

| Harry Miller                          |               |                           | ? <b>•</b> Con  | nnected             | Comp Assessor            |  |
|---------------------------------------|---------------|---------------------------|-----------------|---------------------|--------------------------|--|
| Client Assessment Support             | t Plan        |                           | Complete Triage | Quick notes         | •••<br>More options      |  |
| <ul> <li>Client Profile</li> </ul>    | Client Profi  | le                        |                 |                     |                          |  |
| $\rightarrow$ Contact Details         | Title         |                           | All fields      | marked with an aste | risk ( * ) are required. |  |
| → Support Network and<br>Cohabitants  | Mr            |                           |                 |                     |                          |  |
| ightarrow Wallet check                | First name    | Assessment options        | 1               |                     |                          |  |
| ightarrow Event summary and Approvals | Harry         | Remove Client from Device |                 |                     |                          |  |
| → Attachments                         | Middle nam    | Register Client           |                 |                     |                          |  |
| → Notes                               |               | Add to Existing Client    | -               |                     |                          |  |
|                                       | Last name *   |                           |                 |                     |                          |  |
|                                       | Miller        |                           |                 |                     |                          |  |
|                                       |               |                           |                 |                     |                          |  |
|                                       | Date of Birth | Estimated Age             |                 |                     |                          |  |
|                                       | Estimated Ar  |                           |                 |                     |                          |  |
|                                       | 85            | <i>ا</i> ت                |                 |                     |                          |  |
|                                       | 00            |                           |                 |                     |                          |  |
|                                       |               |                           |                 | • • •               |                          |  |

3. Select **Remove Assessment** to remove the record.

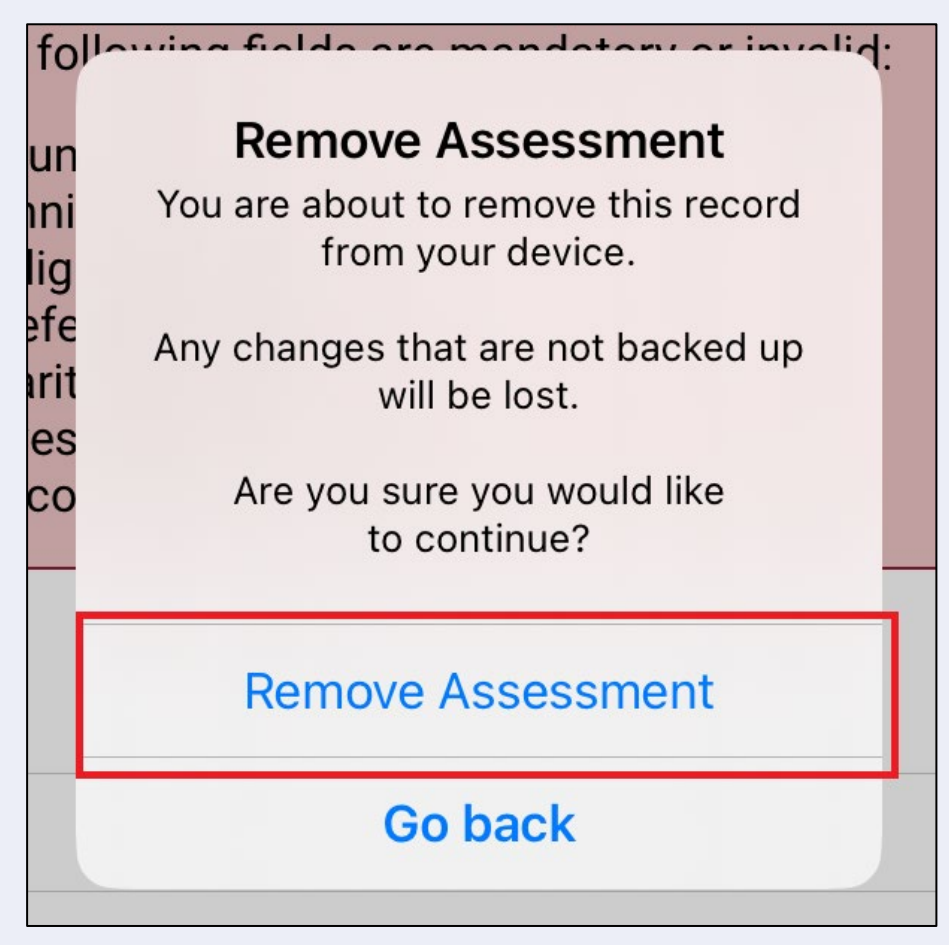

Clients with uploaded assessments will still appear in the app when you select **Refresh** until you complete the client's support plan in the assessor portal.

# 21. Completing a Residential Respite Classification Assessment

Unlike Support Plan Reviews and Comprehensive assessments, Residential Respite Assessments can only be completed from the App. If you are using a PC or Laptop to complete the assessment, a <u>Windows compatible (sideloaded) version</u> of the App is available.

Residential Respite Assessments are an assessment of the care recipient's mobility utilising the DEMMI-modified. Respite Classifications are used to determine the level of subsidy Residential Service Facilities will receive for the care of Respite clients under the AN-ACC funding model.

There are 12 tasks in DEMMI-modified, select one rating only for each of the twelve tasks that best matches the resident's capabilities.

#### Detailed description of the assessment tool

The DEMMI-modified is an instrument that measures the mobility of older people across clinical settings. It is preferably based on direct observation of the resident. However, it is not appropriate to ask a resident to complete tasks if there is a falls risk or risk of causing distress to the resident.

The clinical needs assessor should use their clinical judgement to evaluate if the DEMMImodified can be undertaken and at what point the assessment should cease.

The four DEMMI domains are:

- bed mobility
- chair
- static balance (no gait aid)
- walking.

Only clinical needs assessors who have completed training in DEMMI-modified based respite assessments under the AN-ACC funding model can assess clients using the DEMMI-modified.

For information on the DEMMI–modified tool, refer to the <u>AN-ACC Reference Manual</u>.

To complete the DEMMI–modified in the App first an assessment must be downloaded to the App. Refer to <u>Self-Refer a Care Recipient for a Residential Respite Assessment</u> or <u>Complete an</u> <u>assigned Residential Respite Assessment Referral</u> for guidance.

Clinical needs assessors can use the App to:

- Conduct a Residential Respite Classification Assessment they have downloaded.
- Self-refer Residential Respite Classification Assessments.
- Reject Residential Respite Classification Assessments.

#### 21.1 Refer for a Residential Respite Assessment

- Unlike Support Plan Reviews and Comprehensive assessments, Residential Respite Assessments can only be completed from the App. If you are using a PC or Laptop to complete the assessment, a <u>Windows compatible (sideloaded) version</u> of the App is available.
- Open and log in to the App. Select Find A Client from the dashboard. You can follow the steps set out in section <u>9.1 Finding a client</u>.

| Referrals last synced 11:44 tod | ay                             |                |                       |
|---------------------------------|--------------------------------|----------------|-----------------------|
| Assessment Outlets              |                                |                | æ                     |
|                                 | LIAT SAS trial Outlet          | Due in 19 days | Sync                  |
|                                 |                                |                |                       |
|                                 | Triage Not Started             | 2              | No uploads<br>pending |
|                                 | Urgent Services Pending Triage | 0              | Q •                   |
|                                 | Triage In Progress             | 2              | Find A Client         |
|                                 | Assessment Not Started         | 0              |                       |
|                                 | Assessment In Progress         | 1              | No backups            |
|                                 | SPR In Progress                | 2              | pending               |
|                                 |                                |                |                       |

2. Search and open the client's record.

Once you are in the client's record, confirm that the personal details are correct. Then, select **Event Summary and Approvals** and ensure that the client has a current Residential respite care approval.

| <                                                                                                  | Comp Assessor                                                                                                    |
|----------------------------------------------------------------------------------------------------|----------------------------------------------------------------------------------------------------|
| Barry Bartels's Details                                                                            |                                                                                                    |
| <ul> <li>→ About</li> <li>→ Event Summary and Approvals</li> <li>→ Refer for Assessment</li> </ul> | <b>Triage History</b><br>Triage Completed on 06 June 2024 12:28 pm by Comp Assessor from UAT SAS trial Outlet.<br>Outcome: Comprehensive (clinical) assessment required |
|                                                                                                    | Other recommendations<br>Residential Respite Care (Low priority)                                                                                                    |
|                                                                                                    | Current care approvals<br>Home Care Package Level 1<br>Approval start date 3 March 2020                                                                                 |
|                                                                                                    | Residential Permanent<br>Approval start date 3 March 2020<br>Residential Respite Low Care<br>Approval start date 3 March 2020                                           |
|                                                                                                    | Residential Respite Care<br>Approval start date 6 June 2024                                                                                                    |

3. Go to the Refer for Assessment tab, and select the type **Residential Respite Assessment**.

Input an Assessment date, ensure the assessment date is the date that you conducted the assessment. The Assessment date may impact the effective date of the classification that is generated and subsidy paid to the provider.

Confirm the correct Assessment Setting is selected and once the details are correct and click **Create Referral**.

| <                                     | Image: Comp Assessor                                                                         |
|---------------------------------------|----------------------------------------------------------------------------------------------|
| Barry Bartels's Details               |                                                                                              |
| → About                               |                                                                                              |
| ightarrow Event Summary and Approvals | Refer Barry Bartels for Assessment                                                           |
| → Refer for Assessment                | A Residential Respite referral will be created for the client. Select an outlet for referral |
|                                       | UAT SAS trial Outlet                                                                         |
|                                       | Select an assessment type: *                                                                 |
|                                       | Residential Respite Assessment                                                               |
|                                       | Assessment date *                                                                            |
|                                       | 06/06/2024                                                                                   |
|                                       | Assessment Setting: *                                                                        |
|                                       | Non-Hospital                                                                                 |
|                                       | Reason for self referring:                                                                   |
|                                       | Change in Respite Care needs                                                                 |
|                                       | Create Referral                                                                              |

You will see a confirmation screen confirming that the referral was created successfully. Click the **Go Back** button to return to the Dashboard to the downloaded client that you have self-referred.

| Cashboard                             | Comp Assessor                                                                           |
|---------------------------------------|-----------------------------------------------------------------------------------------|
| Barry Bartels's Details               |                                                                                         |
| ightarrow About                       |                                                                                         |
| ightarrow Event Summary and Approvals | Refer Barry Bartels for Assessment                                                      |
| → Refer for Assessment                | A Residential Respite referral will be created for the client.                          |
|                                       | Referral created successfully     Go back to home screen to download client     Go Back |

Refer to the next section on how to complete an assigned Residential Respite Assessment Referral for how to complete the DEMMI-modified.

#### 21.3 How to start an assigned Residential Respite Assessment Referral.

Residential Respite Assessments that have been assigned to you by your Team Leader will automatically appear on your App. To access your assigned Residential Respite Assessments, navigate to the Dashboard and click on your outlet.

|                                               |                                     |                | 8 | @ Connected | Ocmp Assessor        |
|-----------------------------------------------|-------------------------------------|----------------|---|-------------|----------------------|
| Welcome Com<br>Referrals last synced 13:09 to | p Assessor<br><sup>day</sup>        |                |   |             |                      |
|                                               | UAT SAS trial Outlet                | Due in 25 days |   |             | C                    |
|                                               | Triage Not Started                  | 3              |   |             | Sync                 |
|                                               | -<br>Urgent Services Pending Triage | 0              |   |             | 0                    |
|                                               | Triage In Progress                  | 3              |   |             | No uploads pending   |
|                                               | Assessment Not Started              | 0              |   |             | Q                    |
|                                               | Assessment In Progress              | 1              |   |             | Find A Client        |
|                                               | SPR In Progress                     | 2              |   |             |                      |
| Facilities (AN-ACC)                           |                                     |                |   |             | Backup<br>Assessment |
|                                               | In home respite                     |                |   |             |                      |
|                                               | Not started                         | 0              |   |             |                      |
|                                               | In progress                         | 1              |   |             |                      |
|                                               | On manifester d                     | 1              |   |             |                      |

To complete the assessment, click on the client's card to download the assessment to your device.

| Cashboard In home respite | (2 Assessments)                              | 8               |                          | Comp Assessor    |
|---------------------------|----------------------------------------------|-----------------|--------------------------|------------------|
| > Filters 2 assessments   | s, sorted by First Name A-Z                  |                 |                          |                  |
| Barry Bartels             | ot started) (Self referral) (Client matched) | Harry Miller    | Reassigned (In progress) | <b>2</b><br>Sync |
| Aged Care ID              | AC91331652                                   | Aged Care ID    |                          |                  |
| Date of birth             | 25/03/1942                                   | Date of birth   | 01/07/1938               |                  |
| Assessment type           | Residential Respite                          | Assessment type | Residential Respite      |                  |
|                           |                                              |                 |                          |                  |
|                           |                                              |                 |                          |                  |

#### Select Start Assessment.

| A Barry Bartels                                                                                                    | Comp Assessor    |
|----------------------------------------------------------------------------------------------------|------------------|
| You are about to start an assessment for Barry Bartels (AC91331652,<br>25 Mar 1942, Female).<br>This will put the assessment in-progress. | Start Assessment |

#### 21.4 Completing a Residential Respite Assessment

- 1. Confirm the client details are correct by reviewing the **Identification and assessment details** section.
- Select the De Morton Mobility Index (DEMMI) Modified tab to complete the Modified DEMMI Assessment.

Select the question mark to display tool help. This will provide guidance on how to complete the assessment. Complete all mandatory fields until the page has a tick next to it.

| In home respite<br>AC91331652                                 | 67% complete                                      |                                                        | •••<br>More options |  |
|---------------------------------------------------------------|---------------------------------------------------|--------------------------------------------------------|---------------------|--|
| <ul> <li>Identification and<br/>assessment details</li> </ul> | DEMMI                                             |                                                        | «                   |  |
| → De Morton Mobility Index<br>(DEMMI) - Modified              |                                                   | All fields marked with an asterisk ( $\star$ ) are rec | quired.             |  |
| Assessor comments form                                        | Bed                                               |                                                        | •                   |  |
|                                                               | *Bridge                                           |                                                        | <b>9</b>            |  |
|                                                               | Unable Able                                       |                                                        |                     |  |
|                                                               | *Roll onto side                                   |                                                        | 8                   |  |
|                                                               | Unable Able                                       |                                                        |                     |  |
|                                                               | *Lying to sitting                                 |                                                        | 6                   |  |
|                                                               | Unable Minimal assistance Supervision Independent |                                                        |                     |  |
|                                                               | -<br>Chair                                        |                                                        |                     |  |
|                                                               | *Sit unsupported in chair                         |                                                        | <b>6</b> ∠          |  |
|                                                               | Unable 10 seconds                                 |                                                        | →                   |  |
|                                                               |                                                   |                                                        |                     |  |

**3.** Tool tips are available by selecting the information icon in the top right-hand corner of each question.

| <ul> <li>Identification and<br/>assessment details</li> </ul> | DEMMI                                                                                                    | «       |
|---------------------------------------------------------------|----------------------------------------------------------------------------------------------------|---------|
| → De Morton Mobility Index<br>(DEMMI) - Modified              | All fields marked with an asterisk ( $^{\star}$ ) are requ                                                                                                    | ired. ? |
| Assessor comments form                                        | Bed         * Bridge         Image: Person is lying supine and is asked to bend their knees and lift their bottom clear of the bed         Unable       Able         * Roll onto side       Image: Roll         Unable       Able         * Lying to sitting       Image: Roll         Unable       Minimal assistance         Supervision       Independent |         |
|                                                               | Chair                                                                                                    | ~       |
|                                                               | *Sit unsupported in chair                                                                                                    | →       |

**4.** Once the assessment is complete you may add comments, these comments will be stored with the assessment and can be viewed by the department if needed.

| In home respite<br>AC91331652                                       | 100% complete                                                  | Complete                      | <br>More op | otions        |         |
|---------------------------------------------------------------------|----------------------------------------------------------------|-------------------------------|-------------|---------------|---------|
| <ul> <li>Identification and<br/>assessment details</li> </ul>       | Comments                                                       |                               |             | «             |         |
| <ul> <li>De Morton Mobility Index<br/>(DEMMI) - Modified</li> </ul> | All fields mark                                                | ed with an asterisk ( * ) are | required.   | 4             |         |
| Assessor comments form                                              | Please add any comments you have in relation to this assessmer | nt below:                     |             |               |         |
|                                                                     | Test example of assessor notes.                                |                               |             |               |         |
|                                                                     | 3174000                                                        |                               |             |               |         |
|                                                                     |                                                                |                               |             |               |         |
|                                                                     |                                                                |                               |             |               |         |
|                                                                     |                                                                |                               |             |               |         |
|                                                                     |                                                                |                               |             |               |         |
|                                                                     |                                                                |                               |             |               |         |
|                                                                     |                                                                |                               |             |               | •       |
|                                                                     |                                                                |                               |             |               | • • • • |
|                                                                     |                                                                |                               |             |               |         |
|                                                                     |                                                                |                               |             |               |         |
|                                                                     |                                                                |                               |             | ~             |         |
|                                                                     |                                                                |                               |             | $\rightarrow$ |         |
|                                                                     |                                                                |                               |             | • •           |         |
|                                                                     |                                                                |                               |             |               |         |
|                                                                     |                                                                |                               |             |               |         |
|                                                                     |                                                                |                               |             |               |         |
|                                                                     |                                                                |                               |             |               |         |
|                                                                     |                                                                |                               |             |               |         |
|                                                                     |                                                                |                               |             |               |         |
|                                                                     |                                                                |                               |             |               |         |
|                                                                     |                                                                |                               |             |               |         |

5. Once the assessment is complete click the **Complete** button.

| In home respite<br>AC91331652                                       | 100% complete                                                                                             | ions |
|---------------------------------------------------------------------|----------------------------------------------------------------------------------------------------|------|
| <ul> <li>Identification and<br/>assessment details</li> </ul>       | Comments                                                                                                  | «    |
| <ul> <li>De Morton Mobility Index<br/>(DEMMI) - Modified</li> </ul> | All fields marked with an asterisk ( $\star$ ) are required.                                              | 4    |
| <ul> <li>Assessor comments form</li> </ul>                          | Please add any comments you have in relation to this assessment below:<br>Test example of assessor notes. |      |
|                                                                     | 31/4000                                                                                                   |      |

6. Select **Complete Assessment** at the next screen. This will submit the assessment and generate a classification for the client, there is no further action required.

| <             | Comp Assessor                                                                                                    |
|---------------|----------------------------------------------------------------------------------------------------|
| Complete Asso | essment                                                                                                    |
|               | You are about to complete this assessment<br>Once completed you cannot edit the assessment, however you will be able to review it and upload it. |
|               | You can Reopen the assessment to edit it by 'Reopening' it before uploading.                                                                     |
|               | Complete Assessment                                                                                                    |
|               |                                                                                                    |

7. Following this you will be re-directed to the Upload Assessment page. Select Upload.

|                                                       |                   | 8 | @ Connected | Sammy Stark |
|-------------------------------------------------------|-------------------|---|-------------|-------------|
| Jpload Assessment                                     |                   |   |             |             |
| Assessment Summary: Residential Respite               |                   |   |             |             |
| Name                                                  | Aayden Johnson    |   |             |             |
| Date of Birth                                         | 5 February 1940   |   |             |             |
| Gender                                                | Female            |   |             |             |
| Date of Assessment                                    | 26 September 2024 |   |             |             |
| PPE supplied and used                                 |                   |   |             |             |
| Is the Client receiving care in a Memory Support Unit | ?                 |   |             |             |
| DEMMI                                                 |                   |   |             |             |
| Bed                                                   |                   |   |             |             |
| Bridge                                                | Unable            |   |             |             |
|                                                       |                   |   |             | Upload      |
|                                                       |                   |   |             |             |

#### 21.5 Rejecting a Residential Respite Assessment

If a Team Leader assigns a residential respite assessment to you, you can choose to reject it.

1. Open and log in to the App, <u>download and open an assessment</u>. Select actions in the top right corner, then select **Reject Referral** from the pop up.

| In home respite<br>AC25955113                                                                          |                                                                                                    | 67% complete                                                 | <br>More opti         | ions         |
|----------------------------------------------------------------------------------------------------|----------------------------------------------------------------------------------------------------|--------------------------------------------------------------|-----------------------|--------------|
| Identification and assessment details     De Mortian Mability index (DEMMG)     Assessor comments form | Assessment Details<br>Assessment details<br>Care type<br>Regolie<br>Assessment date •<br>14/06/2024 | At both marked with an active<br>Select an option            | nik (*) are required. | « ? <b>8</b> |
|                                                                                                    | Client details<br>The resident has only one name<br>No<br>First name<br>acatgor                     | Clear page<br>Remove assessment<br>Reject referral<br>Cancel |                       |              |

 Select the appropriate rejection reason, this may be either Client Deceased, Entered a residential facility (Figure 1) or Other (below). Please note, for the reason Client Deceased please contact your team lead or the My Aged Care contact centre to complete the process.

| Referral status reason *   Client Deceased   Entered a residential facility   Other   Rejection reason *  Maximum 500 characters | Are you sure you would like to reject this referral?<br>All in progress assessments for this referral will be cancelled. |  |
|----------------------------------------------------------------------------------------------------|----------------------------------------------------------------------------------------------------|--|
| Client Deceased Entered a residential facility Other Rejection reason * Maximum 500 characters                                   | ral status reason *                                                                                                    |  |
| Entered a residential facility Other Rejection reason * Maximum 500 characters                                                   | rt Deceased                                                                                                    |  |
| other Rejection reason * Maximum 500 characters                                                                                  | red a residential facility                                                                                               |  |
| Alejection reason * Maximum 500 characters                                                                                       | r -                                                                                                    |  |
| Maximum 500 characters                                                                                                    | tion reason *                                                                                                    |  |
|                                                                                                    | mum 500 characters                                                                                                    |  |
|                                                                                                    |                                                                                                    |  |
|                                                                                                    |                                                                                                    |  |

**3.** If the client has entered a residential service facility, please select **Entered a residential facility**. These referrals will now be assigned to an appropriate RFA Organisation.

The options provided are either searching by residential facility name or suburb/ postcode; Or if you are unsure, please select **Unsure** and a departmental officer will be assigned the referral manually.

Figure 1 - "Entered a residential facility"

| Reject acatgsr respite's Referral                                                                                          |                 |  |
|----------------------------------------------------------------------------------------------------|-----------------|--|
| Are you save you woodd like to reject this referrant?     All is nonzero a suscenament for this ordernal will be assessed. |                 |  |
| Referral status reason +                                                                                                   |                 |  |
| Client Deceased                                                                                                    |                 |  |
| Entered a residential facility                                                                                             |                 |  |
| Other                                                                                                    |                 |  |
| Search for a residential facility *                                                                                        |                 |  |
| Enter a residential facility name                                                                                          |                 |  |
| Enter a suburbipostcode                                                                                                    |                 |  |
| Unsure                                                                                                    |                 |  |
| 2000 Search Enter a 4 digit postcode, or enter 3 or more letters to search Suburb                                          |                 |  |
| Select a residential facility: •                                                                                           |                 |  |
| Tarata Pace · ·                                                                                                    |                 |  |
| 6/00                                                                                                    |                 |  |
|                                                                                                    |                 |  |
|                                                                                                    |                 |  |
|                                                                                                    | Reject Referral |  |

- 4. Once all the criteria have been entered select **Reject Referral**. The referral will now be rejected, there is no further actioned needed.
- 5. Residential Respite Assessments for clients who have entered a residential facility are to be completed by Residential Funding Assessors. If a client has entered a Residential Facility, reject the referral due to Entered a residential facility by completing the following steps:
  - a. Select Entered a residential facility.
  - b. Either enter a residential facility name, enter a suburb/ postcode or if you are unsure select Unsure.
  - c. Select Search.
  - d. Scroll down until the applicable Residential Facility has been highlighted and select done.
- You can upload an assessment to the My Aged Care assessor portal from the App without answering all mandatory questions. However, you will need to complete all mandatory questions before you can complete the assessment in the My Aged Care assessor portal.

Clinical needs assessors are expected to contact the client to confirm the outcome of the assessment, discuss the client's service preferences, and obtain consent to send referrals for service.

# Part C - Residential aged care funding assessments (RAC funding assessors)

# 22. Conducting an RAC funding assessment

Please note that 'assessment' in part C refers to residential aged care funding assessments completed by residential aged care funding assessors who complete assessments using the Australian National Aged Care Classification (AN-ACC) assessment tool.

#### 22.1 Find a client

1. On the **Facilities** page, all assessment referral/s that have been assigned to you will be listed. Scroll up and down to view more facilities and clients.

Select a facility to display all referrals for that Facility that are assigned to you.

|                                    |                                 |                                     |                  | 8 | Ģ | @ Connected | Ourrestricted 1 UAT   |       |
|------------------------------------|---------------------------------|-------------------------------------|------------------|---|---|-------------|-----------------------|-------|
| Welcome U<br>Referrals last synced | <b>Jnrestric</b><br>13:39 today | ted 1 UAT                           |                  |   |   |             |                       |       |
| Facilities (AN-AC                  | C)                              |                                     |                  |   |   |             | C                     |       |
| Edge Hill Orchards                 | (365 days overdue)              | Gosling Creek<br>Aged Care          | 270 days overdue |   |   |             | Sync                  |       |
| 15 OREGON Street<br>MANOORA QLD    |                                 | 1501-1503 Forest Road<br>ORANGE NSW |                  |   |   |             | No uploads<br>pending |       |
| Not started                        | 1                               | Not started                         | 4                |   |   |             | <b></b>               | • • • |
| In progress                        | 0                               | In progress                         | 0                |   |   |             | Quality<br>Assurance  |       |
| Completed                          | 0                               | Completed                           | 0                |   |   |             |                       |       |
|                                    |                                 |                                     |                  |   |   |             | No backups<br>pending |       |

- 2. Once you have clicked on the facility you are wanting to assess in, the resident referrals for this facility will be displayed. Scroll up and down the page to locate the resident you wish to assess or use sort and filter options to narrow the number of residents being displayed.
- If you are not connected to the internet, only referrals that have been previously downloaded will be available. It is recommended that you sync your device daily before commencing.

| ✓ Dashboard UAT Pitz RESI- I  | HCP & STRC outlet (7 Assessments | 3)                            |                                | estricted 1 UAT                    |
|-------------------------------|----------------------------------|-------------------------------|--------------------------------|------------------------------------|
| > Filters 7 assessment        | s, sorted by First Name A-Z      |                               |                                |                                    |
| AGAntwon UATHayes             | 237 days overdue (Not started    | AGLeonard UATLinnie           | 237 days overdue (Not started) | <b>S</b> ync                       |
| Aged Care ID<br>Date of birth | AC23765274<br>09/11/1940         | Aged Care ID<br>Date of birth | AC08129645<br>08/12/1940       | New<br>Assessment                  |
| Assessment type               | Residential Permanent            | Assessment type               | Residential Permanent          | Quality<br>Assurance<br>Assessment |
| AGNorval UATKoelpin           | 237 days overdue Not started     | AGZiemann UATFrieda           | 237 days overdue Not started   | No uploads<br>pending              |
| Aged Care ID                  | AC83537217                       | Aged Care ID                  | AC35942036                     | No backups                         |
| Date of birth                 | 18/09/1940                       | Date of birth                 | 03/03/1941                     | pending                            |
| Assessment type               | Residential Permanent            | Assessment type               | Residential Permanent          |                                    |

There are four ways to filter or order referrals:

- Filtering on keyword for example First Name, Last Name or Aged Care ID,
- Filtering on the Status (Assessment status),
- Filtering Assessment type,
- Order on First Name or Last name in ascending or descending alphabetical order, and
- Sorting on due or departure date in ascending or descending order.

| 🕻 Dashboard UAT Pitz R | ESI- HCP & STRC outlet (7 Assessmer | nts)             |                              | Jnrestricted 1 UAT                 |
|------------------------|-------------------------------------|------------------|------------------------------|------------------------------------|
| Filters 7 assessr      | nents, sorted by First Name A-Z     |                  |                              |                                    |
| Keyword                |                                     |                  |                              |                                    |
| Q Keyword filter       |                                     |                  |                              |                                    |
| Order                  | Status                              |                  | Assessment type              |                                    |
| First Name A-Z         | Select a status                     |                  | Select an assess             |                                    |
|                        |                                     |                  | × (                          | Clear filters                      |
|                        |                                     |                  |                              | 2                                  |
| AGANTWON UATHayes      | 237 days overdue Not started        | AGLeonard UATLIN | 237 days overdue Not started | Sync                               |
| Aged Care ID           | AC23765274                          | Aged Care ID     | AC08129645                   |                                    |
| Date of birth          | 09/11/1940                          | Date of birth    | 08/12/1940                   | Assessment                         |
| Assessment type        | Residential Permanent               | Assessment type  | Residential Permanent        | Quality<br>Assurance<br>Assessment |

Select the Filter dropdown to expand the filter menu. It displays the Sort By option and Filter options. The Filter option text box is an active search. It will refine results when typed.

In the following example, the residents are sorted by Last name in ascending alphabetical order, and any residents' names that contains "Ra" will appear.

| Connected       VAT Pitz RESI- HCP & STRC outlet (7 Assessments)       Image: Connected       Image: Connected       Image: |                                             |                               |                  |                                    |
|----------------------------------------------------------------------------------------------------|---------------------------------------------|-------------------------------|------------------|------------------------------------|
| ∧ Filters<br>¥ Filters app                                                                                                    | 1 assessment, sorted by La                  | st Name A-Z, filtered by 'Ra' |                  |                                    |
| Keyword                                                                                                    |                                             |                               |                  |                                    |
| Q Ra                                                                                                    |                                             |                               |                  | Cancel                             |
| Order                                                                                                    | Status                                      |                               | Assessment type  |                                    |
| Last Name A-Z                                                                                                    | Select a status                             |                               | Select an assess |                                    |
|                                                                                                    |                                             |                               |                  | × Clear filters                    |
| Ram Chandra                                                                                                    | 115 days overdue Not started (Reassessment) |                               |                  | Sync                               |
| Aged Care ID                                                                                                    | AC03906039                                  |                               |                  |                                    |
| Date of birth                                                                                                    | 03/05/1976                                  |                               |                  | New<br>Assessment                  |
| Assessment type                                                                                                    | Residential Respite                         |                               |                  | Quality<br>Assurance<br>Assessment |

3. Select the resident's record.

Depending on the resident's assessment status, selecting the record will either start the assessment, or will be directed to the first page of the assessment in progress.

#### Start of an assessment

| < 1 | Nia Sharma                                                                                                    | Q |  |
|-----|----------------------------------------------------------------------------------------------------|---|--|
|     | You are about to start an assessment for Nia Sharma (AC67952275, 03 Feb 1967, Female).<br>This will put the assessment in-progress. |   |  |
|     | Start Assessment                                                                                                    |   |  |
|     | Is a quality assurance or training assessment also being conducted?                                                                 |   |  |
|     | QUALITY ASSURANCE TRAINING                                                                                                    |   |  |
|     |                                                                                                    |   |  |

#### Assessment in progress

| <             | Nia Sharma                                                 | 🚯 😗 📑 🤗 Unres                                           | stricted 1 UAT      |
|---------------|------------------------------------------------------------|---------------------------------------------------------|---------------------|
| U/<br>AC      | AT Pitz RESI- HCP & STRC<br>67952275                       | outlet 18% complete                                     | •••<br>More options |
| 0             | Identification and<br>assessment details                   | Assessment Details                                      | «                   |
| $\rightarrow$ | Palliative Care                                            | All fields marked with an asterisk ( $\star$ ) are requ | uired.              |
| $\rightarrow$ | Nursing                                                    | Assessment details                                      | 4                   |
| $\rightarrow$ | Resource Utilisation Group -<br>Activities of Daily Living | Care type<br>Permanent                                  |                     |
| $\rightarrow$ | Australia-modified Karnofsky<br>Performance Status         | Assessment date *                                       |                     |
| $\rightarrow$ | Frailty                                                    | 30/05/2024                                              |                     |
| $\rightarrow$ | Braden Scale                                               | *Was PPE supplied by your organisation used?            | Ð                   |
| $\rightarrow$ | De Morton Mobility Index<br>(DEMMI) - Modified             | Yes No                                                  |                     |
| $\rightarrow$ | Australian Modified - Functional<br>Independence Measure   | *Is the Client receiving care in a Memory Support Unit? | Ð                   |
| $\rightarrow$ | Behaviour Resource<br>Utilisation Assessment               | Yes No                                                  |                     |
| 0             | Assessor comments form                                     | Client details                                          |                     |
|               |                                                            | The resident has only one name                          | ~                   |
|               |                                                            | No                                                      | →                   |

#### 22.2 Self-Referral

Prior to conducting a self-referral, RAC funding assessors should contact the Department.

RAC funding assessors can self-refer the assessment when they identify a resident in a service or facility that does not have an assessment referral. This could happen if the resident has entered care since the time of the assessment referral being issued.

1. Select **New Assessment** on the right-hand side in the facility dashboard menu.

| Dashboard UAT Pitz RI | ESI- HCP & STRC outlet (7 Assessment | s) 3                | Connected Ourse                | stricted 1 UAT                     |
|-----------------------|--------------------------------------|---------------------|--------------------------------|------------------------------------|
| Filters 7 assessn     | nents, sorted by First Name A-Z      |                     |                                |                                    |
| AGAntwon UATHayes     | 237 days overdue Not started         | AGLeonard UATLinnie | 237 days overdue (Not started) | <b>2</b><br>Sync                   |
| Aged Care ID          | AC23765274                           | Aged Care ID        | AC08129645                     | New                                |
| Date of birth         | 09/11/1940                           | Date of birth       | 08/12/1940                     | Assessment                         |
| Assessment type       | Residential Permanent                | Assessment type     | Residential Permanent          | Quality<br>Assurance<br>Assessment |
|                       |                                      |                     |                                | 1                                  |
| AGNorval UATKoelpin   | 237 days overdue Not started         | AGZiemann UATFrieda | 237 days overdue Not started   | No uploads<br>pending              |
| Aged Care ID          | AC83537217                           | Aged Care ID        | AC35942036                     | No backups<br>pending              |
| Date of birth         | 18/00/10/0                           | Date of hirth       | 02/02/1041                     |                                    |

 The New assessment screen appears. Enter the resident's My Aged Care client identifier (AC ID) and select Search. The service provider will be able to provide the AC ID for the resident.

| New Assessment    |  |  |  |
|-------------------|--|--|--|
|                   |  |  |  |
|                   |  |  |  |
|                   |  |  |  |
| client record     |  |  |  |
| AC53206991 Search |  |  |  |
| 10/10             |  |  |  |

3. Check the details of the search result. If the details are correct, select the record to start the assessment.

| VIAT Pitz RESI- HCP & STRC outlet (7 Assessments)         New assessment                                                                                                    |                                                                                |                       |  |  |  |
|----------------------------------------------------------------------------------------------------|--------------------------------------------------------------------------------|-----------------------|--|--|--|
| New Assessment                                                                                                    | New Assessment                                                                 |                       |  |  |  |
|                                                                                                    |                                                                                |                       |  |  |  |
|                                                                                                    |                                                                                |                       |  |  |  |
| Enic                                                                                                    | ter the client's My Aged Care identifier<br>ent record                         | r to search for their |  |  |  |
| AC                                                                                                    | C53206991                                                                      | Search                |  |  |  |
|                                                                                                    |                                                                                | 10/10                 |  |  |  |
| <ul> <li>The following client record matches the client identifier that you entered.</li> <li>If the details provided below match the personal details of the client, click on the client record card below to commence their assessment.</li> <li>Otherwise, correct the client identifier and search again.</li> </ul> |                                                                                |                       |  |  |  |
|                                                                                                    | Daniella Romine<br>Date of Birth: 5 March 1941<br>AC53206991<br>Gender: Female | 1                     |  |  |  |

4. If required, fill in any mandatory fields in the **Add Client** page, by selecting the appropriate options. Mandatory fields are shown by a red line over the field name and a red asterix.

| <b>〈</b> New assessment | Add client                              |
|-------------------------|-----------------------------------------|
| Care Type *             | Permanent Respite                       |
| Self-Referral Reason *  | New Permanent Resident Respite Resident |
| Assessment Date         | 30/05/2024                              |
| Aged Care ID*           | AC53206991                              |
|                         |                                         |

5. Once all mandatory fields are complete, select Start Assessment.

•

| K New assessment               | Add client                              |
|--------------------------------|-----------------------------------------|
| Care Type *                    | Permanent Respite                       |
| Self-Referral Reason *         | New Permanent Resident Respite Resident |
| Assessment Date                | 30/05/2024                              |
| Aged Care ID*                  | AC53206991 10/10                        |
| The resident has only one name |                                         |
| First Name*                    | Daniella 8/50                           |
| Last Name *                    | Romine 6/50                             |
| Date of Birth                  | 05/03/1941                              |
| Gender *                       | Female                                  |
|                                | Start Assessment                        |

6. The client record will now appear in the main menu under the status of **In-progress**. You can use the filter function to highlight all the assessments with this status.

| Dashboard UAT Pitz R           | ESI- HCP & STRC outlet (6 Assessmen | ts)             |                                     | nrestricted 1 UAT     |
|--------------------------------|-------------------------------------|-----------------|-------------------------------------|-----------------------|
| Filters 2 assessr              | nents, sorted by First Name A-Z     |                 |                                     |                       |
| Keyword                        |                                     |                 |                                     |                       |
| Q Keyword filter               |                                     |                 |                                     |                       |
| <b>Order</b><br>First Name A-Z | Status<br>In Progress -             | 2               | Assessment type                     |                       |
|                                |                                     |                 | × C                                 | lear filters          |
| AGMarlee UATColt               | 252 days overdue (In progress)      | Pridata UAT     | 256 days overdue Urgent In progress | Sync Referrals        |
| Aged Care ID                   | AC34890376                          | Aged Care ID    | AC98773435                          |                       |
| Date of birth                  | 31/07/1941                          | Date of birth   | 01/07/1924                          | New<br>Assessment     |
| Assessment type                | Residential Permanent               | Assessment type | Residential Permanent               | Quality<br>Assurance  |
|                                |                                     |                 |                                     | Upload 2<br>Completed |
|                                |                                     |                 |                                     | Paakun A              |
|                                |                                     |                 |                                     |                       |

.. 

#### 23.3 Undertaking Assessments

The steps to undertake an assessment on the App are as follows.

- For comprehensive information on how to complete the clinical component of the assessment, refer to your AN-ACC Assessor Manual.
- 1. Open and log in to the App, following the process in <u>Find a Client</u>, locate the resident you wish to assess and open their assessment referral.
- 2. Complete each page of the assessment which includes clinical tools.

The below screenshot shows a typical page in an assessment.

| <             | Nia Sharma                                               | The second second secon | Unrestricted 1 U | AT  |
|---------------|----------------------------------------------------------|----------------------------------------------------------------------------------------------------|------------------|-----|
| U/<br>AC      | AT Pitz RESI- HCP & STRC o<br>067952275                  | outlet 36% complete                                                                                                    | •••<br>More opti | ons |
| Ø             | Identification and assessment details                    | RUG-ADL                                                                                                    |                  | «   |
| Ø             | Palliative Care                                          | All fields marked with an asterisk ( $\star$ ) a                                                                                                    | re required.     | ?   |
| 0             | Nursing                                                  | *Bed Mobility                                                                                                    | 0                | 4   |
| →             | Resource Utilisation Group -                             | 1 - Independent or Supervision only                                                                                                    |                  | 9   |
|               | Activities of Daily Living                               | 2 - (Not a valid option for this question)                                                                                                    |                  |     |
| $\rightarrow$ | Performance Status                                       | 3 - Limited physical assistance                                                                                                    |                  |     |
| $\rightarrow$ | Frailty                                                  | 4 - Other than two persons physical assist                                                                                                    |                  |     |
| $\rightarrow$ | Braden Scale                                             | 5 - Two or more persons physical assist                                                                                                    |                  |     |
| $\rightarrow$ | De Morton Mobility Index<br>(DEMMI) - Modified           | *Toileting                                                                                                    | 6                |     |
| $\rightarrow$ | Australian Modified - Functional<br>Independence Measure | 1 - Independent or Supervision only                                                                                                    |                  |     |
| $\rightarrow$ | Behaviour Resource<br>Utilisation Assessment             | 2 - (Not a valid option for this question)                                                                                                    |                  |     |
| 0             | Assessor comments form                                   | 3 - Limited physical assistance                                                                                                    |                  |     |
|               |                                                          | 4 - Other than two persons physical assist                                                                                                    |                  | ←   |
|               |                                                          | 5 - Two or more persons physical assist                                                                                                    |                  | →   |

 As you complete each section, the progress bar shows grey ticks for each completed and teal arrows for in progress or incomplete sections.

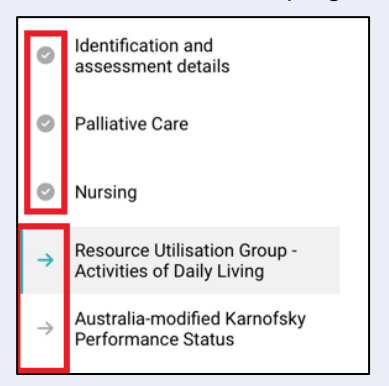

There is an overall assessment progress percentage complete indicator at the top of the screen.

• •

•

۲

36% complete

• Select a specific clinical tool or page by selecting the associated tab.

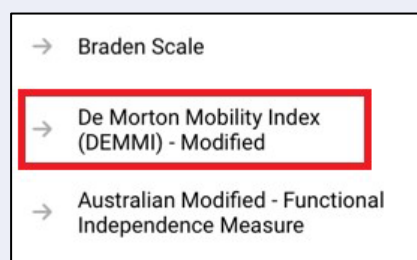

• Select the information sicon next to each question, to find out more information about the question.

|   | *Roll onto | side              |                                                                | 8 |
|---|------------|-------------------|----------------------------------------------------------------|---|
|   | i Perso    | n is lying supine | and is asked to roll onto one side without external assistance |   |
|   | Unable     | Able              |                                                                |   |
| - |            |                   |                                                                |   |

You must fill out all mandatory questions. Mandatory fields are shown by a red line over the field name and a red asterix.

• Select the double chevron << on the top right side of the screen to expand the menu and to navigate to the previous and next sections.

| UAT Pitz RESI- HCP & STRC outlet   Ac67952275        Identification and assessment details   DEMMI     Pallative Care     All fields     Pallative Care     Nursing   Bed   * Bridge   Unable   Unable   Australiam modified Kanofsky   Performance Status   Pallative Care     * Roll onto side   * Roll onto side   * Roll onto side   * De Morton Mobility Index   De Morton Mobility Index   De Assessor comments form   Chair   * Statusaliam Modified - Functional   Independence   * Australiam Modified - Functional   Independence   * Lying to sitting   Unable   Munimal assistance   Supervision   Independence   * Statusaliam Modified - Functional   Independence   * Australiam Modified - Functional   Independence   * Unable   Munimal assistance   Supervision   * Statusaliam Modified - Functional   Independence   * Assessor comments form | <             | Nia Sharma                                                 | 63 Ø 📭                                                                                                  | Connected Q Unrestricted 1 UAT |  |
|----------------------------------------------------------------------------------------------------|---------------|------------------------------------------------------------|----------------------------------------------------------------------------------------------------|--------------------------------|--|
| Identification and assessment details DEMMI     Palliative Care All fields     Palliative Care All fields     Autralian     Performance Utilisation Group-   Activities of Daily Living   Performance Status   Parden Scale   Unable   Able   Person is lying supine and is asked to roll onto one side without external assista   Performance Status   Parden Scale   Unable   Able   Person is lying supine and is asked to roll onto one side without external assista   Unable   Able   Villiation Assessment   Unable   Able   Villiation Assessment   Unable   Able   Villiation Assessment   Unable   Minimal assistance   Supervision   Independent     * Sit unsupported in chair   Unable   Unable   Unable   10 seconds     * Previous section   * Numble   10 seconds                                                                                  | UA<br>AC      | AT Pitz RESI- HCP & STRC (<br>67952275                     | outlet 36% complete                                                                                     | More options                   |  |
| <ul> <li>Palliative Care</li> <li>Palliative Care</li> <li>Palliative Care</li> <li>Nursing</li> <li>Resource Utilisation Group-<br/>Activities of Daily Living</li> <li>Australia-modified Karnofsky<br/>Performance Status</li> <li>Fraily</li> <li>Braden Scale</li> <li>De Morton Mobility Index<br/>DEMMI - Modified</li> <li>Australian Modified - Functional<br/>Independence Measure</li> <li>Unable Minimal assistance Supervision Independent</li> <li>Assessor comments form</li> <li>Chair</li> <li>Statunsupported in chair</li> <li>Inable In section</li> <li>Yere Forevious section</li> <li>Matting In seconds</li> <li>Nursing</li> <li>Nursing</li> <li>Assessor comments form</li> <li>Chair</li> <li>Statunsupported in chair</li> <li>Inable In seconds</li> <li>Inable In seconds</li> <li>Net section</li> </ul>                           | 0             | Identification and assessment details                      | DEMMI                                                                                                   | >> Close menu                  |  |
| Nursing Bed   Resource Utilisation Group-<br>Activities of Daily Living *Bridge   Justralia-modified Kamofsky<br>Performance Status Imable Able   Frailty *Roll onto side   Praden Scale Unable Able   Unable Able *Lying to sitting   Unable Minimal assistance Supervision Independent   Braden Scasesment   Unable Minimal assistance Supervision Independent   *Sit unsupported in chair   Unable Utilisation Assessment                                                                                                    | Ø             | Palliative Care                                            | All fields r                                                                                            | ? Help                         |  |
| <ul> <li>Resource Utilisation Group-<br/>Activities of Daily Living</li> <li>Australia-modified Karnofsky<br/>Performance Status</li> <li>Frailty</li> <li>Braden Scale</li> <li>De Morton Mobility Index<br/>(DEMMI) - Modified - Functional<br/>independence Measure<br/>Utilisation Assessment</li> <li>Behaviour Resource<br/>Utilisation Assessment</li> <li>Assessor comments form</li> <li>Chair</li> <li>*Sit unsupported in chair</li> <li>Unable 10 seconds</li> </ul>                                                                                                    | 0             | Nursing                                                    | Bed                                                                                                    | Clear page information         |  |
| <ul> <li>Australia-modified Karnofsky<br/>Performance Status</li> <li>Frailty</li> <li>Braden Scale</li> <li>De Morton Mobility Index<br/>(DEMMI) - Modified</li> <li>Australian Modified - Functional<br/>Independence Measure</li> <li>Behaviour Resource<br/>Utilisation Assessment</li> <li>Chair</li> <li>Assessor comments form</li> <li>Chair</li> <li>* Sit unsupported in chair<br/>Unable 10 seconds</li> <li>You be 10 seconds</li> </ul>                                                                                                    | $\rightarrow$ | Resource Utilisation Group -<br>Activities of Daily Living | *Bridge                                                                                                 | DEMMI Tool Notes               |  |
| <ul> <li>Frailty</li> <li>Frailty</li> <li>Braden Scale</li> <li>De Morton Mobility Index<br/>(DEMMI) - Modified</li> <li>Australian Modified - Functional<br/>Independence Measure</li> <li>Behaviour Resource<br/>Utilisation Assessment</li> <li>Assessor comments form</li> <li>Chair</li> <li>* Sit unsupported in chair</li> <li>* Sit unsupported in chair</li> <li>(Dable 10 seconds</li> </ul>                                                                                                    | $\rightarrow$ | Australia-modified Karnofsky<br>Performance Status         |                                                                                                    |                                |  |
| <ul> <li>→ Braden Scale</li> <li>→ De Morton Mobility Index<br/>(DEMMI) - Modified</li> <li>→ Australian Modified - Functional<br/>Independence Measure</li> <li>→ Behaviour Resource<br/>Utilisation Assessment</li> <li>→ Behaviour Resource</li> <li>Unable Minimal assistance Supervision Independent</li> <li>→ Assessor comments form</li> <li>Chair</li> <li>*Sit unsupported in chair</li> <li>Unable 10 seconds</li> </ul>                                                                                                    | $\rightarrow$ | Frailty                                                    | Roll onto side     Person is lying supine and is asked to roll onto one side without external assistate |                                |  |
| <ul> <li>De Morton Mobility Index<br/>(DEMMI) - Modified</li> <li>Australian Modified - Functional<br/>Independence Measure</li> <li>Behaviour Resource<br/>Utilisation Assessment</li> <li>Assessor comments form</li> <li>Chair</li> <li>*Sit unsupported in chair</li> <li>*Sit unsupported in chair</li> <li>Mnable 10 seconds</li> </ul>                                                                                                    | $\rightarrow$ | Braden Scale                                               | Unable Able                                                                                             |                                |  |
| <ul> <li>→ Australian Modified - Functional<br/>Independence Measure</li> <li>→ Behaviour Resource<br/>Utilisation Assessment</li> <li>○ Assessor comments form</li> <li>Chair</li> <li>*Sit unsupported in chair</li> <li>Unable 10 seconds</li> </ul>                                                                                                    | →             | De Morton Mobility Index<br>(DEMMI) - Modified             |                                                                                                    |                                |  |
| <ul> <li>Behaviour Resource<br/>Utilisation Assessment</li> <li>Assessor comments form</li> <li>Chair</li> <li>* Sit unsupported in chair</li> <li>Unable 10 seconds</li> </ul>                                                                                                    | $\rightarrow$ | Australian Modified - Functional<br>Independence Measure   | *Lying to sitting                                                                                       |                                |  |
| Assessor comments form Chair ★ Sit unsupported in chair Unable 10 seconds Next section                                                                                                    | $\rightarrow$ | Behaviour Resource<br>Utilisation Assessment               | Unable Minimal assistance Supervision Independent                                                       |                                |  |
| *Sit unsupported in chair     ← Previous section       Unable     10 seconds                                                                                                    | Ø             | Assessor comments form                                     | Chair                                                                                                   |                                |  |
| Unable 10 seconds                                                                                                    |               |                                                            | *Sit unsupported in chair                                                                               | ← Previous section             |  |
|                                                                                                    |               |                                                            | Unable 10 seconds                                                                                       | → Next section                 |  |

• In this menu you can also select? **Help** to display more detailed information about that page or tool. It will open on another screen. Select **Close** to return to the assessment.

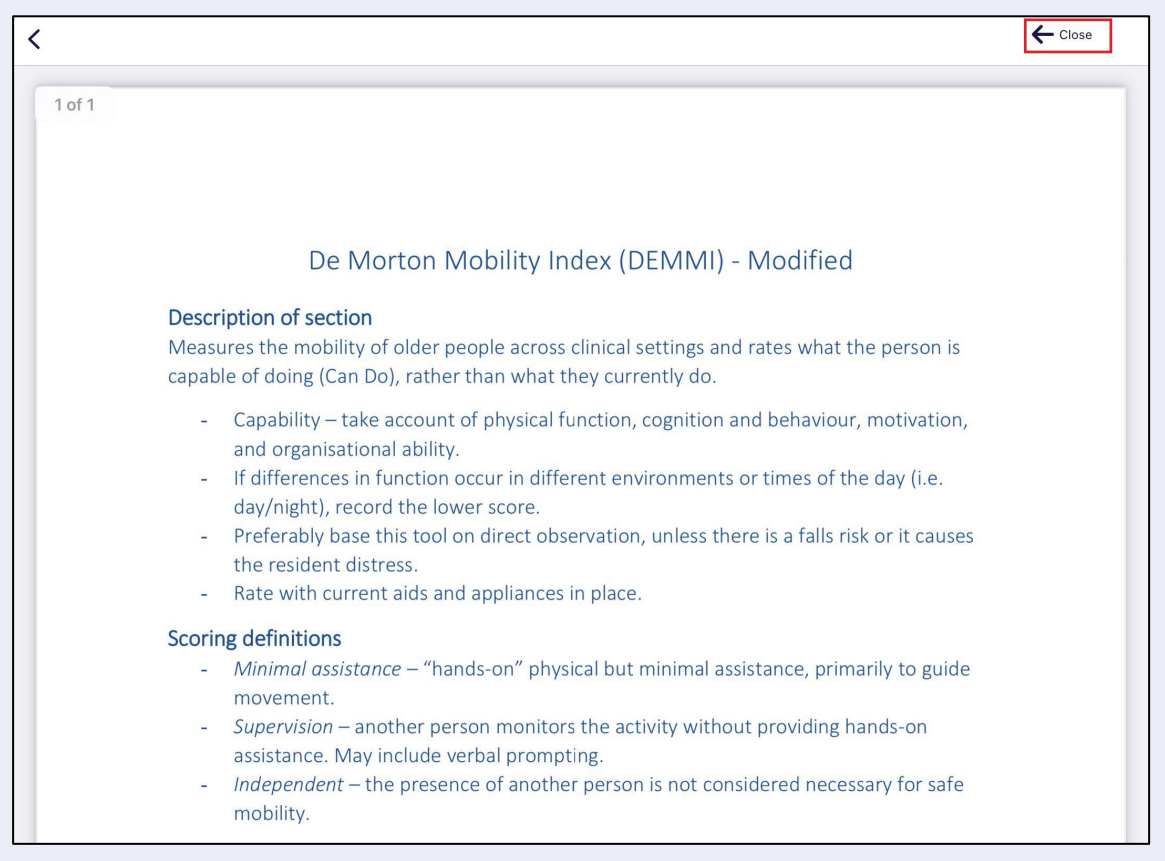

• On each tool, there is a notes section where you can enter notes or comments.

Selecting the speech bubble icon next to this section will expand the comments section.

Any comments made here are for your own reference and will not be uploaded with the assessment.

The below screenshot example shows the **AM-FIM Tool Notes** page.

|   | AM-FIM Tool Notes                                                                                                   |  |
|---|----------------------------------------------------------------------------------------------------|--|
|   | Comments go here                                                                                                    |  |
| 3 |                                                                                                    |  |
|   |                                                                                                    |  |
| 3 |                                                                                                    |  |
|   | 16/5000<br>Clear                                                                                                    |  |
| 3 | Any notes that you enter here are for your own reference and use.<br>They will not be uploaded with the assessment. |  |

i

With some notes sections there is an additional information information to that in the Help sections.

|   | AM- | FIM Tool Notes                                |
|---|-----|-----------------------------------------------|
| 6 | 1   | Total assistance (subject = less<br>than 25%) |
|   | 2   | Maximal assistance (subject =<br>25%+)        |
|   | 3   | Moderate assistance (subject =<br>50%+)       |
| 6 | 4   | Minimal assistance (subject =<br>75%+)        |
| i | 5   | Supervision (subject = 100%+)                 |
|   | 6   | Modified independence (device)                |
| 6 | 7   | Complete independence (timely, safely)        |

Finally, there is a Clear page information section denoted by the red eraser icon. Select this and then select **Clear answers** at the pop-up, to permanently erase answers.

| <                      | Nia Sharma                                                 | Connected   (2) Unrestricted 1 UAT                                                                                                    |  |
|------------------------|------------------------------------------------------------|----------------------------------------------------------------------------------------------------|--|
| UA <sup>®</sup><br>ACe | T Pitz RESI- HCP & STRC 6<br>67952275                      | Jourlet     36% complete        More options                                                                                                    |  |
| 0                      | Identification and<br>assessment details                   | AM-FIM >>> Close menu                                                                                                    |  |
| Ø                      | Palliative Care                                            | All fields n <b>? Help</b>                                                                                                    |  |
| 0                      | Nursing                                                    | Self-care Clear page information                                                                                                    |  |
| →                      | Resource Utilisation Group -<br>Activities of Daily Living | *Eating       AM-FIM Tool Notes      Includes 1     Inter Oser Deere      Added a set      Inter Oser Deere                                                                                          |  |
| ÷                      | Australia-modified Karnofsky<br>Performance Status         | score shc<br>item) Are you soure you would like to clear all<br>answers for this section?                                                                                                    |  |
| →                      | Braden Scale                                               | 1 Go back Clear answers 5 6                                                                                                    |  |
| ÷                      | De Morton Mobility Index<br>(DEMMI) - Modified             | Grooming     Includes oral care, washing the hands, washing the face, hair grooming (combiny the face or ambing marks up, lendwing expectation of tark. Grooming, usually in                         |  |
| ÷                      | Australian Modified - Functional<br>Independence Measure   | but may include up to six (the last 3 tasks could not be done – bald, beard etc). F<br>First calculate the number of tasks and use the percentage per task eg if assista<br>60% assistance required. |  |
| ÷                      | Behaviour Resource<br>Utilisation Assessment               |                                                                                                    |  |
| 0                      | Assessor comments form                                     |                                                                                                    |  |

**(i)** For further information, go to My Aged Care | www.myagedcare.gov.au | 1800 836 799

section. It gives additional

# 24. Undertaking Quality Assurance and Training Assessments

RAC funding aassessors can conduct Quality Assurance and Training assessments in the App. There are two methods available.

Quality Assurance and Training assessments cannot be undertaken on self-referred assessments.

#### 24.1 Sharing referral details with the assessor undertaking the assessment

The unrestricted RAC funding assessor is assigned to undertake the assessment.

1. Out of your facilities, select the facility where the resident being assessed lives.

| Welcome L<br>Referrals last synced | <b>Jnrestric</b><br>13:39 today | ted 1 UAT                           |                  | 0 | P. | Ø Connected | (C) Unres | tricted 1 UAT        |
|------------------------------------|---------------------------------|-------------------------------------|------------------|---|----|-------------|-----------|----------------------|
| acilities (AN-AC                   | C)                              |                                     |                  |   |    |             | ĺ         | C                    |
| Edge Hill Orchards                 | 365 days overdue                | <u>Gosling Creek</u><br>Aged Care   | 270 days overdue |   |    |             |           | Sync                 |
| 15 OREGON Street<br>MANOORA QLD    |                                 | 1501-1503 Forest Road<br>ORANGE NSW |                  |   |    |             |           | No uploa<br>pending  |
| Not started                        | 1                               | Not started                         | 4                |   |    |             | [         | Ê                    |
| In progress                        | 0                               | In progress                         | 0                |   |    |             |           | Quality<br>Assurance |
| Completed                          | 0                               | Completed                           | 0                |   |    |             |           | <b>A</b>             |
|                                    |                                 |                                     |                  |   |    |             |           | No backu<br>pending  |
| Next, select                       | the client.                     |                                     |                  |   |    |             |           |                      |
| Dashboard UAT Bitz                 |                                 | outlet (7 Assessments)              |                  | 0 | -  | @ Connected |           | tricted 1 LIAT       |

|                     |                                |                   |                       | 2                                 |
|---------------------|--------------------------------|-------------------|-----------------------|-----------------------------------|
| AGLeonard UATLinnie | 238 days overdue (Not started) | <u>Nia Sharma</u> | 102 days overdue No   | ot started Sync                   |
| Aged Care ID        | AC08129645                     | Aged Care ID      | AC67952275            |                                   |
| Date of birth       | 08/12/1940                     | Date of birth     | 03/02/1967            | New<br>Assessmen                  |
| Assessment type     | Residential Permanent          | Assessment type   | Residential Permanent | Quality<br>Assurance<br>Assessmen |
|                     |                                |                   |                       | No uploads pending                |
|                     |                                |                   |                       | No backups<br>pending             |

3. A Pre-assessment screen appears. The assigned assessor can select if a **Quality Assurance** or **Training** assessment is also being conducted.

| < | Nia Sharma                                                                                                    | Q |
|---|----------------------------------------------------------------------------------------------------|---|
|   | You are about to start an assessment for Nia Sharma (AC67952275, 03 Feb 1967, Female).<br>This will put the assessment in-progress. |   |
|   | Start Assessment Reject Referral                                                                                                    |   |
|   | Is a quality assurance or training assessment also being conducted?                                                                 |   |
|   | QUALITY ASSURANCE TRAINING                                                                                                    |   |
|   |                                                                                                    |   |

4. The assessment details to be shared will be displayed. The RAC funding assessor that will be conducting the Quality Assurance or Training assessment must scan the QR code or enter the Referral ID on their device.

| Nia Sharma                                                                                                    |                        | 8              | @ Connected        | Ourrestricted 1 UAT |
|----------------------------------------------------------------------------------------------------|------------------------|----------------|--------------------|---------------------|
| QUALITY ASSUR                                                                                                    | RANCE TRAINING         |                |                    |                     |
|                                                                                                    |                        |                |                    |                     |
| A dual assessment for quality assurance purpose must include                                                               | assessors that bot     | th have an uni | restricted status. |                     |
| Both assessors must have spent the same or similar amount of<br>Both assessors must observe the resident at the same time. | f time at the facility | of the reside  | nt being assessed  | 1.                  |
| Both assessors must have access to the same information at t                                                               | he same time           |                |                    |                     |
| Both assessors must attend the full assessment of the residen                                                              | t.                     |                |                    |                     |
| Either assessor may ask questions during the assessment.                                                                   |                        |                |                    |                     |
| The assessors must not engage with each other during the ass                                                               | essment.               |                |                    |                     |
| Assessment outcomes should not be influenced by the other as                                                               | ssessor.               |                |                    |                     |
| Upon completion the assessment outcomes should be uploade                                                                  | ed through the ACA     | tool on the sa | ame day as the as  | sessment.           |
|                                                                                                    |                        |                |                    |                     |
| The assessor should scan this code via their device                                                                        | Client details         |                |                    |                     |
|                                                                                                    | onent details          |                |                    |                     |
| E-22E                                                                                                    | ACID                   | AC67952275     | i                  |                     |
|                                                                                                    |                        |                |                    |                     |
| 22278                                                                                                    | First name             | Nia            |                    |                     |
| 「「「「「「「「」」」                                                                                                    | Thorname               | INIG           |                    |                     |
|                                                                                                    |                        |                |                    |                     |
|                                                                                                    | Last name              | Sharma         |                    |                     |
| Enlarge QR code                                                                                                    |                        |                |                    |                     |
|                                                                                                    | Gender                 | Female         |                    |                     |
|                                                                                                    |                        |                |                    |                     |
| or they can manually enter the following:                                                                                  |                        |                |                    |                     |
| or they can manually enter the following:                                                                                  | D.O.B                  | 03/02/1967     |                    |                     |
| or they can manually enter the following:<br>Referral ID 2-1Y8UZ69C                                                        | D.O.B                  | 03/02/1967     |                    |                     |

Alternatively, referral details can also be shared after starting an assessment. On the assessment page, select the **ellipses (three dots)** and select **Share referral details** at the pop-up.

| < Nia Sharma                                                 | 🚯 💡 F 🧼 Connected) 🖉 Unrestricted 1 UA                       | т   |
|--------------------------------------------------------------|--------------------------------------------------------------|-----|
| UAT Pitz RESI- HCP & STRC ou<br>AC67952275                   | utlet _ 9% complete                                          | ons |
| → Identification and<br>assessment details                   | Assessment Details                                           | «   |
| ightarrow Palliative Care                                    | All fields marked with an asterisk ( $\star$ ) are required. | ?   |
| → Nursing                                                    | Assessment C Select an option                                | 4   |
| → Resource Utilisation Group -<br>Activities of Daily Living | Care type<br>Permanent Clear page                            |     |
| → Australia-modified Karnofsky<br>Performance Status         | Assessme Remove assessment                                   |     |
| ightarrow Frailty                                            | 31/05/2024<br>Reject referral                                |     |
| ightarrow Braden Scale                                       | *Was PPE Share referral details                              |     |
| → De Morton Mobility Index<br>(DEMMI) - Modified             | Yes No                                                       |     |
| → Australian Modified - Functional<br>Independence Measure   | *Is the Client receiving care in a Memory Support Unit?      |     |
| → Behaviour Resource<br>Utilisation Assessment               | Yes No                                                       |     |
| Assessor comments form                                       | Client details                                               | ,   |
|                                                              | The resident has only one name                               | -   |
|                                                              | No                                                           | 7   |

In the Share referral details screen, select the Quality Assurance or Training options.

| <                      |                     |                       | 8                 |       | @ Connected | Ourrestricted 1 UAT |
|------------------------|---------------------|-----------------------|-------------------|-------|-------------|---------------------|
| Share referral details |                     |                       |                   |       |             |                     |
|                        | ls a quality assura | nce or training asses | ssment also being | condu | cted?       |                     |
|                        |                     | QUALITY ASSURANCE     | TRAINING          |       |             |                     |

Referrals can only be shared by the assessor assigned to undertake the assessment. Referrals cannot be shared after the assessment is finalised and uploaded.

#### 24.2 Scanning referral QR code or entering the referral ID

- 1. Select the appropriate assessment button under **Quick Actions** in the main menu.
- The **Quality Assurance** and **Training** buttons visible will be dependent on the role of the user.

Senior RAC funding Assessors undertaking a Quality Assurance will need to select the **Quality Assurance** button, or if conducting a Training assessment, select the **Training** button.

A RAC funding assessor (Restricted) undertaking a Training assessment will need to select the **Training** button.

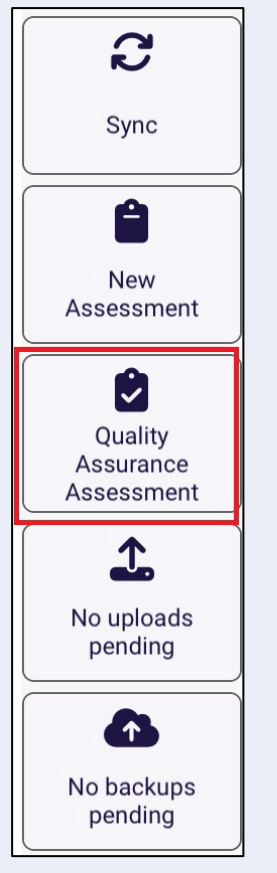

2. Select either to **Scan the QR code** generated on the device of the RAC funding assessor that will undertake the assessment, or enter the **Referral ID**. Then select **Search**.

| Cashboard                                                                                    | Connected     Ourrestricted 1 UAT                                     |
|----------------------------------------------------------------------------------------------|-----------------------------------------------------------------------|
| Quality Assurance                                                                            |                                                                       |
| Scan the QR code generated at the assessor's device to begin a quality assurance assessment. | Enter the Referral ID to commence the quality<br>assurance assessment |
| OR<br>Scan QR code                                                                           | eg. 1Y673X<br>0/15                                                    |
|                                                                                              | Search                                                                |

After the Referral ID is successfully matched, confirm the client's details before starting the Quality Assurance or training assessment.

If the RAC funding assessor has been unable to successfully match the Referral ID, this could be due to a <u>connectivity issue</u> or the referral ID is not valid. If there is a connectivity issue a <u>local</u> (offline) assessment can be undertaken.

**3.** The Quality Assurance or Training assessment screen will now appear. A banner at the top of the screen indicates the type of assessment type that is being undertaken. The below screenshot shows the Quality Assurance assessment example.

You are conducting a Quality Assurance Assessment

RAC funding assessors that have started a Quality Assurance or a Training assessment will not have the ability to reject the referral, but can remove the assessment.

#### 24.3 Local (Offline) Assessments

Assessments could be done offline if there is an issue with internet connectivity. This applies to normal assessments as well as Quality Assurance and Training assessments. However, the assessment cannot be uploaded to the My Aged Care system until the client details that were entered whilst offline are successfully matched with a client record in the system.

| <                         | O Not connected                                                                                                    |
|---------------------------|----------------------------------------------------------------------------------------------------|
| New Ass                   | essment                                                                                                    |
|                           |                                                                                                    |
|                           | Enter the client's My Aged Care identifier to search for their client record                                                                                                    |
|                           | AC49733751                                                                                                    |
| You are op<br>You can sta | erating offline and it is not possible to match the client identifier that you entered with a client record.<br>art an assessment while offline, but it cannot be uploaded until the client details that you enter are matched with a client record. |
|                           | Start Assessment                                                                                                    |

After starting a local assessment, you will be required to complete all mandatory fields including assessment details and client details.

|                                         |          |  | - |  |
|-----------------------------------------|----------|--|---|--|
| dd client                               |          |  |   |  |
|                                         |          |  |   |  |
| Facility *                              |          |  |   |  |
| UAT Pitz RESI- HCP & STRC outlet        |          |  |   |  |
|                                         |          |  |   |  |
| Care Type*                              |          |  |   |  |
| Permanent Respite                       |          |  |   |  |
|                                         |          |  |   |  |
| Solf-Poforral Poason*                   |          |  |   |  |
| New Permanent Resident Respite Resident |          |  |   |  |
| Kew Permanent Resident Respire Resident |          |  |   |  |
| Assessment Date                         |          |  |   |  |
| 06/06/2024                              |          |  |   |  |
|                                         |          |  |   |  |
| Aged Care ID *                          |          |  |   |  |
| AC49733751                              |          |  |   |  |
|                                         | 10/10    |  |   |  |
|                                         | <u>`</u> |  |   |  |
| The resident has only one name          |          |  |   |  |
|                                         | J        |  |   |  |

Once back online and connected to the internet, you will be required to match the local assessment will the correct Referral ID after commencing the assessment. This can be done when they have internet connectivity and selecting the **Matched client** button.

| 4             | You will not be able to upload<br>MATCH CLIENT button      | this assessment until the client details entered are matched to the correct client record using th | e              |               |
|---------------|------------------------------------------------------------|----------------------------------------------------------------------------------------------------|----------------|---------------|
|               |                                                            | You are conducting a Self Referral Assessment                                                      |                |               |
| UA<br>AC      | T Pitz RESI- HCP & STRC<br>49733751                        | butlet 18% complete                                                                                | •••<br>More op | ,<br>otions   |
| 0             | Identification and<br>assessment details                   | Assessment Details                                                                                 |                | «             |
| $\rightarrow$ | Palliative Care                                            | All fields marked with an asterisk ( $\star$ ) are re                                              | equired.       | ?             |
| $\rightarrow$ | Nursing                                                    | Assessment details                                                                                 |                | 4             |
| $\rightarrow$ | Resource Utilisation Group -<br>Activities of Daily Living | * Care type Permanent Respite                                                                      |                |               |
| $\rightarrow$ | Australia-modified Karnofsky<br>Performance Status         | Assessment date                                                                                    |                |               |
| $\rightarrow$ | Frailty                                                    | 6 June 2024                                                                                        |                |               |
| $\rightarrow$ | Braden Scale                                               | *Was PPE supplied by your organisation used?                                                       | 6              |               |
| $\rightarrow$ | De Morton Mobility Index<br>(DEMMI) - Modified             | Yes No                                                                                             |                |               |
| $\rightarrow$ | Australian Modified - Functional<br>Independence Measure   | * Is the Client receiving care in a Memory Support Unit?                                           | •              | ~             |
| $\rightarrow$ | Behaviour Resource<br>Utilisation Assessment               | Yes No                                                                                             |                | $\rightarrow$ |

If the details do not match, you will need to go back and update the details to match or choose which details to use if the client ID is matched correctly. You will not be able to click **Confirm** unless the details are corrected.

|                          | Match the client                                                                                                    | 's details                 |  |
|--------------------------|----------------------------------------------------------------------------------------------------|----------------------------|--|
| The client of Go back an | letails that you entered in the assessment do not match with<br>d check the details that you have entered and search again. | n the client record.       |  |
|                          | Client details entered                                                                                                    | Details from client record |  |
| First Name               | Cole son                                                                                                    | Coleson                    |  |
| Last Name                | McLaughlin                                                                                                    | Mclaughlin                 |  |
| Date of Birth            | 24 November 1932                                                                                                    | 24 November 1932           |  |
| Gender                   | Male                                                                                                    | Male                       |  |
| SPARC ID                 |                                                                                                    |                            |  |
| ACMPS ID                 |                                                                                                    | •                          |  |
|                          | Confirm                                                                                                    |                            |  |
|                          |                                                                                                    |                            |  |

Once the details match, select Confirm, and continue with the rest of the assessment.

| < |                                                                                                    | Match the client's de                                             | tails                      |  |  |  |  |  |  |
|---|----------------------------------------------------------------------------------------------------|-------------------------------------------------------------------|----------------------------|--|--|--|--|--|--|
|   |                                                                                                    |                                                                   |                            |  |  |  |  |  |  |
|   | ▲ One or more o                                                                                                    | of the client details entered do not match with the client record | L                          |  |  |  |  |  |  |
|   | If this is not the correct client record, go back and check the details that you have entered and search again.                          |                                                                   |                            |  |  |  |  |  |  |
|   | If you confirm that this is the correct client record, the client details entered will be overwritten with those from the client record. |                                                                   |                            |  |  |  |  |  |  |
|   |                                                                                                    | Client details entered                                            | Details from client record |  |  |  |  |  |  |
|   | First Name                                                                                                    | Coleson                                                           | Coleson                    |  |  |  |  |  |  |
|   | Last Name                                                                                                    | McLaughlin                                                        | Mclaughlin                 |  |  |  |  |  |  |
|   | Date of Birth                                                                                                    | 24 November 1932                                                  | 24 November 1932           |  |  |  |  |  |  |
|   | Gender                                                                                                    | Male                                                              | Male                       |  |  |  |  |  |  |
|   | SPARC ID                                                                                                    |                                                                   |                            |  |  |  |  |  |  |
|   | ACMPS ID                                                                                                    |                                                                   |                            |  |  |  |  |  |  |
|   |                                                                                                    |                                                                   |                            |  |  |  |  |  |  |
|   |                                                                                                    | Confirm                                                           |                            |  |  |  |  |  |  |

# 25. Completing, re-opening and uploading assessments

#### 25.1 Completing an assessment

If there are any pages that are incomplete or needs review, the progress bar will be under 100% and the page that has not been completed will not show a tick icon.

1. Select each of the pages that have an arrow to complete.

| Nia Sharma                                                              | a P P Connected                                      | Unrestricted 1 | JAT   |
|-------------------------------------------------------------------------|------------------------------------------------------|----------------|-------|
| UAT Pitz RESI- HCP & STRC o<br>AC67952275                               | outlet 73% complete                                  | •••<br>More op | tions |
| <ul> <li>Identification and<br/>assessment details</li> </ul>           | RUG-ADL                                              |                | «     |
| Palliative Care                                                         | All fields marked with an asterisk ( $^{\star}$ ) ar | e required.    | ?     |
| Nursing                                                                 | *Bed Mobility                                        | 6              | 4     |
| Resource Utilisation Group -                                            | 1 - Independent or Supervision only                  |                | 9     |
| Activities of Daily Living                                              | 2 - (Not a valid option for this question)           |                | •     |
| <ul> <li>Australia-modified Karnofsky<br/>Performance Status</li> </ul> | 3 - Limited physical assistance                      |                |       |
| Frailty                                                                 | 4 - Other than two persons physical assist           |                |       |
| ightarrow Braden Scale                                                  | 5 - Two or more persons physical assist              |                |       |
| <ul> <li>De Morton Mobility Index<br/>(DEMMI) - Modified</li> </ul>     | *Toileting                                           | 0              |       |
| → Australian Modified - Functional<br>Independence Measure              | 1 - Independent or Supervision only                  |                |       |
| <ul> <li>Behaviour Resource<br/>Utilisation Assessment</li> </ul>       | 2 - (Not a valid option for this question)           |                |       |
| <ul> <li>Assessor comments form</li> </ul>                              | 3 - Limited physical assistance                      |                |       |
|                                                                         | 4 - Other than two persons physical assist           |                | 4     |
|                                                                         | 5 - Two or more persons physical assist              |                | →     |

2. If your input has contradicted a previous input in another tool, you will be shown the following warning. You will be able to choose to amend either the input that you have just created or the other contradicted input.

| <        | Nia Sharma                                                  |                                                                                                    | stricted 1 UAT      |
|----------|-------------------------------------------------------------|----------------------------------------------------------------------------------------------------|---------------------|
| UA<br>AC | AT Pitz RESI- HCP & STRC c<br>67952275                      | putlet 91% complete                                                                                           | •••<br>More options |
| 0        | Identification and<br>assessment details<br>Palliative Care | The following warning conditions have been found. Please review them before continuing.  Interpretere Tailet  | ore «               |
| 0        | Nursing                                                     | AM-FIM                                                                                                    |                     |
| 0        | Resource Utilisation Group -<br>Activities of Daily Living  | All fields marked with an asterisk ( $^{\star}$ ) are rec                                                     | uired.              |
| Ø        | Australia-modified Karnofsky<br>Performance Status          | Supervision                                                                                                   |                     |
| 0        | Frailty                                                     | Warning: Please review the FIM Transfer Toilet and Braden Scale Activity Scores as these may be inconsistent. |                     |
| 0        | Braden Scale                                                | * Toilet                                                                                                    | 0                   |
| Ø        | De Morton Mobility Index<br>(DEMMI) - Modified              | 1 2 3 4 5 6 7                                                                                                 | 1                   |
| 0        | Australian Modified - Functional<br>Independence Measure    | Modified independence                                                                                         |                     |
| 0        | Behaviour Resource                                          | *Tub or Shower                                                                                                | 0                   |
|          |                                                             | 1 2 3 4 5 6 7                                                                                                 |                     |
|          | Assessor comments form                                      | Moderate assistance                                                                                           | <del>(</del>        |
|          |                                                             | *Locomotion                                                                                                   | →                   |
|          |                                                             |                                                                                                    |                     |

3. Once all pages are complete (tick icons) and the progress bar is showing 100% completed, select **Complete** on the top right.

| Nia Sharma                                                                      | The second second secon |
|---------------------------------------------------------------------------------|----------------------------------------------------------------------------------------------------|
| UAT Pitz RESI- HCP & STR<br>AC67952275                                          | RC outlet 100% complete More options                                                                                                    |
| <ul> <li>Identification and<br/>assessment details</li> </ul>                   | Assessment Details «                                                                                                    |
| Palliative Care                                                                 | All fields marked with an asterisk ( * ) are required.                                                                                                    |
| Nursing                                                                         | Assessment details                                                                                                    |
| <ul> <li>Resource Utilisation Group -<br/>Activities of Daily Living</li> </ul> | Care type<br>Permanent                                                                                                    |
| <ul> <li>Australia-modified Karnofsky<br/>Performance Status</li> </ul>         | Assessment date *                                                                                                    |
| Frailty                                                                         | 06/06/2024                                                                                                    |
| Braden Scale                                                                    | *Was PPE supplied by your organisation used?                                                                                                    |
| <ul> <li>De Morton Mobility Index<br/>(DEMMI) - Modified</li> </ul>             | Yes No                                                                                                    |
| <ul> <li>Australian Modified - Functional<br/>Independence Measure</li> </ul>   | *Is the Client receiving care in a Memory Support Unit?                                                                                                    |
| <ul> <li>Behaviour Resource<br/>Utilisation Assessment</li> </ul>               | Yes No                                                                                                    |
| Assessor comments form                                                          | Client details                                                                                                    |
|                                                                                 | The resident has only one name →                                                                                                    |
|                                                                                 |                                                                                                    |

4. Select Complete Assessment again to confirm.

| <                                                                                                    | ?                          | <b>F</b>   | Ø Connected    | Ourrestricted 1 UAT |
|----------------------------------------------------------------------------------------------------|----------------------------|------------|----------------|---------------------|
| Complete Assessment                                                                                         |                            |            |                |                     |
| You are about to complete this assessm<br>Once completed you cannot edit the assessment, however you will b | <b>1ent</b><br>e able to r | eview it a | and upload it. |                     |
| You can Reopen the assessment to edit it by 'Reopening' it before up                                        | loading.                   |            |                |                     |
| Co                                                                                                    | mplete /                   | Asses      | sment          |                     |

5. A summary of the assessment appears. Scroll to the bottom and then select **Upload**. The assessment will remain in the completed status until either the **Upload** button is pressed or automatically uploaded after 7 days.

After upload, the assessment will disappear from the **In-progress assessments** section of the main menu.

| <b>UA</b>                                                                      |                                                                                                    |           |
|--------------------------------------------------------------------------------|----------------------------------------------------------------------------------------------------|-----------|
| Problem wandering or                                                           | 4 - Not applicable                                                                                                    |           |
| /erbally disruptive or noisy                                                   | 4 - Not applicable                                                                                                    |           |
| hysically aggressive                                                           | 2 - Intermittently                                                                                                    |           |
| motional dependence                                                            | 3 - Occasionally                                                                                                    |           |
| anger to self or others                                                        | 2 - Intermittently                                                                                                    |           |
| Are you sure you would like to up<br>You will no longer be able to make change | <b>bad this assessment?</b><br>To the assessment after uploading it. You may still review the assessment on the device for 7 days from the time    | e of uplo |
| Are you sure you would like to up<br>You will no longer be able to make change | Doad this assessment?<br>to the assessment after uploading it. You may still review the assessment on the device for 7 days from the tim<br>Upload | e of uplo |

#### 25.2 Re-opening a completed assessment

An assessment that has the status of **Completed** or **Uploaded** can be reopened, but only **Completed** assessments can be reopened for edits. Uploaded assessments can be reopened for view only.

1. To reopen a complete assessment, select the Facility, then select **Completed**. Select the assessment to reopen.

|                                     |                                 |                                     |                  | 3                               | nnected Onre     | stricted 1 UAT       |
|-------------------------------------|---------------------------------|-------------------------------------|------------------|---------------------------------|------------------|----------------------|
| Welcome L<br>Referrals last synced  | <b>Jnrestric</b><br>15:24 today | ted 1 UAT                           |                  |                                 |                  |                      |
| Facilities (AN-AC                   | C)                              |                                     |                  |                                 |                  | 2 <sup>4</sup> 9     |
| Edge Hill Orchards                  | 372 days overdue                | <u>Gosling Creek</u><br>Aged Care   | 277 days overdue | RFA Auto Facility               | 262 days overdue | Sync 🕑               |
| 15 OREGON Street<br>MANOORA QLD     |                                 | 1501-1503 Forest Road<br>ORANGE NSW |                  | 16 FURZER Street<br>PHILLIP ACT |                  | No uploads pending   |
| Not started                         | 1                               | Not started                         | 4                | Not started                     | 2                |                      |
| In progress                         | 0                               | In progress                         | 0                | In progress                     | 0                | Quality              |
| Completed                           | 0                               | Completed                           | 0                | Completed                       | 0                |                      |
| UAT Pitz RESI- HCP &<br>STRC outlet | 248 days overdue                |                                     |                  |                                 |                  | Backup<br>Assessment |
| 24 DUNCAN Road<br>ALTON DOWNS QLD   |                                 |                                     |                  |                                 |                  |                      |
| Not started                         | 6                               |                                     |                  |                                 |                  |                      |
| In progress                         | 1                               |                                     |                  |                                 |                  |                      |
| Completed                           | 1                               |                                     |                  |                                 |                  |                      |

Assessments with a 100% progress completed indicator will still appear in the **In-progress assessment** section of the main menu. These assessments are technically complete but is not officially in the Completed status until the **Complete Assessment** button is selected.

| Filters 6 assessme | ents, sorted by First Name A-Z |                     |                                           |                            |
|--------------------|--------------------------------|---------------------|-------------------------------------------|----------------------------|
| AGAntwon UATHayes  | 252 days overdue Completed     | AGLeonard UATLinnie | (252 days overdue) (Completed)            | <b>C</b><br>Sync Referrals |
| Aged Care ID       | AC23765274                     | Aged Care ID        | AC08129645                                |                            |
| Date of birth      | 09/11/1940                     | Date of birth       | 08/12/1940                                | New<br>Assessment          |
| Assessment type    | Residential Permanent          | Assessment type     | Residential Permanent                     | Quality<br>Assurance       |
| AGMarlee UATColt   | 252 days overdue Not started   | Pridata UAT         | (256 days overdue) (Urgent) (Not started) | Upload 2<br>Completed      |
| Aged Care ID       | AC34890376                     | Aged Care ID        | AC98773435                                |                            |
| Date of birth      | 31/07/1941                     | Date of birth       | 01/07/1924                                | Backup 2<br>Assessments    |
| Assessment type    | Residential Permanent          | Assessment type     | Residential Permanent                     |                            |

2. The selectedassessment displays. Select Reopen.

| AGLeonard UATLinnie                       |                    | <b>6</b> 0      | Connected                 | Unre                     | stricted 1 UA     | л   |
|-------------------------------------------|--------------------|-----------------|---------------------------|--------------------------|-------------------|-----|
| UAT Pitz RESI- HCP & STRC o<br>AC08129645 | utlet              | - 100% complete | <b>E</b><br>Reopen        | <b>≵</b><br>Upload       | •••<br>More optio | ons |
| Identification and<br>assessment details  | Assessment Details |                 |                           |                          |                   | «   |
| Palliative Care                           |                    |                 | All fields marked with an | n asterisk ( * ) are rec | quired.           | ?   |

**3.** The completed assessment will be reopened for edits. It will need to go through the process for <u>Completing an assessment</u> again.

#### 25.3 Re-opening an uploaded assessment

Once the assessment has been uploaded you are unable to reopen and edit the assessment.

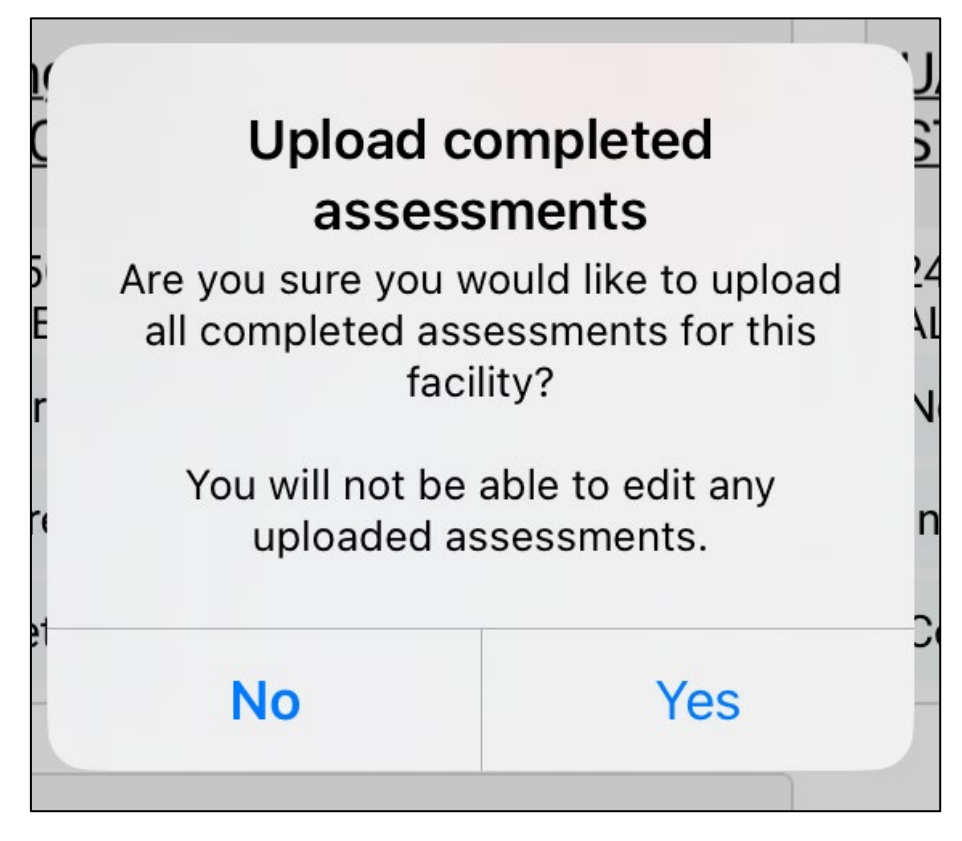

#### 25.4 Uploading Assessments

RAC funding assessors can upload assessments once they are complete.

The assessment will remain in the completed status until either the **Upload** button is pressed or automatically uploaded after 7 days. After upload, the assessment will disappear from the **In-progress assessments** section of the main menu and will move to the Uploaded section of the Facility's page.

You must have an active internet connection to upload the assessment.

If you do not have an active internet connection, the completed assessment will be saved on your device for 7 days and uploaded when you enter an internet service area.

1. After completing the steps in <u>Completing an Assessment</u>, a summary of the assessment appears. Scroll to the bottom and then select **Upload**.

| <        | AGLeonard UATLinnie                                      | Connected                                                       | UAT    |
|----------|----------------------------------------------------------|-----------------------------------------------------------------|--------|
| UA<br>AC | T Pitz RESI- HCP & STRC<br>08129645                      | outlet 100% complete C Upload More op                           | otions |
|          | Identification and<br>assessment details                 | Assessment Details                                              | «      |
|          | Palliative Care                                          | All fields marked with an asterisk ( $^{\star}$ ) are required. | ?      |
|          | Nursing                                                  | Assessment details                                              |        |
|          | Descures Utilization Oraun                               | Care type                                                       |        |
| <b></b>  | Activities of Daily Living                               | Permanent                                                       |        |
| <b></b>  | Australia-modified Karnofsky<br>Performance Status       | Assessment date                                                 |        |
| <b></b>  | Frailty                                                  | 14 June 2024                                                    |        |
|          | Des das Os als                                           | Was PPE supplied by your organisation used?                     |        |
|          | Braden Scale                                             | No                                                              |        |
|          | De Morton Mobility Index<br>(DEMMI) - Modified           | Is the Client receiving care in a Memory Support Unit?          |        |
|          | Australian Modified - Functional<br>Independence Measure | Yes                                                             |        |
|          | Behaviour Resource<br>Utilisation Assessment             | Client details                                                  |        |
|          | Assessor comments form                                   | The resident has only one name                                  |        |
|          |                                                          | NO                                                              | 6      |
|          |                                                          |                                                                 |        |
|          |                                                          | First name                                                      | >      |

2. After going to the Facility page and selecting **Completed**, all completed assessments can be uploaded at once by selecting **Upload** [number] Completed.

## 26. Removing Assessments and Clearing Assessment Data

Removing an assessment from the device will permanently delete any assessment information recorded on that device.

Completed but not yet uploaded assessments cannot be removed.

Removing an uploaded assessment from your device does NOT remove the data from My Aged Care.

#### 26.1 Removing an uploaded assessment

To remove an uploaded assessment:

1. Open the uploaded assessment that you wish to remove. See the <u>Find A Client</u> section for more details.

| K Nia Sharma                                                            |                                                                    | ted 1 UAT         |
|-------------------------------------------------------------------------|--------------------------------------------------------------------|-------------------|
| UAT Pitz RESI- HCP & STR<br>AC67952275                                  | C outlet 100% complete                                             | •••<br>re options |
| Identification and assessment details                                   | Assessment Details                                                 | «                 |
| Palliative Care                                                         | All fields marked with an asterisk ( $\star$ ) are required        | i. ?              |
| And Nursing                                                             | Assessment details                                                 |                   |
| Resource Utilisation Group -<br>Activities of Daily Living              | Care type<br>Permanent                                             |                   |
| <ul> <li>Australia-modified Karnofsky<br/>Performance Status</li> </ul> | Assessment date                                                    |                   |
| 🔒 Frailty                                                               | 6 June 2024                                                        |                   |
| 🔒 Braden Scale                                                          | Was PPE supplied by your organisation used?     ()       No     () |                   |
| <ul> <li>De Morton Mobility Index<br/>(DEMMI) - Modified</li> </ul>     | Is the Client receiving care in a Memory Support Unit?             |                   |
| Australian Modified - Functional Independence Measure                   | Νο                                                                 |                   |
| <ul> <li>Behaviour Resource<br/>Utilisation Assessment</li> </ul>       | Client details                                                     |                   |
| Assessor comments form                                                  | The resident has only one name                                     |                   |
|                                                                         |                                                                    | ~                 |
|                                                                         | First name                                                         | <i>→</i>          |

2. Click the **More options** button in the top righthand side

**3.** Select **Remove assessment** from the pop-up. This will NOT remove the assessment data from the Department's system.

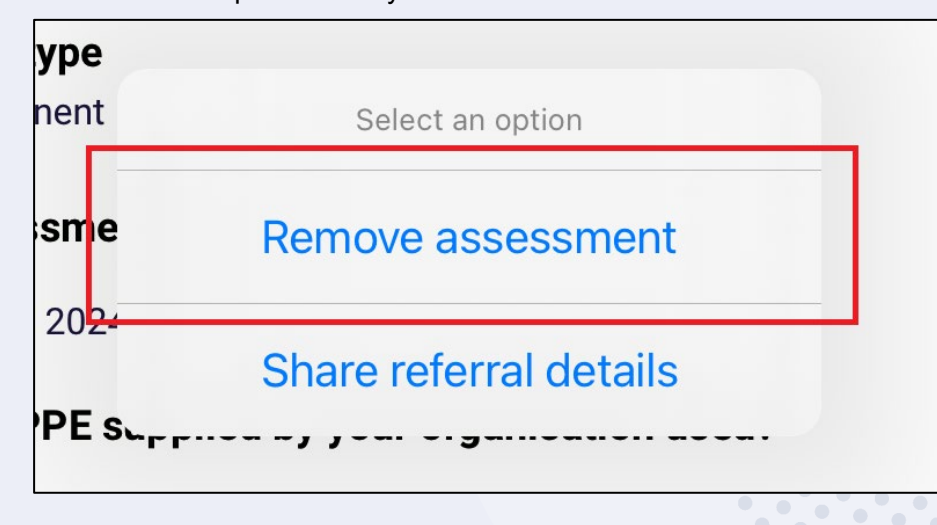

#### 26.2 Removing an in-progress assessment

To remove an in-progress assessment:

- 1. Open the assessment that you wish to remove. See the <u>Find A Client</u> section for more details.
- 2. Select the **More options** button in the top right corner of the app.

| <             | Pridata UAT                                                | The second second secon | Unrestricted 1 U | JAT      |
|---------------|------------------------------------------------------------|----------------------------------------------------------------------------------------------------|------------------|----------|
| UA<br>AC      | T Pitz RESI- HCP & STRC o<br>98773435                      | utlet 82% complete                                                                                                    | •••<br>More opt  | tions    |
| $\rightarrow$ | Identification and<br>assessment details                   | DEMMI                                                                                                    |                  | «        |
| Ø             | Palliative Care                                            | All fields marked with an asterisk ( * ) a                                                                                                    | are required.    | ?        |
| 0             | Nursing                                                    | * Stand on toes                                                                                                    | 6                | <b>2</b> |
| Ø             | Resource Utilisation Group -<br>Activities of Daily Living | Unable 10 seconds                                                                                                    |                  |          |
| 0             | Australia-modified Karnofsky<br>Performance Status         | * Tandem stand with eyes closed                                                                                                    | 6                |          |
| 0             | Frailty                                                    | Unable 10 seconds                                                                                                    |                  |          |
| 0             | Braden Scale                                               | -<br>Walking                                                                                                    |                  |          |
| 0             | De Morton Mobility Index<br>(DEMMI) - Modified             | *Walking distance +/- gait aid                                                                                                    | 6                |          |
| $\rightarrow$ | Australian Modified - Functional<br>Independence Measure   | Unable 5 metres 10 metres 20 metres 50 metres                                                                                                    |                  |          |
| $\rightarrow$ | Behaviour Resource<br>Utilisation Assessment               | *Walking independence                                                                                                    | 0                |          |
| 0             | Assessor comments form                                     | Unable                                                                                                    |                  |          |
|               |                                                            | Minimal assistance                                                                                                    |                  | ←<br>→   |
|               |                                                            |                                                                                                    |                  | · ·      |

3. Select **Remove assessment** from the **Select an option** pop-up.

| and on   | Select an option       |  |
|----------|------------------------|--|
| Jnable   | Clear page             |  |
| indern : | Remove assessment      |  |
| Jnable   | Reject referral        |  |
| g        | Share referral details |  |
|          |                        |  |
4. Select Remove assessment from the Remove Assessment pop up.

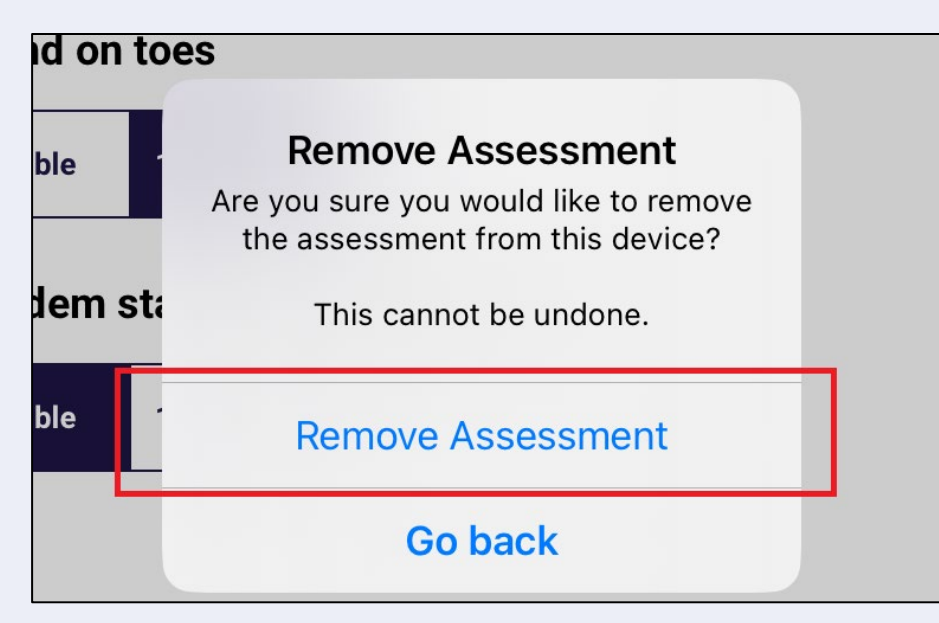

5. The assessment will be removed. If you choose the same client again from the Facilities page, you will be prompted to start a new assessment. ALL data will have been removed.

## 26.3 Clear Uploaded and Not Started assessments

For not started or uploaded assessments, to clear them they will either require to be manually removed by following the steps set out in <u>26.1 Removing an uploaded assessment</u> or will automatically be removed 7 days after successfully uploading.

| You will no longer be able to make changes to the of upload. | assessment after uploading it. You may still review the assessment on the device for 7 days from the time |
|--------------------------------------------------------------|----------------------------------------------------------------------------------------------------|

## 26.4 Rejecting a Referral

RAC funding assessors may reject a referral if a Resident is not available to be assessed. Please note that for self-referred assessments, you will not be able to reject the referral.

1. Go to the Resident's client card to display the Start Assessment screen. Then, select **Reject Referral**.

| < | AGNorval UATKoelpin                                                                               | <b>9</b>                     |                 | nrestricted 1 UAT |
|---|---------------------------------------------------------------------------------------------------|------------------------------|-----------------|-------------------|
|   |                                                                                                   |                              |                 |                   |
|   |                                                                                                   |                              |                 |                   |
|   |                                                                                                   |                              | _               |                   |
|   | You are about to start an assessment for AGNorval UATKoelpin<br>(AC83537217, 18 Sept 1940, Male). |                              | <b>W</b>        |                   |
|   | This will put the assessment in-progress.                                                         | Start Assessment             | Reject Referral |                   |
|   |                                                                                                   |                              |                 |                   |
|   |                                                                                                   |                              |                 |                   |
|   | Is a quality assurance or training a                                                              | assessment also being conduc | ted?            |                   |
|   |                                                                                                   |                              |                 |                   |
|   | QUALITY ASSURA                                                                                    |                              |                 |                   |
|   |                                                                                                   |                              |                 |                   |

2. Select the reason for the rejection. Choose from Client Deceased, Client Unavailable, or Other. Please note that for Residential Respite referrals option of Client has exited facility will be available instead of Client Unavailable.

| <ul> <li>Are you sure you we<br/>All in progress asse</li> </ul> | ould like to reject this referm<br>ssments for this referral wi | al?<br>Il be cancelled. |   |                |
|------------------------------------------------------------------|-----------------------------------------------------------------|-------------------------|---|----------------|
| Referral status reason*                                          |                                                                 |                         | _ |                |
| Client Deceased                                                  |                                                                 |                         |   |                |
| Client Unavailable                                               |                                                                 |                         |   |                |
| Other                                                            |                                                                 |                         |   |                |
| L                                                                |                                                                 |                         |   |                |
|                                                                  |                                                                 |                         |   |                |
|                                                                  |                                                                 |                         |   |                |
|                                                                  |                                                                 |                         |   |                |
|                                                                  |                                                                 |                         |   |                |
|                                                                  |                                                                 |                         |   |                |
|                                                                  |                                                                 |                         |   |                |
|                                                                  |                                                                 |                         |   |                |
|                                                                  |                                                                 |                         |   | Reject Referra |

| All in progress as      | would like to reject this r<br>sessments for this refer | eferral?<br>al will be cancelled.     |                       |                       |                          |  |
|-------------------------|---------------------------------------------------------|---------------------------------------|-----------------------|-----------------------|--------------------------|--|
| Referral status reason  | *                                                       |                                       | _                     |                       |                          |  |
| Client Deceased         |                                                         |                                       |                       |                       |                          |  |
| Client Unavailable      |                                                         |                                       |                       |                       |                          |  |
| Other                   |                                                         |                                       |                       |                       |                          |  |
| Client Deceased Date (i | f known) *                                              |                                       |                       |                       |                          |  |
| <b></b>                 |                                                         |                                       |                       |                       |                          |  |
| Cancelling this referra | with the reason of Deceased wi                          | Il set the client record in MvAged    | Care system to Deceas | sed which will preven | t future use of the reco |  |
| You should only proce   | ed with this action if you are con                      | fident that the referral is for a dec | ceased individual.    |                       |                          |  |
|                         |                                                         |                                       |                       |                       |                          |  |
|                         |                                                         |                                       |                       |                       |                          |  |

## b) Client Unavailable

**Client unavailable** should be selected if the client is currently unavailable for some reason, for example is in hospital but is expected to return to the service or facility at some point of time in the future. Select **Reject Referral**.

|                                                                                                    | •                       | -               | @ Connected                | Unrestricted 1 UAT                                |
|----------------------------------------------------------------------------------------------------|-------------------------|-----------------|----------------------------|---------------------------------------------------|
| ject AGNorval UATKoelpin's Referral                                                                                                    |                         |                 |                            |                                                   |
|                                                                                                    |                         |                 |                            |                                                   |
| Are you sure you would like to reject this referral?<br>All in progress assessments for this referral will be cancelled.                                                                                                    |                         |                 |                            |                                                   |
| Referral status reason*                                                                                                    |                         |                 |                            |                                                   |
| Client Deceased                                                                                                    |                         |                 |                            |                                                   |
| Client Unavailable                                                                                                    |                         |                 |                            |                                                   |
| Other                                                                                                    |                         |                 |                            |                                                   |
|                                                                                                    |                         |                 |                            |                                                   |
|                                                                                                    |                         |                 |                            |                                                   |
|                                                                                                    |                         |                 |                            |                                                   |
|                                                                                                    |                         |                 |                            |                                                   |
|                                                                                                    |                         |                 |                            |                                                   |
|                                                                                                    |                         |                 |                            |                                                   |
|                                                                                                    |                         |                 |                            |                                                   |
|                                                                                                    |                         |                 |                            |                                                   |
|                                                                                                    |                         |                 |                            | Reject Referral                                   |
| I his option is available for Residential Respite                                                                                                    | referra                 | als or          | nly. Selec                 | t Reject Referral                                 |
| This option is available for Residential Respite option will transfer the referral to an assessment home address.                                                                                                    | referra<br>nt orga      | als or<br>Inisa | nly. Selection at the      | et <b>Reject Referral</b><br>e client's registere |
| This option is available for Residential Respite<br>option will transfer the referral to an assessme<br>home address.                                                                                                    | referra<br>nt orga      | als or<br>Inisa | nly. Select<br>tion at the | et <b>Reject Referral</b><br>e client's registere |
| option is available for Residential Respite<br>option will transfer the referral to an assessme<br>home address.                                                                                                    | referra<br>nt orga<br>7 | als or<br>Inisa | nly. Selection at the      | et <b>Reject Referral</b><br>e client's registere |
| This option is available for Residential Respite<br>option will transfer the referral to an assessme<br>home address.                                                                                                    | referra<br>nt orga<br>7 | als or<br>inisa | nly. Selection at the      | et <b>Reject Referral</b><br>e client's registere |
| <ul> <li>This option is available for Residential Respite option will transfer the referral to an assessment home address.</li> <li>ect MMO'Conner NDEve's Referral</li> <li>Are you sure you would like to reject this referral?<br/>All in progress assessments for this referral will be cancelled.</li> </ul>                                                                                                    | referra<br>nt orga      | als or<br>inisa | nly. Selection at the      | et <b>Reject Referral</b><br>e client's registere |
| <ul> <li>I his option is available for Residential Respite option will transfer the referral to an assessment home address.</li> <li>ect MMO'Conner NDEve's Referral</li> <li>Are you sure you would like to reject this referral?<br/>All in progress assessments for this referral will be cancelled.</li> <li>Referral status reason *</li> </ul>                                                                                                | eferra<br>nt orga       | als or<br>inisa | nly. Selection at the      | et <b>Reject Referral</b><br>e client's registere |
| <ul> <li>This option is available for Residential Respite option will transfer the referral to an assessment home address.</li> <li>ect MMO'Conner NDEve's Referral</li> <li>Are you sure you would like to reject this referral?<br/>All in progress assessments for this referral will be cancelled.</li> <li>Referral status reason *</li> <li>Client Deceased</li> </ul>                                                                        | referra<br>nt orga      | als or<br>inisa | nly. Selection at the      | et Reject Referral<br>e client's registere        |
| <ul> <li>This option is available for Residential Respite option will transfer the referral to an assessment home address.</li> <li>ect MMO'Conner NDEve's Referral</li> <li>Are you sure you would like to reject this referral?<br/>All in progress assessments for this referral will be cancelled.</li> <li>Referral status reason *         Client Deceased         Client has exited facility     </li> </ul>                                 | eferra<br>orga          | als or<br>inisa | nly. Selection at the      | et <b>Reject Referral</b><br>e client's registere |
| <ul> <li>This option is available for Residential Respite option will transfer the referral to an assessment home address.</li> <li>address.</li> <li>address.</li> <li>are you sure you would like to reject this referral?<br/>All in progress assessments for this referral will be cancelled.</li> <li>Referral status reason *</li> <li>Client bas exited facility</li> <li>Other</li> </ul>                                                   | eferra<br>nt orga       | als or<br>inisa | nly. Selection at the      | et Reject Referral<br>e client's registere        |
| <ul> <li>This option is available for Residential Respite option will transfer the referral to an assessment home address.</li> <li>ect MMO'Conner NDEve's Referral</li> <li>Are you sure you would like to reject this referral? All in progress assessments for this referral will be cancelled.</li> <li>Referral status reason *         <ul> <li>Client Deceased</li> <li>Client has exited facility</li> <li>Other</li> </ul> </li> </ul>     | eferra<br>nt orga       | als or<br>Inisa | nly. Selection at the      | et Reject Referral<br>e client's registere        |
| <ul> <li>This option is available for Residential Respite option will transfer the referral to an assessment home address.</li> <li>address.</li> <li>act MMO'Conner NDEve's Referral</li> <li>Are you sure you would like to reject this referral?<br/>All in progress assessments for this referral will be cancelled.</li> <li>Referral status reason *</li> <li>Client Deceased</li> <li>Client has exited facility</li> <li>Other</li> </ul>   | eferra<br>nt orga       | als or<br>inisa | nly. Selection at the      | et Reject Referral<br>e client's registere        |
| <ul> <li>This option is available for Residential Respite option will transfer the referral to an assessment home address.</li> <li>ect MMO'Conner NDEve's Referral</li> <li>Are you sure you would like to reject this referral?<br/>All in progress assessments for this referral will be cancelled.</li> <li>Referral status reason *         <ul> <li>Client Deceased</li> <li>Client has exited facility</li> <li>Other</li> </ul> </li> </ul> | eferra<br>nt orga       | als or<br>Inisa | hly. Selection at the      | et Reject Referral<br>e client's registere        |
| <ul> <li>This option is available for Residential Respite option will transfer the referral to an assessment home address.</li> <li>act MMO'Conner NDEve's Referral</li> <li>Are you sure you would like to reject this referral?<br/>All in progress assessments for this referral will be cancelled.</li> <li>Referral status reason *</li> <li>Client Deceased</li> <li>Other</li> </ul>                                                         |                         | als or<br>inisa | nly. Selection at the      | et Reject Referral<br>e client's registere        |
| This option is available for Residential Respite<br>option will transfer the referral to an assessment<br>home address.<br>ject MMO'Conner NDEve's Referral<br>a Are you sure you would like to reject this referral?<br>All in progress assessments for this referral will be cancelled.<br>Referral status reason *<br>Client bas exited facility<br>Other                                                                                        | eferra<br>t orga        | als or<br>Inisa | hly. Selection at the      | et Reject Referral<br>e client's registere        |

Reject Referral

## d) Other

If the assessment cannot be completed for any other reason, select **Other** and enter the reason in the textbox. You must enter a reason in **Rejection reason** before you will be able to reject the referral. Then, select **Reject Referral**.

An example of this would be if the resident has returned to their home in the community.

|                                                                                                    | •   | • |  |  |
|----------------------------------------------------------------------------------------------------|-----|---|--|--|
| ect AGNorval UATKoelpin's Referral                                                                                                    |     |   |  |  |
| <ul> <li>Are you sure you would like to reject this referral?</li> <li>All in progress assessments for this referral will be cancelled.</li> </ul> |     |   |  |  |
| Referral status reason *                                                                                                    |     |   |  |  |
| Client Deceased                                                                                                    |     |   |  |  |
| Client Unavailable                                                                                                    |     |   |  |  |
| Other                                                                                                    |     |   |  |  |
| ejection reason *                                                                                                    |     |   |  |  |
| Rejection reason comment here.                                                                                                    |     |   |  |  |
| 30/                                                                                                    | 500 |   |  |  |
|                                                                                                    |     |   |  |  |
|                                                                                                    |     |   |  |  |
|                                                                                                    |     |   |  |  |
|                                                                                                    |     |   |  |  |
|                                                                                                    |     |   |  |  |
|                                                                                                    |     |   |  |  |

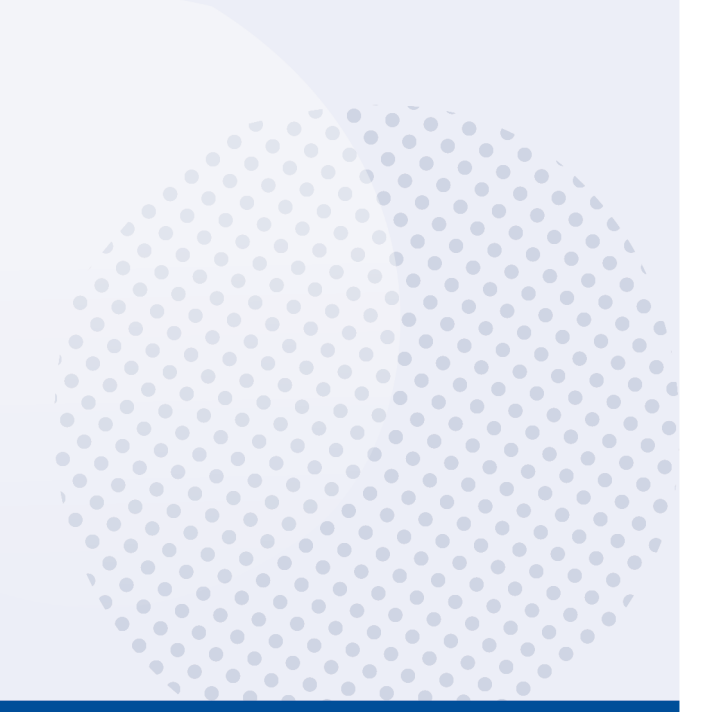